### thouse ™® Copyright: <u>iSys.PI</u>©, All Rights Reserved. eHouse4Ethernet

www.Home-Automation.isys.pl InícioAutomação , Gestão de Edifícios ,Sistema Eletrônico Casa.Ehouse para Ethernet

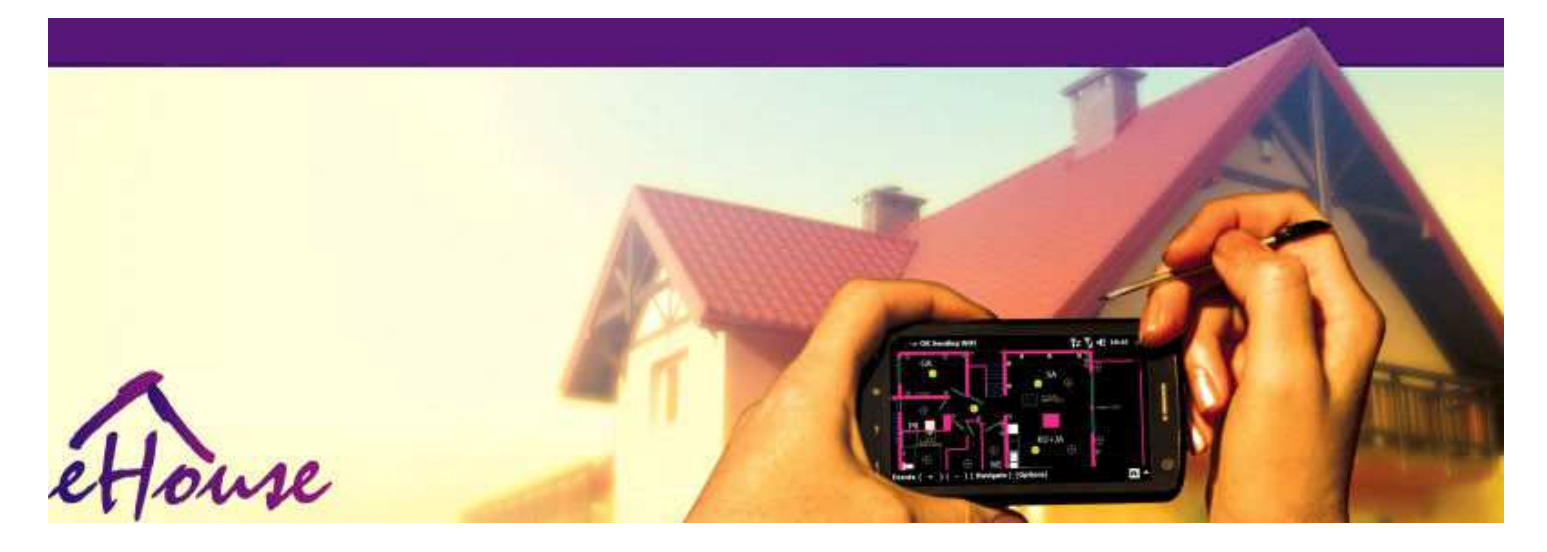

# Ehousepara Ethernet

- EletrônicoCasa
- CasaAutomação
- InteligenteCasa
- . EdifícioSistema de Gestão
- FacilidadeGestão
- . InteligenteCasa
- AvançadoControle Remoto

# Tabelade conteúdo

### 1.Introdução.5

- 1.1.Facilidade ,conforto , automação.5
- 1.2.Segurança.5
- 1.3.Economia ,poupança de energia.6

### 2.sistema versões eHouse.7

- 2.1 Ehouse 1 sobPC supervisão.8
- 2.2.Ehouse 1sob supervisão CommManager.8
- 2.3.EthernetEhouse (eHouse para Ethernet) 9
- 3.eHouse4Ethernet SistemaControladores.12
  - 3.1EthernetRoomManager (ERM).12
    - 3.1.1.SinaisDescrição.13
    - 3.1.1.1.AnálogoEntradas (ADC).13
    - 3.1.1.2.DigitalEntradas.15
    - 3.1.1.3.DigitalSaídas 17
    - 3.1.1.5.PWM (PulseLargura modulada) Saídas.18
    - 3.1.1.6.IR RemoteControlo de EthernetRoomManager.20
    - 3.1.1.7.Controladorpor sub miniatura IR/RF controlador remoto (chave eletrônica) 25
    - 3.1.2. Extensãomódulos para EthernetRoomManager. 25
    - 3.1.2.1 OpcionalMódulos de Extensão (\*).25
    - 3.1.2.2.MifareAcesso Card Reader (\*).25

3.1.3.Instalaçãoinstruções , Conectores e descrições de sinal deEthernetRoomManager , EthernetHeatManager e outro meiocontroladores com base em EthernetRoomManager PCB.27

- 3.2 .EthernetHeatManager Boiler Room e controlador Central Heat 33
  - 3.2.1 .Saídas EthernetHeatManager.34
  - 3.2.2 .Eventos EthernetHeatManager.36
  - 3.2.3. Ventilação, recuperação, aquecimento, modos de refrigeração. 39

### 3.3.RetransmitirMódulo.41

3.4.CommManager -Integrado módulo de comunicação , GSM , segurança do sistema , roletegerente , Ehouse servidor 1.43

- 3.4.1.Principais característicasCommManager de 43
- 3.4.2.CommManagerDescrição 44

3.4.3.Bases ePCB Layout de CommManager, LevelManager e outros grandes Ethernet57 controladores

- 3.5.Outro eDedicado Ethernet Controllers.64
- 4. Ehouse Pacote PC (Ehouse paraEthernet) 65
  - 4.1.EhouseAplicação (eHouse.exe) 65
  - 4.2.WDT paraEhouse (KillEhouse.exe) 66
  - 4.3.AplicaçãoConfigAux (ConfigAux.exe) 67
  - 4.4 .CommManagerCfg Configurar controladores Ethernet.69
    - 4.4.1 Guia Geral Configurações Gerais.70
    - 4.4.2 .Análogo para conversores digitais Definições 72
    - 4.4.3.Entrada DigitalDefinições 74
    - 4.4.4.ProgramaçãoAgenda/Calendário de controladores eHouse4Ethernet 77
    - 4.4.5.DefinindoProgramas saídas.79
    - 4.4.6.RedeDefinições 81
  - 4.5.TCPLogger.exeAplicação.82
  - 4.6 .eHouse4JavaMobile aplicação.83
  - 4.7 .EHouse4WindowsMobile aplicativo (Windows Mobile 6.x) 90
  - 4.8 .Aplicação eHouse4Android e bibliotecas 91
  - 4.9. Visualizaçãoe de controle gráfico Pontos de vista e de criação de objetos.92
    - 4.9.1. Automático desenho com apoio da Função Macro. 92
    - 4.9.2.Manualdesenho de objetos.92
- 5.Notas: 94
- 6.Contato/Cooperação /Documentação 97

# 1 .Introdução.

" Inteligentecasa ", "Smart Home "termos significam todo o tipo de casasistemas de automação para controlar, condução de sistemas independentese instalações incorporadas no edifício.Automação residencialsistemas podem gerenciar vários tipos de construção diferentes: Casa, plano, apartamentos, escritórios, hotéis, etc.

Casasistemas de automação atualmente são o sistema mais importante para aparare apetrechamento da casa.

Ao longocom os preços de energia mais e mais caro, restrições para a ecologianovos edifícios, ajustando às expectativas de investimento desses sistema sãopraticamente inestimável.

Flexibilidadede alguns sistemas de automação residencial permite reconfigurar-lo juntamente commudanças de expectativas durante o uso do edifício , semnecessidade de mudar tradicionais instalações eléctricas em conjuntocom renovação drástica da casa.

Casasistemas de automação permitem aumentar o conforto de viver, segurança, economia, economizar energia, reduzir o preço de viver na casa ou apartamento.

# 1.1.Facilidade , conforto , automação.

Ehouseo uso do sistema permite complexo , local e remoto controle de luz ,temperatura , aparelhos elétricos e eletrônicos em casa , plano ,escritório , hotel , etc.Ela cria possibilidade de controlar de áudio -Vídeo , HiFi emulando sinais infravermelhos do controle remotoo que pode ser executado por aprender e sistema eHouse.Tempossibilidade de gerir a instalação quarto muito avançada caldeira:aquecimento , resfriamento , recuperação , ventilação , solar , caldeira , caloramortecer , fogueira com camisa de água e sistema de distribuição de ar quente.

Ehousepermite que o sistema de controlo por interruptores comuns , IR controle remoto ,Telefone móvel GSM , PC , PDA , Tablets , SmartPhones , táctilpainéis funciona com base no Android , Windows XP , Windows Vista , Windows7 , Windows Mobile 6 e seus sucessores , Java Ativado Sistemas ,navegador de internet , Windows explorer , ftp aplicativo cliente.

Ehousesistema de painel de controle gráficos são realizados no padrão PDA ,Smartphones , Comprimidos ou PC com software fornecido.Visualizaçãoimagens podem ser criados individualmente para qualquer instalação do usuário final.

EhouseControladores consistem em grande , planejador avançado que pode serprogramado para executar serviço , freqüente , adiados e tarefa temporadaautomaticamente.Suporte PC permite a criação de software próprio , que trabalhaem conjunto com o pacote Ehouse , realização de registros e executar usuários avançadosalgoritmos que podem ser necessárias ou aparecer no futuro.Programaçãobibliotecas também estão disponíveis para os desenvolvedores para melhorar a funcionalidadee criar dedicar painéis.

# 1.2.Segurança.

Casaé muito mais ameaçada, em seguida plana , devido à grande distância dovizinhos e também tem muito mais pontos fracos.Diz respeito a possibilidadede roubo , atacar , roubo , fogo , inundação , sabotar.Em caso de fraca oufalta de sistema de segurança eficiente e alarme sensores que monitoram qualquereventos possíveis em casa e premissas , contando com vizinhos de umalgumas dezenas de metros de nós ou reação da polícia é bastante otimista demais.

Usodo sistema eHouse aumenta a segurança da casa e construção , porqueincorpora construir - no sistema de segurança com GSM/SMS notificação deeventos.Ele permite conectar qualquer tipo de sensores de alarme (movimento ,molhado , frio , calor , fogo , vento , gás , interruptores para confirmação de fechadoportas , Windows , rolos , portões , etc.).Sistema de segurança é ativadofora da zona protegida , que não dar tempo adicional para a açãointrusos.Ehouse dá oportunidade para executar a tarefa automáticaativação do sensor , programado no sistema.

Ehouseintegra vários automática - rolos de canais de condução, portões, portas, etc toldos sombra.

Ehousesistema permite imitar presença de humanos na casa, executandoeventos programados, por exemplo.mudando de canal de TV, o que pode desencorajarintrusos vigiando a casa de break - em.

# 1.3.Economia , poupança de energia.

Ehousesistema incorpora controlador avançado para gerenciar calor , legal ,ventilação , recuperação , sala de caldeira , sistema solar , buffer de calor ,fogueira com camisa de água e distribuição de ar quente , que guarda umagrande quantidade de energia por buffer e usar energia livre (solar) ou mais baratofontes (madeira , combustíveis sólidos).Ele pode ser programado para executar totalmenteautomaticamente, sem interação humana.Ele permite a possibilidadelimitar as despesas de aquecimento , resfriamento , ventilação algumas vezesem função dos preços dos combustíveis utilizados.

Individualcontrole de temperaturas quartos e mantê-los de forma independente ,gera uma economia adicional de cerca de porcentagens várias dezenas , euso eficiente de energia.Neste caso, todas as temperaturas emquartos controlados são mantidos automaticamente no nível programado ,sem superaquecimento alguns quartos para manter a temperatura requerida em outroum.O tempo , sol , vento , eventos climáticos , tempo e época ,questões de arquitetura , tamanho da janela e locais não têm essa enormeinfluenciar , como é em sistemas de aquecimento central.Não é grandegradiente entre os quartos que muda devido às condições meteorológicas ,aquecimento solar , direção do vento , e muitas outras questões imprevisíveis.

Adicionaleconomia pode ser alcançada por desligamento automático de luz, definindolos para desligar automaticamente após algum tempo ou transformá-los em , para umaperíodo de tempo, como resultado da detecção de movimento.

Usomúltiplas - ponto de lâmpadas de luz pequenas de energia também pode ganhar muito fora de energiapoupança, comparando a luz alta poder central.

Estepossibilidades de sistema Ehouse dá oportunidade a reembolsar os custos deinstalação durante um - 3 anos (dependendo dos custos de combustíveis utilizados).

# 2.sistema versões eHouse.

EhouseSistema ésolução avançada de automação residencial que permite controlar edispositivos de integração de muitos tipos diferentes.Ehouse permite o monitoramentoe de controlo de temperatura , nível de luz , aquecimento , resfriamento , umidade.

EhouseO sistema pode ser instalado em apartamentos, casas, edifícios públicos, escritórios, hotéis e pode ser usado como sistema de controlo de acesso.

Ehouseinstalação do sistema pode ser econômico, conforto ou máximo.

Muitosvariantes de configuração do sistema Ehouse cria possibilidade dedescentralizado, centralizada, gerenciado pelo PC ou independenteinstalação.

Ehouseé um sistema modular que dá a oportunidade de renunciar não utilizadopeças e de aplicação da guarnição diretamente para terminar as necessidades do usuário (e.g. HeatManager pode ser descartado na instalação fixa).

Ehousea instalação pode ser concebido como um controlador centralizado e pernível (LevelManager) ou descentralizada com muitos controladores espalharsobre os quartos.No segundo caso, há muito menos cabeamento de 230V eo seu comprimento total, são algumas vezes menor e torna a instalaçãomuito mais barato, que parcialmente compensar os custos maiores decontroladores.

# 2.1 Ehouse 1sob a supervisão de PC.

TodoseHouse 1 dispositivos estão trabalhando em bus de dados (RS - 485 Full Duplex).

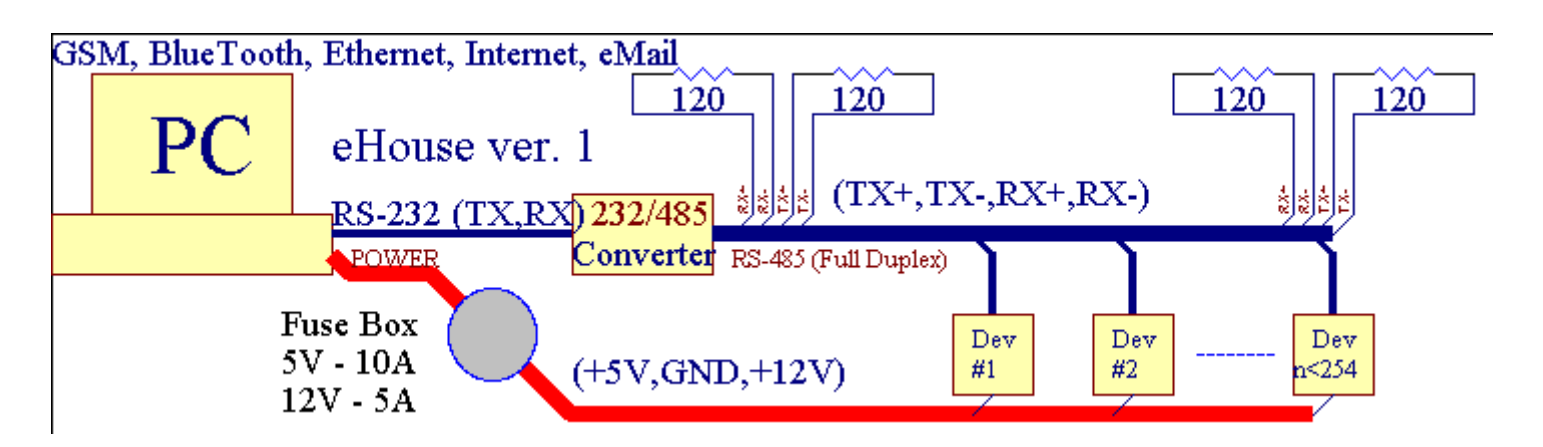

Esteversão foi explicado em: www.isys.pl/download/eHouseEN.pdf www.iSys.Pl/download/eHouseEN.pdf

# 2.2.Ehouse 1 sob supervisão CommManager.

EmCommManager esta configuração substitui PC , RS232 RS485/Conversor ,ExternalManager , InputExtenders , Expander.Esta versão é explicadoem: <u>www.isys.pl/download/eHouseEN.pdf</u> www.iSys.Pl/download/eHouseEN.pdf

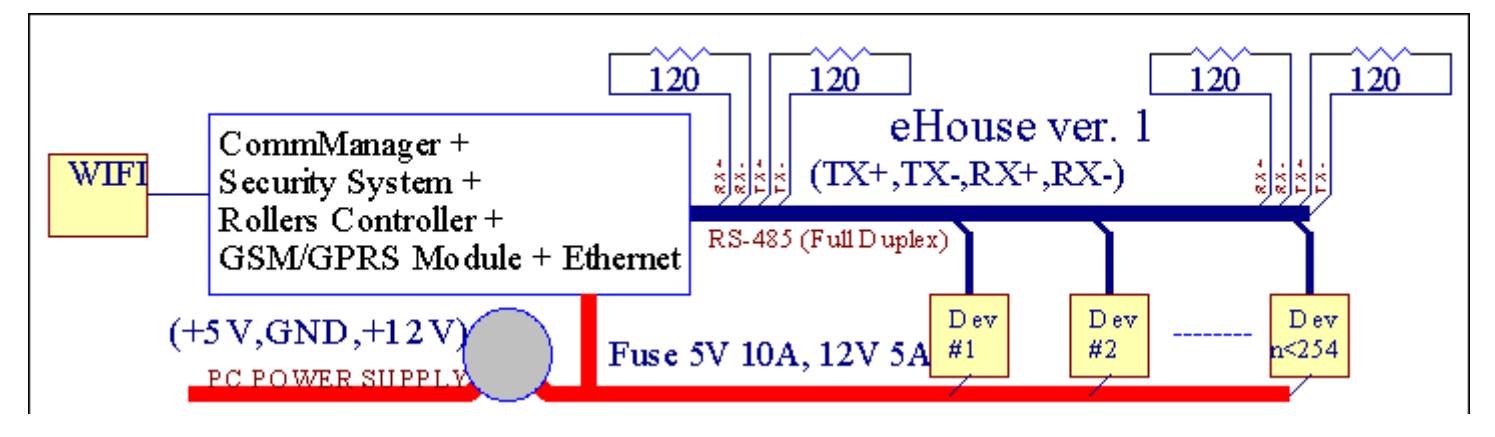

# 2.3 .Ethernet eHouse (eHouse para Ethernet)

Esta variante de montagemobras em TCP/IP Ethernet de infra-estrutura (10Mbit).Apenas umexcepção é HeatManager que ainda está ligado via RS - 485 através decruzando a cabo.CommManager coopera com LevelManagers ,EthernetRoomManager's , Painéis de TCP/IP (Windows XP , Windows Mobile 6.0)usando o protocolo de desafio com eHouse - resposta para autenticaçãorazões de segurança.Aplicativos de terceiros podem usar mais simplesmétodos de autenticação se ele estiver habilitado no controladorconfiguração.

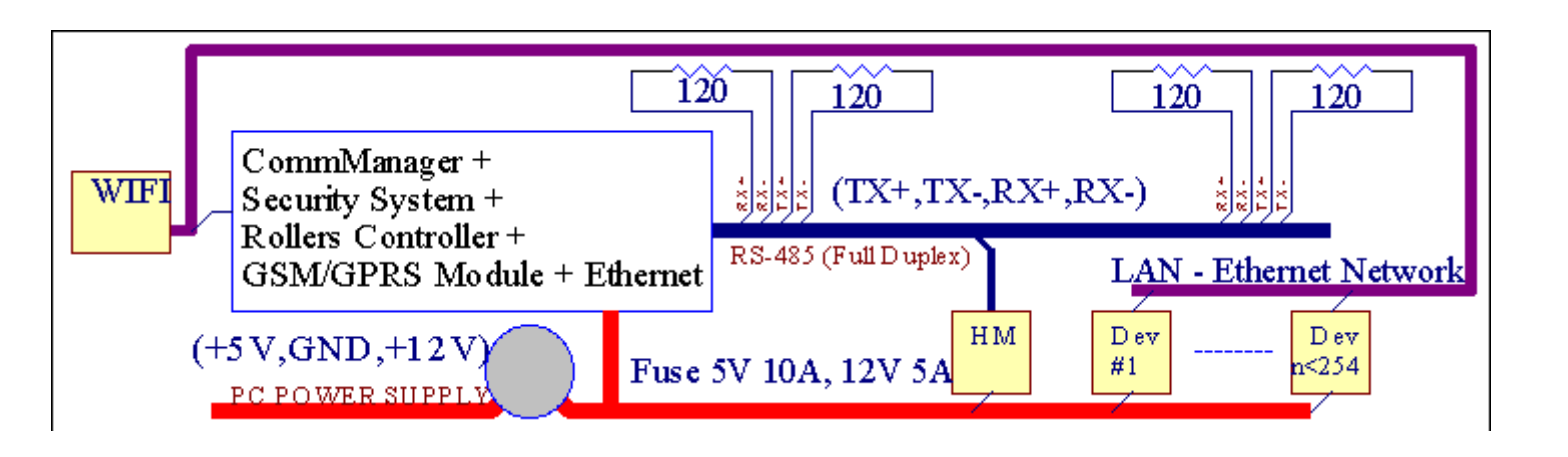

EhouseSistema permite o controle de praticamente todos os dispositivos , que pode sercontrolados eletricamente ou eletronicamente , constantemente desenvolvido eabriu em notícias sobre o mercado.

Ehousepode ser controlado por controle remoto IR (SONY padrão), PC, PDA, Smartphones, Tablets, Telemóveis (Windows Mobile 6.0, Android ouJava MIDP 2.0), Os painéis de toque com base no (Windows Mobile 6.0, WindowsXP, Windows Vista, Windows 7 e sucessores), Andróide, Javasistemas equipados, ou por parede comum interruptores montados.O controle pode serconseguida via Infra - Vermelho (IR), Ethernet, WiFi, Internet, eMail, SMS, ftp, cópia de arquivo.

Ehouseusar dispositivos comuns (ligado/desligado por relés, por exemplo.lâmpadas, bombas, recortes, aquecedores), sem controle lógica interna e não requeremdispositivos caros e dedicados (por exemplo, painéis gráficos, mudar de painel).

Ehouse coopera e pode sergerenciado pelo PC, comprimidos, PDAs, que dá oportunidade de criar própriosobreposições de software para implementação avançada e individualAlgoritmos de análise de parâmetros controladores de estado e de sinais erealização de dados na forma desejada e enviar eventos eHouse desejados.

### eHouse4Ethernet sistemaconsiste :

- EthernetRoomManager (ERM) -Controlar um ou mais quartos ,
- LevelManager (LM) -Controlar apartamento inteiro , apartamento ou casa andares ,
- EthernetHeatManager (AE) -Sistema de controle de calor central , ventilação , recuperação , caldeiraquarto , fogueira com camisa de água e distribuição de ar quente , solar ,buffer de calor , etc ,
- CommManager (CM) Ethernet ,GSM Sistema integrado de segurança , Rolos de controlador ,
- Relé Módulo (MP) Consistir emtodos os relés para o controlador PWM e dimmers (opcional),

Modularcaractere de sistema eHouse permite escolher variante individual deinstalação, que seria mais eficiente, desejado pelo proprietário, erentável.

E.g. pessoas que cria instalação eHouse no apartamento plana ou não fazerprecisa EthernetHeatManager controlador, Rolo de controlador.Elesgeralmente precisam LevelManager ou CommManager para controlar diretamente plana ,ou EthernetRoomManagers para o calor de controle indivíduo , luzes emos quartos e de Áudio/Vídeo sistemas.

### Ehouse sistema permite :

- Integradocontrole de dispositivos elétricos e eletrônicos (on/off) (ERM) .
- Controlador Áudio / Vídeo ,Sistema HiFi ( viaIR emulação de controle remoto ) (MTC) .
- Mediçãoe controlo do nível de luz (ERM, LM).
- Mediçãoe controlo da temperatura (ERM, LHO, LM).
- Multi pontoe controle de calor individual (ERM , LM) .
- Controle integrado de caldeiraquarto (AE).
- Gestãode v entilation, r ecuperation, permutadores de calor, unidades de tratamento de ar (AE).
- Caldeiracontrole (AE) .
- Fogueiracontrolo com águarevestimento e/ou h otdistribuição de ar (LHO).
- Solarsistema de controle (AE).
- Calor tampão de controlo (EHM).
- Segurançasistema com notificação GSM ativado fora da zona monitorada (CM).
- GráficoVisualização ( individualmentecriado para a instalação de usuário final em CorelDraw ) (PC, PDA, Tablets, Smartphones Windows Mobile 6, Windows XP, 7, Vista, Andróide, Java Ativado sistemas operacionais).
- Rolos , portões , portas , sombratoldos controle (CM).
- Criaçãologs no sistema Ehouse (PC) .
- Uso de terceiroscomponentes e dispositivos de execução (sem qualquer acumulação na lógica decontrolo), sensores, interruptores, bombas, motores, recortes, rolosetc motoristas.
- Uso de sensores analógicos deo <mercado ; 0 ; 3.3V faixa de medição).
- IRControle remoto de sistema ( Sonypadrão SIRC ) (MTC) .
- Remotocontrole via Internet e Ethernet (ERM, CM, LM, LHO).
- Controle local por gráficospainéis Android , Java Ativado , Windows Mobile 6.0 (e sucessores) ,ou PC compatível com tela de toque do Windows XP , Vista , 7 (esucessores).
- Remotocontrole por telefones móveis , PDA , Tablets , Smartphones com tela de toque (Android ,Windows Mobile 6.0 aplicação controlador sistema através WiFi ,SMS ou E-mail).
- SMSnotificação de violações de segurança , mudanças de fuso , desativação ( paragrupos definidos pelo relatório ) (CM) .
- Ehouse temfunções implementadas de auto-controle, registro, para mantertrabalho contínuo e eficiente.

# **3** .Sistema Controladores eHouse4Ethernet.

# 3.1 EthernetRoomManager (ERM).

EthernetRoomManager(MTC) é microcontrolador contido auto com configuração de periféricos paragerenciamento elétrico, dispositivos eletrônicos na sala.Conforto einstalações máximas usa um MTC por quarto principal (definido pelo usuárioque o quarto é importante).Em baixo orçamento LM instalação 1 por pisoé necessária.Esta solução colocar alguma restrição de controle infravermelhoe conjuntos de programas.

PrincipalFunções de EthernetRoomManager:

- 24saídas digitais programáveis (diretamente para a condução de relés externosconstruir MP) para ligar/desligar dispositivos externos alimentados até230V - AC/10A (valores máximos de corrente e tensão de resistênciacarga).
- 12entradas digitais para conexão de sensores, interruptores, etc.Os eventos sãodefinido para o estado muda de um -> 0 ou 0 -> 1.Cessão deeventos desejados podem ser realizados em "CommManagerCfg "aplicação.
- 8entradas analógicas (10bit resolução) com níveis individualmente programados(Min , max).Dois eventos são definidos para a mudança de um nível paraoutro x < min , x> Max.
- 3PWM (modulação de largura de pulso) saídas para controlar o nível de luz (DCdimmer) podem ser utilizados separadamente ou em conjunto para combinada RGB Controle .EthernetRoomManager's saída PWM é capaz de conduzir LED único (poropto - isolador) e precisa de motorista de poder.Motoristas de alimentação externas PWM podeser instalados ou utilizados módulo FRONTPANEL.
- Programávelrelógio e planejador (255 posições) para eventos de corrida armazenados emmemória flash do MTC.
- IRreceptor infravermelho compatível com Sony sistema (SIRC) paracontrolar EthernetRoomManager's pela Sony ou remoto universalcontroladores.
- IRTransmissor infravermelho para controlar o áudio/vídeo/sistemas HiFipor emulação controlador remoto sinal.
- Acimaa 250 ERM pode ser instalado no sistema eHouse.

EthernetRoomManagerpode ser configurado e gerenciado por PC com instalado" CommManagerCfg.exe " aplicação, que permiteprogramação de todas as funções e controlador de opções para tornar-se autocontinha módulo independente e todas as funções locais pode ser realizadalocalmente, sem presença de PC, painéis de controlo, etc comprimidos.Remotocontrole (envio de evento) de outros eHouse Ethernet Controller também podeser realizada diretamente.

EthernetRoomManagerconsiste em alguns diferentes tipos de sinal (que são entradas ousaídas).

Cadasinal contém alguns eventos individuais e as opções associadas a ele ,com base no tipo de sinal.

Entradasinais são:

- Todosentradas analógicas,
- Todosentradas digitais,
- IRreceptor (por controle remoto).

Saídasinais são:

- Todossaídas digitais,
- TodosSaídas PWM,
- IRtransmissor (para o controlo de dispositivos externos).

### 3.1.1.Descrição sinais.

# 3.1.1.1.Entradas analógicas (ADC).

Cadaentrada analógica faixa de trabalho < 0 ; 3.3V) com resolução de 10 bits .Tem atribuídas individualmente os níveis de voltagem mínima e máxima(Que dá três faixas de operação ADC).Cruzando estes níveis de vontadeiniciar corrida evento automático definido e programado por" CommManagerCfg.exe " aplicação.Estes níveis sãoindividual para cada canal de ADC e cada programa deEthernetRoomManager.

Dois eventosestão associadas a cada um ADC para atravessar os níveis de valores medidos:

- SeUx <" Min Value " \* Programado no pedido deprograma atual , evento atribuído em " Evento Min " \* Campona aplicação CommManagerCfg é lançado.
- SeUx>" Max Value " \* Programado no pedido deprograma atual, evento atribuído em " Evento Max " \* Campona aplicação CommManagerCfg é lançado.

Alguns ADCentradas podem ser alocada internamente dependendo versões de hardware.

(\*) Namingconvenção de "CommManagerCfg.exe " aplicação.

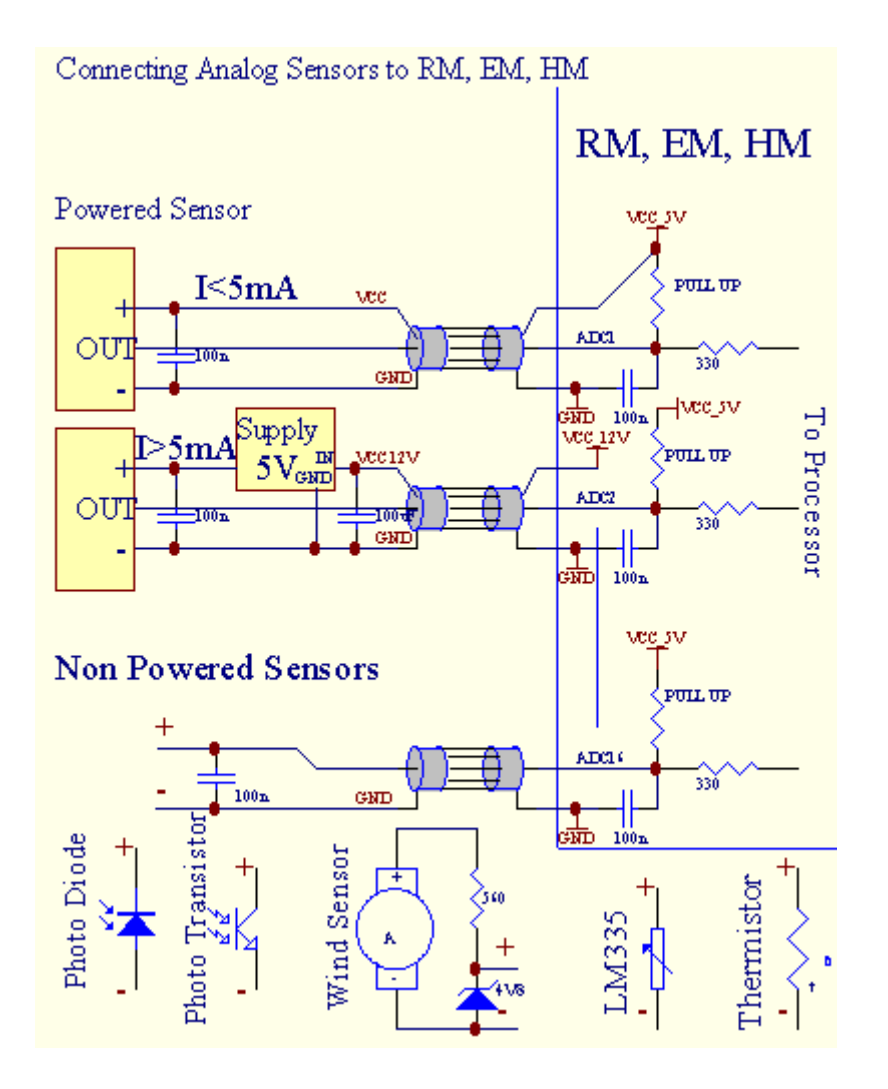

# 3.1.1.2 .Entradas digitais.

Digitalinputs detectar dois níveis lógicos (1 e 0).A fim de assegurar a adequadaentradas tem margem de erro de histerese 1V.As entradas são puxar até 3V3fonte de alimentação, e curto-circuito de entrada para controlador de sinal de terra ativarcorrente de entrada.Sensores eletrônicos e qualquer tipo de interruptores devemassegurar esses níveis mais as longas filas ea melhor solução é quandodispositivos tem construir em relé com contatos não conectado a umpotenciais (que estão ligadas às entradas do controlador como comumtrocar).Esta situação assegura níveis de tensão adequados e separadosdispositivos que poderiam ser alimentado a partir de outros suprimentos de forma segura .Caso contrário, diferença fornecimento de valor ou mau funcionamento do sensor podem causardano permanente de entrada ou controlador de toda.

Lásão um evento definido para cada entrada em estado de mudança a partir de 1, 0definido em " CommManagerCfg.exe" aplicação.Ação invertidapode ser definido quando o "Invertido" bandeira está configurado para a correnteentrada.Neste caso o lançamento de entrada quando é desligado do GND.

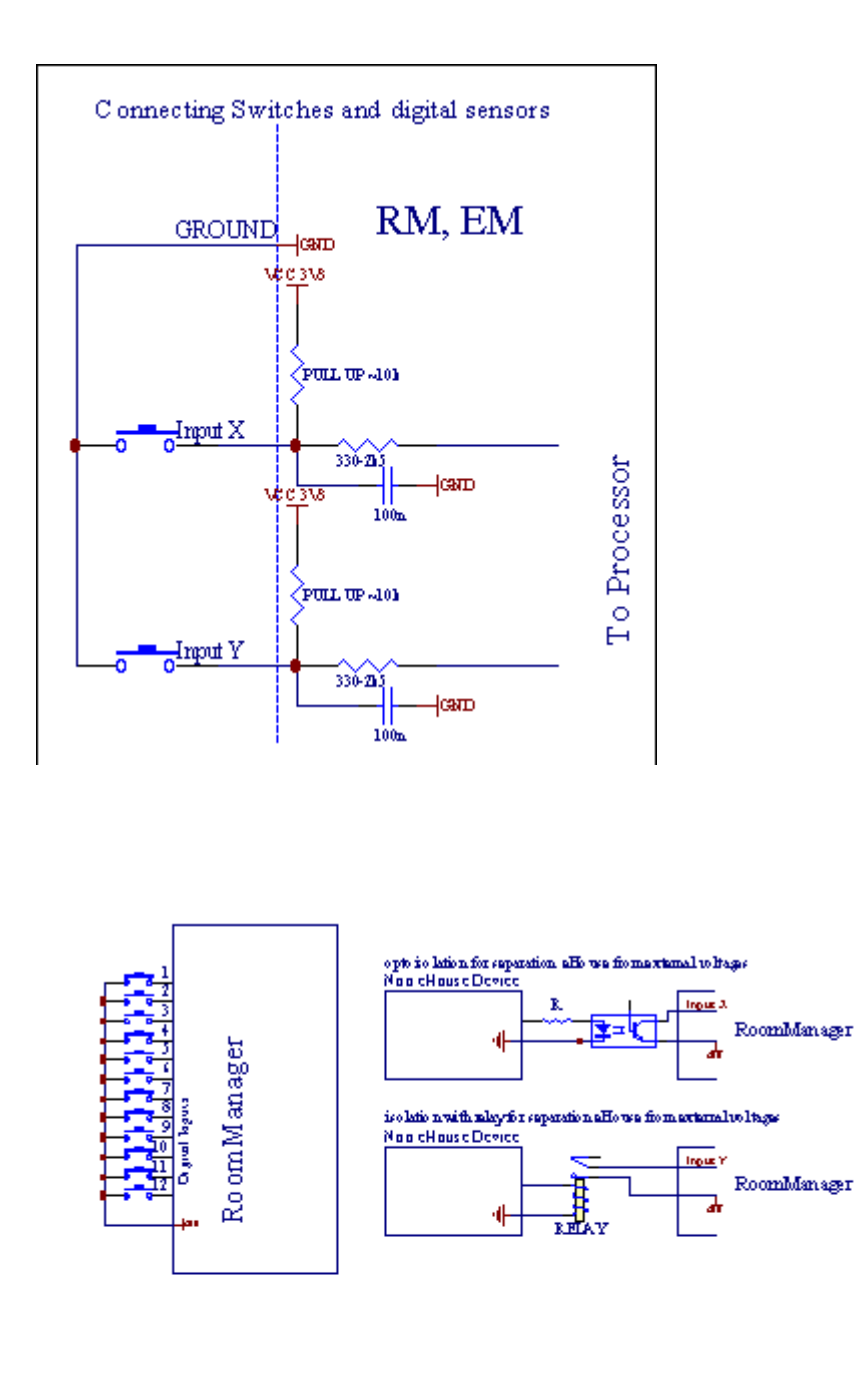

Entradas devem serseparados de quaisquer tensões. Apenas curta para a terra (GND) decontrolador atual é aceito.

# 3.1.1.3 .Saídas Digitais

Digitalsaídas podem acionar diretamente relés (Individual ou em módulo de relé) epode ser configurado para estados lógico 0 e 1 (desligar e ligar relécontatos). Evento atribuído às saídas são:

- ON ,
- OFF ,
- Alternar,
- ON(Para a hora programada),

Elepodem ser executados como:

- umevento de ADC transversal nível,
- entradaalterar evento,
- agendadorevento,
- manualevento.

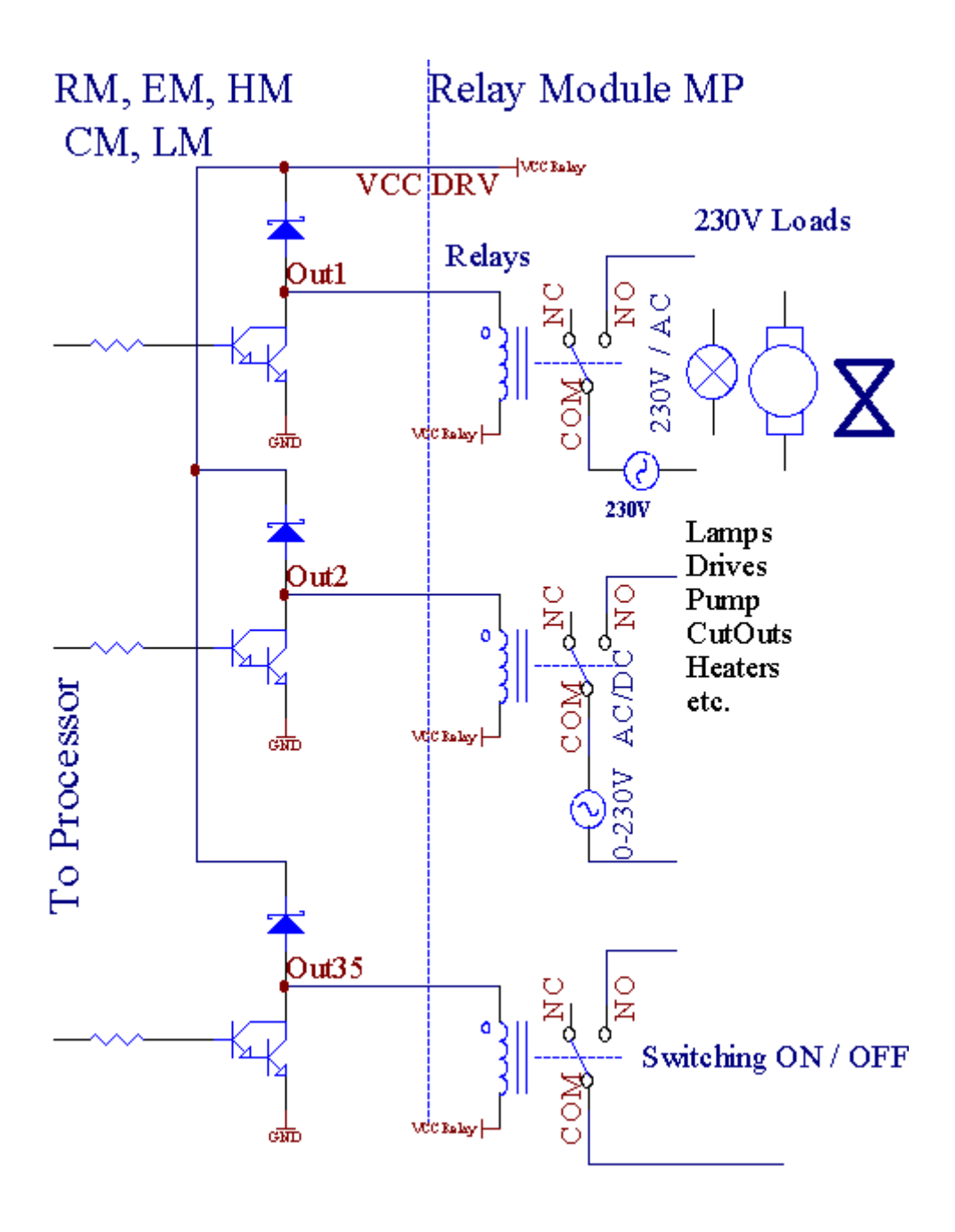

# 3.1.1.5.PWM (Largura de Pulso Modulada) Saídas.

PWMSaída são dimmers DC, que tem ciclo de trabalho variável (com 8 bitsresolução).

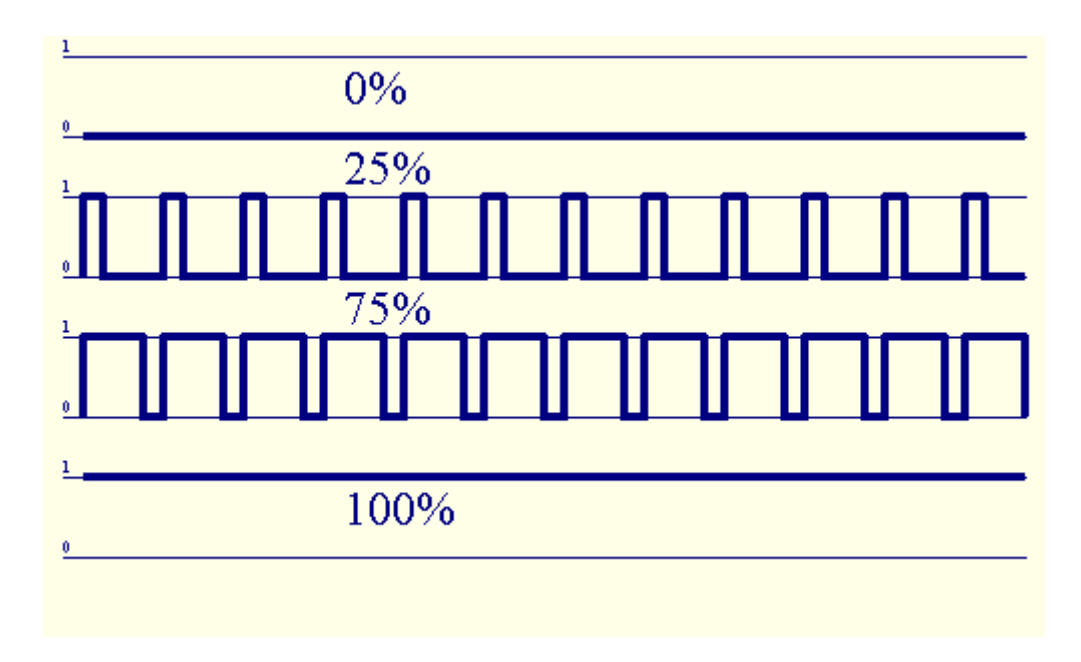

PWMsaídas ao longo de condutores de energia instalados opcionalmente no Módulo de Relé(Ou FRONTPANEL opcional), pode regular fluentemente luz (255 posições)nível de lâmpadas alimentadas 12V/DC - 30W.Eventualmente poder externomotoristas com opto - isolamento na entrada, pode ser usado para dirigir energia de altae cargas indutivas (e.g.Motores DC, ventiladores, bombas).

PWMsaída de LM, MTC, LHO é capaz de conduzir um LED conectado diretamentecomo um elemento de opto - isolador.Opto - isolador é uma obrigação de protegerControlador de danos permanentes do sistema como um todo causada poravarias.

Conexãoexemplo de motoristas externas de energia PWM para Sistema eHouse.

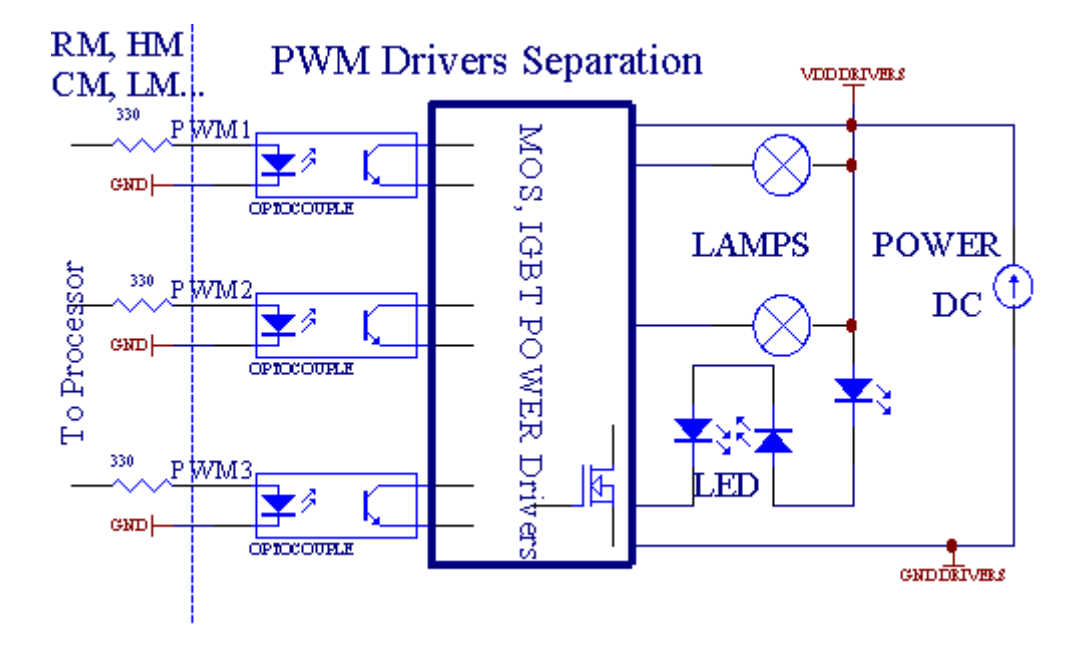

Conexãodeve ser realizado o mais curto possível.

# 3.1.1.6.Controle Remoto IR deEthernetRoomManager.

CadaEthernetRoomManager pode ser controlada pela norma IR Sony remotocontrolador (SIRC).Controle Remoto permite:

- mudarEstados saídas,
- mudarníveis de temperatura,
- mudarNíveis ADC,
- mudaros níveis de luz,
- restabelecerEthernetRoomManager,
- ControlarAplicativo Winamp instalado no PC servidor Ehouse (\*).

atribuirde evento local direto aos botões de controle remoto pode ser realizadaindividualmente.

OmissãoTipo de controlador remoto é SONY RMT - V260A (usa configuração VIDEO 2).

Considerandogrande número de função no sistema, controle remoto deve tertantos botões quanto possível (com interruptor interno para mudardispositivos).

Omissãofunções do controle remoto de botão (pré - VIDEO definição configurada 2).

### Funções dos Botões

Limpar Cancelar

0 - 9 0 - 9nr escolha de entrada, saída, ADC canal, PWM canal

Jogar em

Pare OFF

roda++

roda- -

TV/Vídeo Temperatura(Níveis)

Mostrar Luz(Níveis)

EntradaSelecione Outs Digital

ÁudioMonitor de entrada analógica (Níveis)

Rec ReiniciarRoomManager atual (necessário pressionar OK também)

Confirmação OKde reposição e um programa de mudança

Alternar poder(Mudar para outro nível)

InteligenteSeleção de arquivo de programa (definição global para um máximo de 24 RM atualprogramas)

Menu de ControleEthernetRoomManager outro (saída somente pode ser alterado) [" Menu "+ + Nr\_of\_RoomManager " OK " + " Input Select " +OutputNr + ON/OFF /] Alternar (\*)

Pausa Winamp(Play) (\*)

Sáb Winamp(Stop) (\*)

ÍndiceEm seguida Winamp (Faixa Seguinte) (\*)

ÍndiceWinamp anterior (faixa anterior) (\*)

SP/LP Winamp(Aleatório) (\*)

Ampla Winamp(Repetir) (\*)

Vol + Winamp(Volume +) (\*)

Vol - Winamp(Volume - ) (\*)

RemotoUtilização controlador permite a execução de qualquer evento, exceto mudandoconfiguração e programador edição.

Passospara o controlo de IV:

1 .Escolhendo Mode:

- Temperatura,
- Luz,
- DigitalSaída,
- AnálogoEntrada (ADC),
- Programa.

2 .Escolhendo nr canal:

0.. Max

3 .Mudança de valor

- +,
- -,
- Em,
- Fora,
- Alternar.

(E.g .Nível de Luz , canal 1 , + , + , +)

# *EthernetRoomManagerignora muito tempo pressionando o botão de modo de + deve ser pressionado várias vezesa mudar para o nível esperado.*

Láé a possibilidade de uso universal controladores remoto IR (comconstruído - em SONY suporte padrão - SIRC), LCD com painel de toque (e.g. Gênio, Logitech Harmony {}) e criar configuração desejada edescrições em controle remoto para criar IR Painel de Controle paraEhouse Gestão.

Além debotões dedicados para controle, existe a possibilidade de atribuir qualquerevento RoomManager local para botões gratuitos disponíveis na remotaControlador (max 200).Há possibilidade de controlar vários Áudio /Vídeo, HiFi sistema através Único Sony controlador remoto, e atribuindomuitas funções a botões.

### Alterarestado de saída (ON/OFF).

1 .Pressione o botão (Input Select) no controle remoto

2 .Imprensa n º 0.. 24

3Selecione o estado desejado

- (POWER)Alternar (na > OFF ou OFF > ON),
- (Reprodução)- ON,
- (Pare) OFF.

Exemplos:

- (EntradaSelecione) ->(1) ->(3) ->(Reprodução) = Saída 13 ON
- (EntradaSelecione) ->(7) ->(Pare) = Saída 7 OFF

(EntradaSelecione) ->(1) ->(7) ->(Power) = Saída Alterar Estado 17

### MudarPrograma RoomManager.

- 1 .Press (Arquivo Smart)
- 2 .Selecione NR 1.. 24
- 3.Prima (OK)

Exemplos:

(SmartArquivo) - > (1) - > (3) - > (OK) = Programa Select 13

(SmartArquivo) - > (7) - > (OK) = Select Program 7

(SmartArquivo) - > (1) - > (7) - > (OK) = Programa Select 17

### InconstanteNíveis ADC.

1 .Press (Monitor Audio)

2 .Selecione o canal 1.. 8

3 .Gire roda (+) ou ( - ) (1 pulso = aprox mudança 3.3mV de tensão ,para temperatura de aproximadamente 0.8 graus para LM335).

Exemploaumentar o aquecimento cerca de 2 grau, controlado pelo ADC canal 2

1 .(Monitor de áudio) - > (2) - > (Roda +) - > (Roda +) - >(Roda +)

### LuzControle de Nível.

- 1 .Press (Display)
- 2 .Escolheu Dimmer canal:
  - 1 n > Para PWM dimmers (1.. 3),
  - 0 > para ligar/desligar as saídas sucessivas (grupos de luz seutilizado)
- 3 .Escolha o modo,
  - OFF(Pare),
  - ON(Reprodução),
  - Alternar(Power),
  - " + "(Roda),
  - " "(Roda).

```
4 .(OFF).
```

ParaNúmero Dimmer:

• 1 - n - > Os reguladores de tensão PWM (para parar a mudança dimmer) se dimmer atualmenteaumentos ou diminuições , Dimmer se está parado pressionar este botãoiniciar escurecimento (até parar ou desligado).

ParaNúmero Dimmer:

1 - n- > se nível de luz é 0 início brilho dimmer selecionadocaso contrário iniciar escurecimento.

4(ON).

ParaNúmero Dimmer:

• 1 - n - > Comece iluminando selecionado PWM Dimmer (até valor máximo ouparada manual),

4(-).

ParaNúmero Dimmer:

0 - > desligar última saída (grupo de luz),

1 - n- > começar escurecimento da selecionou PWM Dimmer (até valor mínimo ouparada manual),

### 4.(+).

ParaNúmero Dimmer:

- 0 > ligar a saída seguinte (grupo luz),
- 1 n > começar a clarear de selecionados PWM Dimmer (até valor máximo ouparada manual),

### **Exemplos:**

(Display)- > (1) - > (+) - >..... (Atraso e.g. 10s).... - > (Pare) -Comece iluminando PWM Dimmer 1 e parar depois de 10s

(Display)->(+) - Ligue nr próxima saída (grupo luz ao lado)

(Display)->( - ) - Desligue nr corrente de saída (grupo luz atual)

### Controladoroutras saídas EthernetRoomManager (\*).

- 1.Prima (Menu),
- 2 .Escolha (Endereço Baixo) de RoomManager desejado,
- 3.Prima (OK),
- 4 .Execute os passos como para RoomManager locais
- (EntradaSelecionar > (NR saída) (Power ou Play ou Stop)

5 .Controle para RM local será restaurado após dois minutos de inatividade decontrole remoto ou seleção manual de RoomManager nr 0.

### Exemplos

(Menu) - > (2) - > (OK) Seleção EthernetRoomManager (com endereço =0, 202)

(EntradaSelecione) - >(1) - >(2) - >(Power) estado Mudança para saída de 12do MTC selecionados

(EntradaSelecione) - > (1) - > (0) - > (Reprodução) ativar a saída de 10MTC selecionados

(EntradaSelecione) - > (4) - > (Stop) desligar a saída de 4 de ERM selecionados

(Menu)->(OK) Restaurar seleção RM locais.

# Durantemudança de função , Não.de fora , entrada , programa , etc é sempre redefinidos para0 , por isso não é necessário selecionar 0 como estes (Menu) - > (0) - >(OK)

### GerenciandoWinamp Aplicação (\*).

Winampaplicativo deve ser instalado e funcionando em Ehouse PC Server. Winampé controlado via IR (Sony controle remoto) através deEthernetRoomManager.

Predefinidobotões do controle remoto e suas funções:

#### **RCFunção botão**

Pausa Winamp(Play) ou repetir faixa atual,

Sáb Winamp(Pare) fade out e parar,

ÍndiceEm seguida Winamp (Faixa Seguinte),

ÍndiceWinamp anterior (faixa anterior)

>> Winamp(FF) segundos para a frente alguns

< < Winamp(Rewind) segundo alguns Rewind

SP/LP Winamp(Shuffle) Alternar o modo Aleatório

Ampla Winamp(Repetição) Alternar Repita

Vol + Winamp(Volume +) Aumentar Volume 1 %

Vol - Winamp(Volume - ) Diminuir Volume 1 %

### 2 .Atribuição de eventos de EthernetRoomManager local para controle remotoBotões.

EthernetRoomManagertem construir em função de evento de execução local após pressionartecla programada do controle remoto (max.200 eventos para botõesatribuição é possível).

Paracriar definições de botões do controle remoto:

- correr" CommManagerCfg " por exemplo EthernetRoomManager desejado. " CommManagerCfg.exe/ A: 000201 ".
- Imprensa" botão ; Infra configurações de vermelho e " sobre " Geral " \*Aba
- Adequadoposição deve ser escolhido a partir de combinação caixa de controle e " UsuárioFunções programáveis IR "\*.
- Nomepode ser alterado no campo nome
- Eventodeve ser selecionado após pressionar etiqueta com o evento atual ou" N/A ".Janela criador do evento aparece depoisevento de seleção " Aceitar " deve ser pressionado.
- "CapturarIR " \* Botão deve ser pressionado
- ImprensaBotão de controlo remoto direcionado para EthernetRoomManager selecionados.
- IRcódigo deve ser exibido em face de botão " Capturar IR " \*.
- Imprensa" Adicionar " botão
- Depoisatribuição de todos os botões do controle remoto desejado para pressionar eventoso botão " Códigos de atualização " \*
- Finalmente" Salvar configurações " botão precisa ser pressionado para dowloadconfiguração para o controlador.

# Controladorde dispositivos externos (Áudio/Vídeo/Hi-Fi) através de controle remoto IRemulação de código.

EthernetRoomManagerconter transmissor IR e construir em lógica para a transmissão de sinais de IRem muitos padrões fabricantes.

Elespodem ser capturados, aprendido e jogar (até 255 códigos por cada ERM). Após a captura de código IR, eHouse eventos são criados para se integrar como sistema. Estes eventos podem ser executadas por muitos modos.

### 3 .Definição de códigos remotos, controlar dispositivos externos.

EmPara criar e adicionar código IR Remote Controller para a gestão dedispositivos externos (TV, HiFi, Vídeo, DVD etc) sob a supervisão deEthernetRoomManager selecionados, seguintes passos devem ser realizados:

- Correr" CommManagerCfg " por exemplo EthernetRoomManager desejado. " CommManagerCfg.exe/ A: 000201 " .
- Imprensa" botão ; Infra configurações de vermelho e " sobre " Geral " \*Aba
- Abrir" Controle Remoto " \* Guia, e ir para a " Definição de IRSinais de Controle e ".
- Colocarúnico, nome curto e descritivo.(E.g.TV ON/OFF).

- Imprensa" Captação de sinal IR " \* E depois o botão do controle remotopara dispositivo externo (direcionado para RoomManager selecionado).
- IRCódigo deve aparecer em uma face de botão no aplicativo eHouse.
- Resultarsão exibidos na janela de saída
- Códigopode ser adicionado ao sistema eHouse premindo " Adicionar " \* Botão.
- Depoisprogramar todos necessários IR Códigos pressione o botão atualizar os códigos.

### 4 .Criação de macros - subsequentes 1-4 remotos execuções códigos.

supervisãode EthernetRoomManager selecionados, seguintes passos devem ser realizados:

- Selecionarnome desejado EthernetRoomManager em "Geral " \* Guia.
- Abrir" Controle Remoto" \* Guia, e ir para a "Definição de IRMacros" \*.
- Imprensa" Adicionar " \* Botão e vá para o fim da lista (se você precisaradicionar novo item) ou escolher o item da lista para substituir.
- Em1, 2, 3, 4 Combo \* caixas de escolha Eventos sequencialmente IR definidos na" IR Controle de Sinais "\* Grupo.
- IRsinais serão almoçou entre 1 e por último, após RoomManagercarregamento de configuração.
- Depoisprogramar tudo pressione o botão necessário macros " Códigos de atualização "\*.
- Finalmentein "Geral "\* Pressione o botão guia "Salvar configurações "para criar Eventos IR.

Poucosdúzia de padrões IR tipo controladores remotos são suportados porEthernetRoomManager (deve ser verificada por dispositivo de teste e controle remotocontrolador).Padrões verificados são (Sony, Mitsubishi, AIWA, Samsung, Daewoo, Panasonic, Matsumi, LG e muitos mais).A melhor maneira épara decidir sobre um fabricante de dispositivos áudio/vídeo.

Algunsfabricantes nem sempre usam um sistema de controle remoto, depoiscódigo de capturar e reproduzir deve ser verificado.

## 3.1.1.7.Controlando por sub - miniatura IR/RFcontrole remoto (chave eletrônica)

Ehousesistema suporta também chaves eletrônicas (IR Infra - Vermelho e rádioFrequência RF), contendo quatro botões.

PrementeDOWN vai lançar código IR para mudar programa de correnteEthernetRoomManager (igual a seqüência pressionar de botões na Sony RC(SmartFile> ProgramNR 1> OK).Perfis devem ser criados emRoomManager ou "CommManagerCfg.exe" aplicação.

## 3.1.2. Módulos de extensão para EthernetRoomManager.

# 3.1.2.1 opcionais Módulos de Extensão (\*).

EthernetRoomManagerestá equipada de duas RS - 232 (TTL) portas UART que podem ser utilizados emversões dedicadas de controladores ou aplicações especiais.

# 3.1.2.2.Mifare Acesso Card Reader (\*).

RoomManagerpode cooperar com Mifare Card Reader. Esta solução permite o acessocontrolar , restrições corretas , limitação de controle. É especialmenteútil em hotéis , edifícios públicos , escritórios , controle de acessoaplicações.

Encerramentocartão para o leitor é conectado no PC Ehouse Server e evento programadopode ser lançado (e.g.abrir a porta)

Seo cartão foi ativado em Ehouse máscara direito de acesso ao sistema é a mudançapara RoomManager atual.

Acessodireito pode ser definido em:

- Comutaçãoon/off (saídas individualmente para cada saída),
- Alterarprogramas (globalmente todos os programas),
- Eventoativação após mudança de estado de entrada (e.g.interruptor ajustável individualmentepara cada entrada),
- Alterarconfigurações dimmer (individualmente cada saída PWM),
- Alterardefinição de níveis de ADC (globalmente todos os canais),
- Corridainfra-vermelhos (eventos globalmente para as transmissões deEthernetRoomManager),
- ControladorEthernetRoomManager via IR controle remoto (a nível mundial).

EleÉ possível ajustar as saídas programadas (por 10s) e.g.para desbloqueareletro - ímã, geração de sinal, luzes de confirmação.

Acessodireitos, juntamente com saídas dedicadas são programados individualmentepara cada Mifare.Nome para cada cartão pode ser também definida.

# 3.1.3 .As instruções de instalação , Conectores e descrições de sinal deEthernetRoomManager , EthernetHeatManager e outros controladores de médiocom base em EthernetRoomManager PCB.

A maioriacontroladores de eHouse usa dois soquetes de linha da IDC que permitem muitoinstalação rápida, desinstalação e serviço.Cabos fixa de usoque é de 1 mm de largura, não necessitam de fazer conjuntos de cabos.

Pinnão.1.tem forma retangular no PCB e, adicionalmente, seta no soquetecobrir.

Pinossão numerados com prioridade linha:

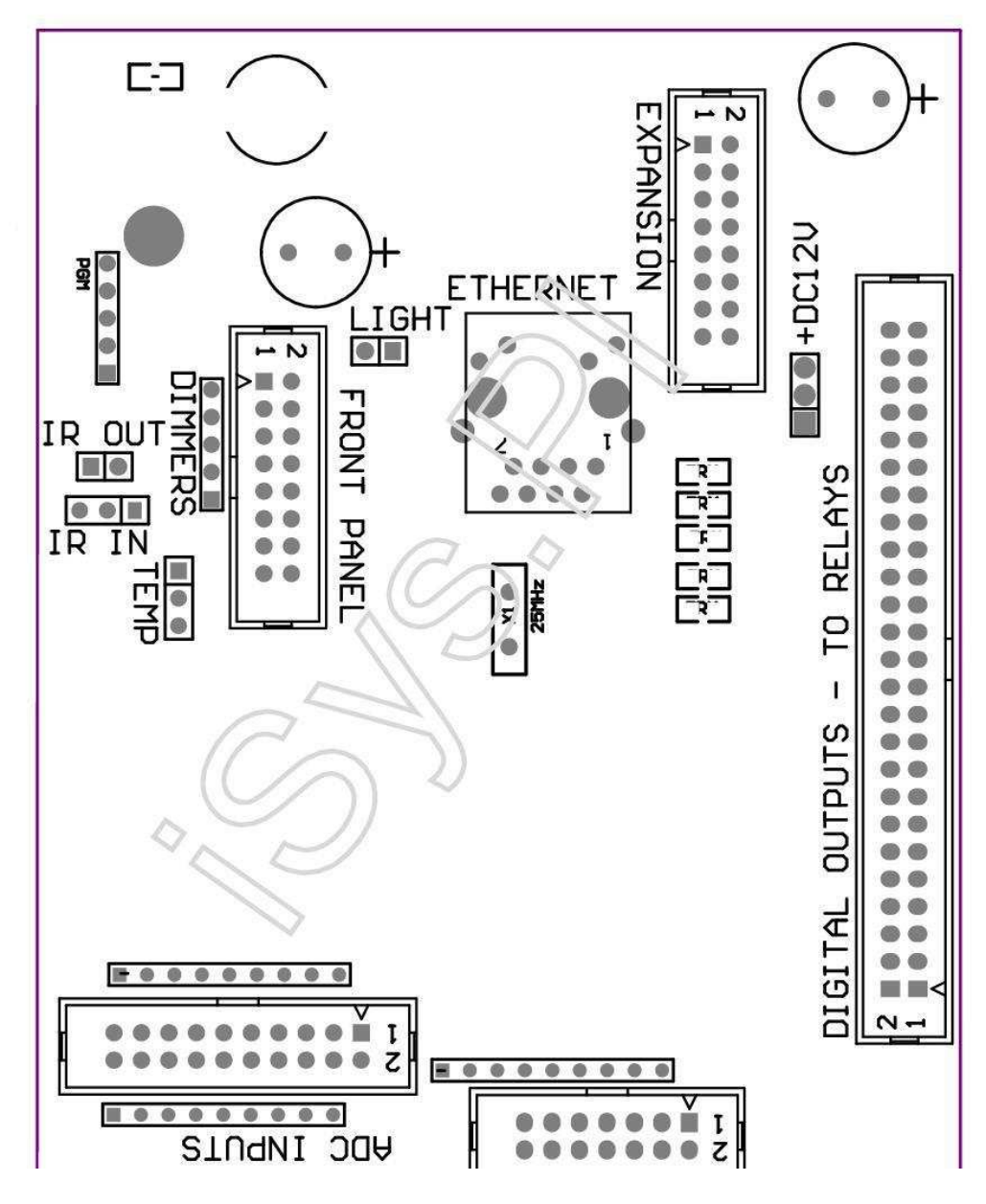

Page 25 of 99

### $|2\ 4\ 6\ 8\ 10\ 12\ 14\ 16\ 18\ 20\ 22\ 24\ 26\ 28\ 30\ 32\ 34\ 36\ 38\ 40\ 42\ 44\ 46\ 4850\ |$

|1 3 5 7 9 11 13 15 17 19 21 23 25 27 29 31 33 35 37 39 41 43 45 4749 |

|\_^\_|

### ADC- Analógico/digital (ADC Entradas ENTRADAS) < 0 ; 3 , 3V>- Não ligue potenciais externos (IDC - 20)

1- GND/terra (0V)

2- GND/terra (0V)

3- ADC IN 2

4- ADC IN 10

5- ADC IN 3

6- ADC em 11/12 \* ENTRADA DIGITAL

7- ADC 4

8- ADC EM 12 DE ENTRADA/DIGITAL 11 \*

9- ADC IN 5

10- ADC EM 13 DE ENTRADA/DIGITAL 10 \*

11- ADC IN 6

12- ADC EM 14 DE ENTRADA/DIGITAL 9 \*

13- ADC IN 7

14- ADC em 15/ENTRADA DIGITAL 8 \*

15- ADC 8 (sensor de temperatura opcional em MTC bordo ou externopainel frontal)

16- ADC IN 0

17- ADC em 9 (sensor de nível opcional de luz (fototransistor +) sobre o MTCplaca ou painel frontal externo)

18- ADC EM 1

19- VDD (três , 3V) – Requer resistor sobre o MTC placa limitandocorrente/alimentar sensores de temperatura (Resistor 100 OM)

20- VDD (três , 3V)

\*Compartilhado com entradas digitais - não ligue para ERM

DIGITALENTRADAS - (On/Off) ligar/desligar para a terra (não ligue qualquerexterna potenciais) (IDC - 14)

- 1- Gnd/terra (0V)
- 2- Gnd/terra (0V)
- 3- Entrada Digital 1
- 4- Entrada digital 2
- 5- Entrada Digital 3
- 6- Entrada Digital 4
- 7- Entrada Digital 5
- 8- Digital 6
- 9- Entrada Digital 7
- 10- Entrada Digital 8 \*
- 11- Entrada Digital 9 \*
- 12- Entrada Digital 10 \*
- 13- Entrada Digital 11 \*
- 14- Entrada Digital 12 \*

\*Compartilhado com entradas dos conversores analógico/digital

### DIGITALSAÍDAS – saídas programáveis com drivers de relé (IDC - 40 lubIDC - 50)

VCCDRV – VCCrelay diodo de fixação de proteção (12 V)
 VCCDRV - VCCrelay diodo de fixação de proteção (12 V)
 Saídas digitais para indutor direto unidade relé (12V/20mA)não.1
 Saídas digitais para indutor direto da unidade de relé (12V/20mA) não.2
 Saídas digitais para indutor direto da unidade de relé (12V/20mA) não.3
 Saídas digitais para indutor direto da unidade de relé (12V/20mA) não.3
 Saídas digitais para indutor direto da unidade de relé (12V/20mA) não.4
 Saídas digitais para indutor direto da unidade de relé (12V/20mA) não.5
 Saídas digitais para indutor direto da unidade de relé (12V/20mA) não.6
 Saídas digitais para indutor direto da unidade de relé (12V/20mA) não.7
 Saídas digitais para indutor direto da unidade de relé (12V/20mA) não.8
 Saídas digitais para indutor direto da unidade de relé (12V/20mA) não.9
 Saídas digitais para indutor direto da unidade de relé (12V/20mA) não.9
 Saídas digitais para indutor direto da unidade de relé (12V/20mA) não.10
 Saídas digitais para indutor direto da unidade de relé (12V/20mA) não.11
 Saídas digitais para indutor direto da unidade de relé (12V/20mA) não.12
 Saídas digitais para indutor direto da unidade de relé (12V/20mA) não.12

16- Saídas digitais para indutor direto da unidade de relé (12V/20mA) não.14
17- Saídas digitais para indutor direto da unidade de relé (12V/20mA) não.15
18- Saídas digitais para indutor direto da unidade de relé (12V/20mA) não.16
19- Saídas digitais para indutor direto da unidade de relé (12V/20mA) não.17
20- Saídas digitais para indutor direto da unidade de relé (12V/20mA) não.18
21- Saídas digitais para indutor direto da unidade de relé (12V/20mA) não.19
22- Saídas digitais para indutor direto da unidade de relé (12V/20mA) não.20
23- Saídas digitais para indutor direto da unidade de relé (12V/20mA) não.21
24- Saídas digitais para indutor direto da unidade de relé (12V/20mA) não.22
25- Saídas digitais para indutor direto da unidade de relé (12V/20mA) não.23
26- Saídas digitais para indutor direto da unidade de relé (12V/20mA) não.24

27- Saídas digitais para indutor direto da unidade de relé (12V/20mA) não.25(Funções dedicadas)
28- Saídas digitais para indutor direto da unidade de relé (12V/20mA) não.26(Funções dedicadas)
29- Saídas digitais para indutor direto da unidade de relé (12V/20mA) não.27(Funções dedicadas)
30- Saídas digitais para indutor direto da unidade de relé (12V/20mA) não.28(Funções dedicadas)
31- Saídas digitais para indutor direto da unidade de relé (12V/20mA) não.28(Funções dedicadas)
32- Saídas digitais para indutor direto da unidade de relé (12V/20mA) não.30(Funções dedicadas)
33- Saídas digitais para indutor direto da unidade de relé (12V/20mA) não.30(Funções dedicadas)
34- Saídas digitais para indutor direto da unidade de relé (12V/20mA) não.31(Funções dedicadas)
35- Saídas digitais para indutor direto da unidade de relé (12V/20mA) não.33(Funções dedicadas)
36- Saídas digitais para indutor direto da unidade de relé (12V/20mA) não.34(Funções dedicadas)

37- Saídas digitais para indutor direto da unidade de relé (12V/20mA) não.35(Funções dedicadas)

38- GND/Terra 0V (terra alternativa para a alimentação do controlador paracomprimento de cabo plano menos de 40cm)
39- GND/Terra 0V (terra alternativa para a alimentação do controlador paracomprimento de cabo plano menos de 40cm)
40- GND/Terra 0V (terra alternativa para a alimentação do controlador paracomprimento de cabo plano menos de 40cm)
41- GND/Terra 0V (terra alternativa para a alimentação do controlador paracomprimento de cabo plano menos de 40cm)
42- GND/Terra 0V (terra alternativa para a alimentação do controlador paracomprimento de cabo plano menos de 40cm)
43- GND/Terra 0V (terra alternativa para a alimentação do controlador paracomprimento de cabo plano menos de 40cm)
44- GND/Terra 0V (terra alternativa para a alimentação do controlador paracomprimento de cabo plano menos de 40cm)
45- GND/Terra 0V (terra alternativa para a alimentação do controlador paracomprimento de cabo plano menos de 40cm)
46- GND/Terra 0V (terra alternativa para a alimentação do controlador paracomprimento de cabo plano menos de 40cm)
47- GND/Terra 0V (terra alternativa para a alimentação do controlador paracomprimento de cabo plano menos de 40cm)

40- GND/Terra 0V (terra alternativa para a alimentação do controlador paracomprimento de cabo plano menos de 40cm)

49- 12 V para alimentação do controlador (alternativa para a alimentaçãoControlador para o comprimento do cabo flat) a menos de 100 centímetros

50-12 V para alimentação do controlador (alternativa para a alimentaçãoControlador para o comprimento do cabo flat) a menos de 100 centímetros

### PODERDC 12 V (3 - PIN Socket)

1- GND/Terreno/0V

2- GND/Terreno/0V

3-Fonte de alimentação 12 V/0.5A (entrada) UPS

# FRENTEPAINEL – Extensão do painel de socket (IDC - 16) - apenas para eHouseconexão de módulos de sistema

- 1-12 VDC (entrada/saída max 100mA) \*
- 2-12 VDC (entrada/saída max 100mA) \*
- 3- Saída Digital não.34 (sem condutor)
- 4- VCC 3.Fonte de alimentação de 3V (saída do estabilizador interno para alimentarpainel)
- 5- IR IN (entrada de sensor Infra Red para o receptor conexão IRpainel)
- 6- ADC 8 (sensor de temperatura opcional em MTC bordo ou externopainel frontal)
- 7- TX1 (RS232 TTL transmitir) ou outras funções do painel
- 8- RX1 (RS232 TTL receber) ou outras funções do painel
- 9- ADC em 9 (sensor de nível opcional de luz (fototransistor +) sobre o MTCplaca ou painel frontal externo)

10- PWM 1 (dimmer PWM 1 ou (vermelho para RGB) TTL – sem energiamotorista) 3.3V/10mA (para acionamento direto de LED Power Driver opto - isolador)

11- PWM 2 (PWM dimmer 2 ou (verde para RGB) TTL – sem energiamotorista) 3.3V/10mA (para acionamento direto de LED Power Driver opto - isolador)

12- PWM 3 (PWM dimmer 3 ou (azul para RGB) TTL – sem energiamotorista) 3.3V/10mA (para acionamento direto de LED Power Driver opto - isolador)

13- IR OUT - A saída do transmissor de infravermelhos (para transmissor IR +resistor 12V/100mA)

- 14- RESET Controlador de reset (Ao encurtar a GND)
- 15- GND// 0V \*
- 16- GND// 0V \*

\*para alimentar EthernetRoomManager do painel frontal (desconectar outroconexões de alimentação (12 VCC) e garantir um aterramento muito boa decada dispositivo especialmente Roteador Ethernet

#### ETHERNET- RJ45 - LAN (10Mbs)

padrãoLAN tomada RJ45 com UTP - 8 Cabo.

### LUZ- Sensor de luz (2 pinos) - sensor de nível de luz opcionalalternativamente, com painel frontal externa

1- GND/Terreno/0V

2- Transistor foto + (ou outro sensor foto sensível à luzDiodo, Foto Resistor) ADC em 9 (sensor opcional sobre o MTC bordo oupainel frontal externo)

# TEMP- Sensor de Temperatura (3 pinos) - temperatura opcionalsensor de alternativa, com painel frontal externa (MCP9701, MCP9700)

1-3, 3V temperatura da fonte de sensor

2- ADC 8 (sensor de temperatura opcional em MTC bordo ou externoPainel frontal)

3- GND/Terreno/0V

### Faróis baixos- saídas PWM (5 pinos) para acionamento direto opto - Casais (3.3V/10mA) dePower Drivers

1- PWM 1 (dimmer PWM não.1 ou vermelho para RGB dimmers em TTL standard)3.3V/10mA (para diodo conexão direta de transmissão de opto - isolador- Ânodo)

2- PWM 2 (PWM dimmer não.2 ou verde para RGB dimmers em TTL standard)3.3V/10mA (para diodo conexão direta de transmissão de opto - isolador- Ânodo)

3- PWM 3 (PWM dimmer não.3 ou azul para RGB dimmers em TTL standard)3.3V/10mA (para diodo conexão direta de transmissão de opto - isolador- Ânodo)

4- GND/Terreno/0V - Os cátodos dos díodos de transmissãoOptoisolators para os condutores de energia \*

5-12 VDC (entrada/saída 100mA) \*

\*Ligando EthernetRoomManager de Power Drivers Dimmer (desconectarligações de energia outras alimentação (12 VCC) assegurar aterramento muito boa decada dispositivo especialmente com Roteador Ethernet.

### EXPANSÃOSLOT – Não conecte dispositivos

## 3.2 .EthernetHeatManager - Boiler Room e controlador Central Heat

EthernetHeatManageré o controlador contido auto de gerenciar:

- todosconteúdo de sala de caldeira,
- centralsistema de aquecimento,
- ventilação,
- recuperaçãomanuseamento dos sistemas de ar.

Dispositivopode controlar o aquecimento muito avançado e instalação de refrigeração ejuntamente com fontes de uso livre e chip de energia reduz a sériocustos de aquecimento e arrefecimento, o que torna possível a reembolsar os custos deinstalação de um - 3 anos.

Devidopara EthernetHeatManager funcionalidade muito grande pode ser adotar para qualqueraquecimento/arrefecimento configuração da instalação.

Principalfunções são os seguintes:

- Caldeira(Qualquer tipo) ON/OFF , desativar unidade de abastecimento de combustível , desativar poder ,substituir abastecimento de combustível do eHouse.
- Fogueiracom camisa de água e/ou de Distribuição de Ar Quente (HAD), sistema, águabombear, ventoinhas auxiliares, TEVE ventilador controle,
- VentilaçãoRecuperação e suporte para AMALVA HV400 REGO ou compatível com C1controlador (controle avançado sobre a construir em interface RS232),
- Terrenotroca de calor do ventilador (GEE),
- ÁguaAquecedor/refrigerador da bomba para ventilação,
- Auxiliarcontrole do ventilador para apoio recuperação,
- Básicocontrole do tipo Recuperador outro (ON/OFF Velocidade 1, Speed 2, Velocidade 3contornar trocador de calor, ventoinhas auxiliares, refrigerador de água, aquecedor, GHE, ar derivador.
- Controlarservomotor Air derivador/GHE.
- Águaaquecedor (para aquecimento de ar soprado até quartos, controlar árvore elétricamaneiras recorte para ajustar a temperatura do ar).
- Quentegestão da água buffer para aquecimento central e água quenteinstalação, Indicador do nível de quente,
- SolarSistema (bomba de água de controle),
- Alarmeindicadores sobre a temperatura da caldeira: , fogueira , sistema solar.

Controladormedir e controlar temperaturas seguintes:

- Águajaqueta de fogueira (1) para controlo da bomba,
- Águajaqueta de fogueira (2) (back up sensor),
- Fogueiraconvecção (temperatura do ar quente para o sistema de HAD),
- Caldeiracamisa de água (para controle da bomba),
- Quentetopo de inércia (90 % de altura),
- Quenteágua tampão médio (50 % de altura),
- Quentefundo de inércia (10 % de altura),
- Águano sistema solar (para controle da bomba),
- ArDerivador de temperatura do ar externo para ventilação,
- GHEtemperatura do ar de ventilação,
- FornecerAr para a temperatura Recuperador (Clean),
- Esgotarar de temperatura da casa (Dirty),
- Recuperadortemperatura do ar de saída explodido em quartos (Clean),
- Quentear após esquentador eléctrico para controlar três maneiras recortepara ajustes de temperatura ,

## 3.2.1.Saídas EthernetHeatManager.

### 3Saída - Situação da fogueira (para a lâmpada de estado) verde/amarelo/vermelho

### Lâmpadascombinação depende das temperaturas da camisa de água e convecção.

Tjacket- temperatura jaqueta medido água (o dobro)

Tconv -temperatura de convecção medidos acima fogueira

*Todosdesligar* - Tconv <" Conv.Off " \* , eTjacket <" Red " \*.

*VerdePiscando* - Fogueira vazio ou murchar(Tjacket <" Green "\*) E (" Conv.Off "\* <Tconv <" Conv.On "\*)

Verdecontínuo - "Green " \* < Tjacket <" Amarelo " \* - " Margem " \*

Verdee Amarelo - " Amarelo " \* - " Margem "\* < Tjacket <" Amarelo " \* + " Margem " \*

Amarelo - "Amarelo "\* + "Margem "\* < Tjacket <" Red "\* - "Margem "\*

*Amareloe Vermelho* - "Red " \* - " Margem "\* < Tjacket <" Red " \* + " Margem " \*

*Vermelho* - "Red " \* +" Margem " \* < Tjacket <" Alarme " \*

*VermelhoPiscando* - Tjacket> = " Alarme " \*

### FogueiraBomba de água (entre jaqueta fogueira água e tampão de água quente).

Tjacket= Média (T 1 e T jaqueta casaco 2) medido

Tconv= Temperatura de convecção medido acima fogueira

Tjacket>" Fogueira Pump " \* E Tconv>" Conv.off "\* (Fogueira está aquecendo) (Pump On)

Tjacket<" Fogueira Pump " \* - " Margem " \*(CEC)

### CaldeiraBomba de água (entre jaqueta caldeira de água e tampão de água quente)

Tboiler>" CaldeiraPump " \* (Pump On)

Tboiler <" CaldeiraPump " \* - " Margem " \* (CEC)

### CaldeiraON/OFF controlada pela temperatura da água quente de Tampão.

### Tbm- Temperatura medida do tampão do meio

Tbm>" Min T " \* (**OFF Caldeira**)

Tbm<" Min T " \* - " Margem " \* E desligar solar efogueira fora (Caldeira ON)

### Recuperador(Ventilação ON/OFF).

Matiz- medida pelo sensor de temperatura da sala para a Central de aquecimento interno

Matiz>" T " solicitada ; \* (Modo de aquecimento - Desabafar OFFmodo automático ou manual completo),

Matiz<" T " solicitada ; \* - " Margem " \* (AquecimentoModo - Abertura no modo automático ou manual completo) ,

Matiz>" T " solicitada ; \* (Modo de Arrefecimento - Ventilação no manualou modo totalmente automático),

Matiz<" T " solicitada ; \* - " Margem " \* (ArrefecimentoModo - Desabafar OFF modo automático ou manual completo).

### Recuperador(Nível 1/2/Nível 3).

ControladorNível de ventilação manualmente ou a partir de planejador.

### ÁguaBomba aquecedor (entre buffer e aquecedor).

### Matiz- medida pelo sensor de temperatura da sala para a Central de aquecimento interno

Matiz< T Solicitado \* - \* Margem (Modo de aquecimento - Bomba ON)

Matiz> T Solicitado \* (CEC)

### (\*)Bomba de água aquecedor/refrigerador para GHE.

Bombearestá ligado enquanto a ventilação, recuperação através GHE está em execução econdições adicionais sejam atendidas:

- Manualmodo (" Cooler/Aquecedor e " \* Opção é definida para ativoprograma de HeatManager.
- CompletoO modo automático escolhido automaticamente se necessário ou ganhar um pouco de energiapoupança.
- IncondicionalVentilação escolhido automaticamente se necessário ou ganhar um pouco de energiapoupança.

### Trêsmaneiras recorte de controle (+) (entre o buffer de água quente e aquecedor de água).

Theat- Temperatura medida do ar após aquecedor de água.

Theat>" T " Aquecedor ; \* (Off)

Theat<" T " Aquecedor ; \* - " Margem " \* (Temporaryon) durante a ventilação em modo de aquecimento.

### Trêsformas de controle recorte ( - ) (Entre o buffer de água quente e aquecedor de água).

Theat- Temperatura medida do ar após aquecedor de água.

Theat>" T " Aquecedor ; \* (Temporária sobre) duranteventilação no modo de aquecimento.

Theat<" T " Aquecedor ; \* - " T " Hist ; \* (**OFF**)

Especialalgoritmo de aproximação foi implementado para controle de tempo de movimentocorte elétrico para manter a temperatura do aquecedor no nível desejado, dependendoa temperatura da água quente Tampão , delta temperatura e assim por diante.

### SolarBomba de água (entre sistema solar e buffer de água quente).

TSolar (medido)>" T " Solar ; \* (ON),

TSolar (medido) <" T " Solar ; \* - " Margem " \* (OFF),

### CaldeiraAlimentação (On / Off).

Lataser usado para a alimentação de caldeira girando no verão, etc.

### Caldeiraunidade de abastecimento de combustível incapacitante (On/Off).

Combustívelunidade de alimentação pode ser desativado por HeatManager externamente e.g.para flashfora todo o combustível no lugar do fogo caldeira.Especialmente para os combustíveis sólidosunidades.

### Ultrapassarunidade de abastecimento de combustível (On/Off).

Combustívelunidade de alimentação pode ser anulado por HeatManager externamente e.g.para cargatempo primeiro combustível ou após o flash fora.Especialmente para os combustíveis sólidosunidades.

### FogueiraHot Distribuição de Ar Blower (HAD System)

Tconv= Valor da temperatura medida de convecção acima da fogueira.

Tconv>" Conv.On " \* (Em),

Tconv<" Conv.Off " \* (Off).

### QuenteEstado do buffer de água.

Tbd ,Tbm , Tbt - Temperaturas medidas de tampão, respectivamente (para baixo , meio ,cima).

Tbd>" T " tampão min ; \* (Iluminação contínua)

Ttampão média> 100 % Curto período de tempo fora comparação com o tempo em.

Ttampão médio < 100 % Proporcional para o tempo fora.

TIME\_ON0.2 segundos e TIME\_OFF (TBT + Tbm)/2 menor, então 45 ° C - não é suficientepara aquecimento de água.

TIME\_ON= 0 TIME\_OFF.2 seg (TBT) <" T " Aquecedor ; \* 5 C nãotemperatura suficiente para o aquecimento (aquecedor de água de abastecimento).

### CaldeiraAlarme.

Tcaldeira medida>" T " alarme ; \* (Em)

Tcaldeira medido <" T " alarme ; \* (Off)

# 3.2.2.Eventos EthernetHeatManager.

EthernetHeatManageré dedicado controlador para o aquecimento , resfriamento , trabalhando em ventilaçãomuitos modos.Em outro para alcançar a funcionalidade completa com humana mínimainteração , conjunto dedicado do evento foi definida , para realizar todos os seusfunções.Ele pode ser executado manualmente ou de planejador avançado (248posições) construir em EthernetHeatManager como em outros dispositivos de eHousesistema.

### Eventosde EthernetHeatManager:

- CaldeiraEm (Caldeira Manual On Parâmetros de calor são ainda monitorizada, assimse não houver o uso de caldeira que vai ser desligado em breve),
- CaldeiraOff Caldeira (Manual Off Parâmetros de calor são ainda monitorizada ,por isso, se há necessidade de utilização de caldeira será ligarem breve) ,
- IncapacitarUnidade de combustível Abastecimento (Para caldeiras de combustível sólido),
- PermitirUnidade de alimentação de combustível (------),
- UltrapassarUnidade de combustível Abastecimento ON ( ------ || ------ |),
- UltrapassarFornecimento de combustível dirigir OFF (------),
- VentilaçãoON (Ventilação, Recuperador ON),
- VentilaçãoOFF (Desligar Ventilação, Recuperador, e todos os auxiliaresdispositivos),
- AquecimentoMax (Definição temperatura máxima de três maneiras elétricosrecorte para aquecedor de água),
- AquecimentoMin (temperatura min Definição de três maneiras elétricosfeitio para aquecedor de água e desligue sua bomba),
- Aquecimento+ (Posição manual crescente de três maneiras recorte para águaaquecedor),
- Aquecimento (Posição manual decrescente de três maneiras recorte para águaaquecedor),
- TransformarBomba em Caldeira (Manual de ligar a bomba para a caldeira por um tempo),
- TransformarBomba off Caldeira (Manual de desligar a bomba para a caldeira),
- TransformarBomba na Fogueira (Manual de ligar a bomba para fogueira por um tempo),
- Transformarsem bomba fogueira (Manual de desligar a bomba para fogueira),
- AquecedorBomba ON (giro manual na bomba para aquecedor),
- AquecedorBomba de fora (Manual de desligar a bomba para aquecedor),
- RestabelecerAlarme Caldeira Clearing (Contador de alarmes Reset por uso de caldeirade purga passado),
- RestabelecerCarregando alarme (contra Redefinir alarme para o uso de caldeiras decarga de combustível último),
- Transformarde Abastecimento Caldeira de Força (por sua vez, Manual sobre Alimentação Caldeira),
- Transformaro fornecimento de Caldeira de Força (Manual desligar fonte de alimentação da caldeira),
- PWM1 \* + (nível Aumento na saída PWM 1),
- PWM2 \* + (nível Aumento na saída PWM 2),
- PWM3 \* + (Aumento no nível de saída PWM 3),
- PWM1 \* (Diminuir o nível de saída PWM 1),
- PWM2 \* (Diminuir o nível de saída PWM 2),
- PWM3 \* (Diminuir o nível de saída PWM 3),
- Executarmudança de programa (max 24, todos os parâmetros de modo HeatManager eníveis de temperatura, pode ser programado individualmente em cadaprograma).

\*PWM pode controlar DC fãs adicional ou outros dispositivos controlados por(Pulso de entrada de largura modulada).Condutor de energia adicional é necessáriacom opto - isolamento.

## DedicadoRecuperador de Eventos (AMALVA REGO - 400) ou outro (\*)

- RecuperadorPare (\*) (Off),
- RecuperadorIniciar (\*) (Em),
- RecuperadorVerão (\*) (Desative Troca de Calor),
- RecuperadorInverno (\*) (permitir a troca de calor),

- RecuperadorAuto (modo Automático de Recuperador usando as configurações internase programador de Recuperador) ,
- RecuperadorManual (modo manual Recuperador controlado externamente por HeatManager ),
- RecuperadorT.Interno 15 C (T solicitado na sala de adicional instaladosensor de temperatura para Recuperador),
- RecuperadorT.Interna 16 C,
- RecuperadorT.Interna 17 C,
- RecuperadorT.Interna 18 C,
- RecuperadorT.Interna 19 C,
- RecuperadorT.Interna 20 ° C,
- RecuperadorT.Interna 21 C,
- RecuperadorT.Interna 22 C,
- Recuperador T.Interna 23 ° C.
- RecuperadorT.Interno de 24 C,
- RecuperadorT.Interna 25 ° C,
- RecuperadorNível 1 (\*) (mínimo),
- RecuperadorNível 2 (\*) (Médio),
- RecuperadorNível 3 (\*) (máxima),
- RecuperadorNível 0 (\*) (OFF),
- RecuperadorT.Fora 0 C de temperatura (Definição explodido em quartos que serãotrocador de calor controlado por ligar e desligar interna Rotore aquecedor elétrico interno, se não era't desativado ou) desconectado
- RecuperadorT.Out 1 C,
- RecuperadorT.Out 2 C,
- RecuperadorT.Out 3 C,
- RecuperadorT.Out 4 C,
- RecuperadorT.Fora 5 C,
- RecuperadorT.Fora 6 C,
- RecuperadorT.Fora 7 C,
- RecuperadorT.Fora 8 C,
- RecuperadorT.Fora 9 C,
- RecuperadorT.Out 10 C,
- RecuperadorT.Out 11 C,
- RecuperadorT.Out 12 C,
- RecuperadorT.Out 13 C,
- RecuperadorT.Out 14 C,
- RecuperadorT.Out 15 C,
- RecuperadorT.Out 16 C ,
- Recuperador T. Fora 17 C ,
- RecuperadorT.Out 18 C,
- RecuperadorT.Out 19 C,
- RecuperadorT.Fora 20 C,
- RecuperadorT.Out 21 C,
- RecuperadorT.Out 22 C ,
- RecuperadorT.Out 23 C ,
- RecuperadorT.Out 24 C ,
- RecuperadorT.Out 25 C ,
- RecuperadorT.Out 26 C ,
- RecuperadorT.Fora 27 ° C ,
- RecuperadorT.Fora 28 C,
- RecuperadorT.Out 29 C ,
- RecuperadorT.Out 30 C.

# (\*)Controle direto do recuperador pode exigir a interferência em internoscircuito de Recuperador (conexão direta com os fãs , ignorar , AcelerarTrafo , etc.

## iSysempresa não é responsável por quaisquer danos que surgem a este modo dede trabalho.

RecuperadorAmalva precisa cabo de conexão para HeatManager slot de extensão (UART2)à porta serial
construído - em REGO no conselho.

Adequadoaterramento deve ser criado tanto para dispositivos de proteção.

EthernetHeatManagersuporta 24 programas para trabalhar de forma autônoma.Cada programa consistem todosníveis de temperatura , ventilação , modos de recuperação .EthernetHeatManager ajustar automaticamente aquecimento e ventilaçãoparâmetros para obter a temperatura desejada na forma mais económica.TodosAs bombas são automaticamente ligar/desligar níveis de monitoramento programadas detemperaturas.

Programaspode ser executado manualmente a partir de "Ehouse " aplicação ou execuçãoautomaticamente a partir de planejador avançado permitindo temporada, mês, tempo, ajustes etc para controlar sistema de aquecimento central eventilação.

## 3.2.3.Ventilação, recuperação, aquecimento, modos de refrigeração.

**QuenteDistribuição de Ar da fogueira (HAD) -** É ligado automaticamentee independentemente de outras condições de aquecimento e arrefecimento , sefogueira é o aquecimento e esta opção está ativa para o programa atual deHeatManager.

**ManualModo** - Cada um dos parâmetros de ventilação: , recuperação , aquecimento , resfriamento , são predefinidos manualmente em configurações do programa (nível de ventilação ,resfriamento , aquecimento , Recuperador de calor , trocador de calor do solo ,temperatura de aquecimento , temperatura requerida.

Emcaso de ultrapassar a temperatura ambiente interna durante o aquecimento -ventilação, recuperação de aquecimento, e funções auxiliares são paradose retomada quando a temperatura ambiente interna cair abaixo do valor de "Tsolicitado"\* - "Margem"\*.

**CompletoModo Auto** - Nível exigido de temperaturas de ventilação e aquecedorsão predefinidos em configurações do programa. Todas as outras configurações são ajustadasautomaticamente para manter a temperatura requerida no quarto , por aquecimentoou arrefecimento. Durante o aquecimento , HeatManager mantém a temperatura do aquecedor emnível programado , ajuste elétrico três maneiras recorte. HeatManagermantém a temperatura desejada com mais baixos custos de energia utilizada ,automaticamente ligar e desligar dispositivos auxiliares como os fãs , terrenopermutador de calor , refrigerador , aquecedor. No caso de ultrapassar solicitadoventilação, temperatura , aquecimento e todos os dispositivos auxiliares pára .Ventilação , recuperação , aquecimento são retomadas quando o quarto internatemperatura cai abaixo de " T " solicitado ; \* - " Margem "\*.

Emmodo de arrefecimento em caso de queda de temperatura ambiente interna abaixo "Tsolicitado "\* - "Margem "\* Ventilação ,recuperação , dispositivos de refrigeração e auxiliares parar também.Seus sãoreiniciada quando ultrapassar temperatura "T" solicitado ; \* Valor.

**IncondicionalModo de Ventilação.** Modo de ventilação incondicional é derivado formamodo totalmente automático - com ventilação ininterrupta e recuperação .Ventilação , recuperação trabalha o tempo todo mantendo internatemperatura ambiente no nível desejado.Em caso de sala internaultrapassar a temperatura durante o modo de aquecimento , ou cair abaixo duranteaquecedor modo de arrefecimento , refrigerador , ventilação , dispositivos auxiliares são definidospara o modo de poupança de energia , e golpes de ventilação com ar puro idealtemperatura aproximadamente igual a T solicitadas no quarto.Externoas temperaturas são consideradas , para aumentar a eficiência do sistema.

HeatManagerLocalização pinos módulo.

### ConectorJ4 - Entradas analógicas (IDC - 20) para sensores de temperatura conexão direta(LM335)

### SensorPin J4 sensor de temperatura Descrição

Terreno- GND (0V) um pino comum para conectar todos LM335sensores de temperatura

Terreno- GND (0V) 2 pinos comum para conectar todos LM335sensores de temperatura

ADC\_Buffer\_Middle 3 50 % altura do tampão de água quente (para o processo de aquecimento de controle)

ADC\_External\_N 4 externoTemperatura do Norte.

ADC\_External\_S 5 externoTemperatura do Sul.

ADC\_Solar 6 Solarsistema (ponto mais alto).

ADC\_Buffer\_Top7 90 % altura do tampão de água quente (para o processo de aquecimento de controle).

ADC\_Boiler Água 8jaqueta de caldeira - tubo de saída (para controle de bomba da caldeira).

ADC\_GHE 9 terraTrocador de calor (controle de GEE em Full Auto

ouincondicionais modos de ventilação)

ADC\_Buffer\_Bottom 10 10 % altura do tampão de água quente (para o processo de aquecimento de controle)

Água ADC\_Bonfire\_Jacket 11jaqueta de fogueira 1 (pode ser tubo de saída)

ADC\_Recu\_Input 12 Recuperadorar de entrada clara

ADC\_Bonfire\_Convection13 fogueira Acima (cm poucos tubo de chaminé)

(Usadopara distribuição de ar quente e status fogueira)

ADC\_Recu\_Out 14 RecuperadorOut (para o fornecimento de casa em ar claro)

ADC\_Bonfire\_Jacket2 15 invólucro de água da fogueira 2 (pode ser tubo de saída)

ADC\_Heater 16 Localizadocerca de 1 metro no ar depois de aquecedor de água (para ajustar Aquecedor

temperatura com recorte elétrica maneiras três)

ADC\_Internal 17 InternaTemperatura ambiente de referência (mais frio quarto)

ADC\_Recu\_Exhaust Air 18exausta de casa (localizada no ar duto de ventilação)

VCC(+5 V - estabilizada) 19 VCC (saída de +5 V de construção em estabilizador) paraalimentação analógica sensores(Não ligue)

VCC(+5 V - estabilizada) 20 VCC (saída de +5 V de construção em estabilizador) paraalimentação analógica sensores(Não ligue)

## ConectorJ5 - Saídas de HeatManager (IDC - 40, 50)

### SaídaNome OUT Descrição NR

Nr Pin

## <u>J5 relé</u>

Bonfire\_Pump 1 3 Fogueiraligação da bomba de água

Heating\_plus 24 elétrica controle de três maneiras recorte + (temperatura crescente)

Heating\_minus 35 elétrico controle de três maneiras recorte - (Diminuindo a temperatura)

Boiler\_Power 4 6 Ligueda fonte de alimentação da caldeira

Fuel\_supply\_Control\_Enable 5 7 Desativarunidade de alimentação de combustível

Heater\_Pump 6 8 Águaligação da bomba de aquecimento

Fuel\_supply\_Override 7 9 Substituindocontrole da unidade de abastecimento de combustível

Boiler\_Pump 8 10 Caldeirabomba de água

FAN\_HAD 9 11 Hotdistribuição de ar de fogueira (conexão do ventilador)

FAN\_AUX\_Recu10 12 ventilador adicional para auxiliar recuperador (para aumentareficiência de ventilação)

FAN\_Bonfire 11 13 auxiliarventilador para fogueira (se a seca gravidade não é suficiente)

Bypass\_HE\_Yes 12 14 Recuperadortrocador de calor fora (ou posição contornado de servomotor)

Recu\_Power\_On 13 15 Recuperadoralimentação para o controle direto de Recuperador.

Cooler\_Heater\_Pump 14 16 Águaaquecedor/resfriador ligação da bomba de ventilação através de terrenopermutador de calor.

FAN\_GHE 15 17 Auxiliarventilador para aumentar o fluxo de ar através do trocador de calor do solo.

Boiler\_On 16 18 Paraentrada caldeira controlar (on/off).

Solar\_Pump 17 19 Solarbomba de água do sistema.

Bypass\_HE\_No 18 20 Recuperadortrocador de calor (ou não posição contornado de servomotor).

Servomotor\_Recu\_GHE 19 21 Arpara ventilação retirado do permutador de calor do solo.

Servomotor\_Recu\_Deriver 20 22 Arpara ventilação retirado derivador.

WENT\_Fan\_GHE 21 23 Auxiliarventilador para trocador de calor terra 2.

## 3.3.Módulo de Relé.

RetransmitirMódulo permite mudança directa on/off dispositivos executivos com configuração norelés (com contatos 230V/10A).Carga indutiva pode't ser ligadopara contatos, exceto bombas de baixa potência , fãs.Quantidade máxima de instaladorelés é de 35.Contagem final depende do tipo de módulo.

## Controlador Usadocontar de relés

EthernetHeatManager 24 - 35

EthernetRoomManager 24 - 35

CommManager 35\* 2

RelésMódulo permite a fácil instalação de energia ônibus eHouse.Barramento de energia(3 \* 2.5mm2 cabo elétrico) é passada para o módulo de limitação deresistência de contato e garantir trabalho duradouro e adequado desistema.Caso contrário gotas de tensão , pode causar a limitação do poder eficazoferta e valor insuficiente para alternar relés especialmente depois de poucosanos de trabalho.

230VOs cabos devem ser passados diretamente ao PCB (para contatos de relés) ema fim de assegurar o trabalho duradoura e adequada longo do sistema, livres deespumante, resistência curto de contactos.Em caso de aparafusadoconexões resistência de contato espumante e grandes pode causarcaminhos ardentes no módulo, atalhos e danos permanentes do sistema.Todossanadas cabos devem ter comprimento 50 centímetros de reposição para habilitar o serviço de fácilmódulo e relé de mudança em caso de avaria.

RelésMódulo pode conter drivers de potência opcionais de PWM (largura de pulsoOs reguladores de tensão modulada) até (3), fornecida a partir de 12 V para 15 V DC emínima potência de 50W por saída.Ele pode ser usado para fluido de escurecimentoluz DC (corrente contínua).Apenas 30W lâmpada pode ser ligada a únicadimmer.Assegurar uma boa ventilação do módulo é uma obrigação.No casode não ventilação suficiente, ventilador deve ser instalado para forçar o arfluxo.

Esteconstrução de dimmer permite evitar o desconforto de piscar e humque aparece em dimmers triac ou tiristor sob 230V/AC.

Driversde dimmers só pode ser conectado a lâmpadas ou LEDs.Outra aplicaçãopode causar danos permanentes do sistema, incluindo fogo.

Eleé especialmente em relação ao e cargas indutivas.g.motores, alta potênciafãs.

RetransmitirOs módulos podem ser substituídos por relês individuais para alternar - conselhoinstalação.Esta solução é mais caro no entanto maisconfortável em caso de mudança de partido relé.

# 3.4.CommManager - Comunicação integradamódulo , GSM , segurança do sistema , gerente de rolo , Ehouse servidor 1.

CommManageré auto-contido sistema de segurança com notificação GSM (SMS) econtrolar.Ele também contém construído - no Gerenciador de rolo. CommManagercontém módulo GSM para controle direto via SMS, eMail.Adicionalmenteela contém a interface Ethernet para controle TCP/IP direta (através de LAN, WiFi ou WAN).Isto permite múltiplas - canal independente de comunicação, para o subsistema mais importante na casa - Sistema de Segurança.

GSM/SMSnão se responsabiliza por exemplo, em sabotagem.corte de linhas telefônicas do discador parafins de monitoramento.Sinal GSM é muito mais difícil de perturbar seguidarádio de monitoramento - linhas, trabalhar em frequências de amador fácildistorcer por transmissores de grande potência ligado durante o intervalo em.

# 3.4.1. Principais características do CommManager

- Eusistema de segurança contido com GSM/SMS notificações , controladofora da zona de monitoramento , gestão por SMS , eMail , Ethernet ,
- Permiteconexão sensores de alarme (até 48 sem módulo de extensão, até96 com módulo de extensão,
- Incorporaconstruir em rolo, portões, toldos de sombra, portas dirige controlador máximo35 (27 \*) independentes servomotores rolos sem módulo de extensão, e até 56 com módulo de extensão.Cada dispositivo de rolo é controladopor 2 linhas e trabalha em norma Somfy como na drão. A terretivor entermida de extensão de introlador de extensão tatajo na de extensão de estensão de estensão de estensão.
- padrão. Alternativamenteunidade servomotor direta (contendo proteções totais) pode sercontrolado.
- ContémInterface RS485 para conexão direta com eHouse barramento de dados de uma ou de outrafins.
- IncorporaInterface Ethernet para controle direto (sobre LAN, WiFi, WAN).
- ContémMódulo GSM para a Segurança de notificação do sistema e sistema de controlevia SMS.
- Incorporacliente de email POP3 (mais de GSM/GPRS rede dial-up), para controlarsistema via e-mail.
- Fazernão exigir autônomo vincular a internet e trabalha onde fornível de sinal suficiente GSM/GPRS.
- Permiteconexão direta de sirene de alarme, Lâmpada de alarme, Monitoramento de Alarmesdispositivo.
- Permiterolos programáveis , portões , portas de trabalho parâmetros: tempo de controle ,tempo de movimento total (máxima de todos os rolos) , tempo de atraso (pormudança de direcção).
- Permiteuso alternativo de saídas como um único, padrão (Compatível comRoomManager), se o sistema de rolos não são necessários.
- ContémRTC (Real Time Clock) para dispositivos de sincronização e válidaagendador de uso.
- ContémAdvanced Scheduler para freqüente, automático, serviço, desacompanhado, programado em tempo de execução eventos,
- IncorporaServidor TCP/IP para o sistema de controle com 5 conexões simultâneasaceito.Conexões tem prioridade igual e permite: recebereventos de TCP/IP compatível com dispositivos para o sistema eHouse, contínuotransmissão de registros para o sistema PC, enviar eHouse um estado dispositivos paraTCP/IP para os estados painéis de monitoramento e fins de visualização ,alcançar TCP transparente/IP para interface RS 485, para o carregamentodetecção de problemas de configuração e sério.
- ContémCliente TCP/IP para controlar EthernetHouse (Ehouse 2) dispositivos diretamentevia rede TCP/IP.
- Servidorese cliente usa registro seguro e autenticação entre o TCP/IPsistema dispositivos eHouse.
- PermiteEhouse um sistema de controle de dispositivos e dados distribuindo entre eles.
- Permitenível de registo de configuração necessária (informações, aviso, erros) pararesolver todos os problemas no sistema.
- Contémsoftware e hardware WDT (Watch Dog Timer) para reiniciar o dispositivo em casode desligar, ou erros graves.
- Contém3 grupos de notificação por SMS de Sistema de Segurança:

1)Alterar Zona grupo de notificação,

2)Grupo de notificação ativo do sensor,

3)Alarme grupo de notificação Desativação.

• QualquerTempo do sinal de alarme pode ser programado individualmente (chifre de alarme ,Luz de

advertência, monitoramento, EarlyWarning).

- Suporta 21 zonas de segurança.
- Suporta4 máscara nível definido individualmente para cada sensor de alarme ativadoe cada zona de segurança.

1)Sirene de alarme liga (A),

2)Por sua vez, alarme Luz em (W),

3)Monitoramento por sua vez, na saída (M),

4)Lançamento evento associado com sensor de alarme (E).

- Contém16 canais conversor analógico para digital (resolução 10b) parasinais de medição analógicos (tensão, Temperatura, luz, energia eólica, valor de umidade, Sabotar os sensores de alarme.Dois limiares são definidosMin e Max.Atravessar esse limiar pelo sensor para cada canal podelançar evento Ehouse atribuído a ele).Limiares são individualmentedefinido em cada programa ADC para manter o ajuste automático eregulação.ADC contém (pode ser ativado) 16 saídas para diretacontrole por ACD sem evento atribuído ao limiar.
- CommManagercontém 24 programas ADC para definições individuais soleirascada canal.
- CommManagerDefinição Programa contém 24 rolos (cada rolos, portões, portascontrolar, juntamente com a segurança de seleção de zona).
- Contém50 posição fila de eventos para executar localmente ou enviar para outros dispositivos.

## 3.4.2. Descrição Comm Manager

## GSM/ Módulo GPRS.

CommManager(CM) contém construído no módulo GSM/GPRS que permite controle remoto sem fiocontrole de uma ou eHouse sistema EthernetHouse via SMS eMail finalrecepção.E - Cliente de correio assegura verificação cíclica de POP3 correiosdedicada para o sistema eHouse usando GSM/GPRS de marcação - o serviço .Faixa de controle é praticamente ilimitado e pode ser feito a partir de qualquer lugaronde está o nível de sinal suficiente GSM.

Estesolução permite o controlo seguro do sistema eHouse e recebendonotificação do sistema de segurança.Link dedicado para Internet ,linhas telefônicas não são necessários e é difícil adquirida em nova construçãocasas , especialmente longe da cidade.

Segurançaé muito maior devido à ligação sem fios e não há qualquer possibilidadeo link danos ou sabotagem (como para telefones , dialers , Internetacesso , etc).Danos de linhas de comunicação pode ser aleatório (vento ,condição de tempo , roubo) ou finalidade (sabotagem para desativar o controle deo sistema , e notificação de sistema de segurança para monitoramento ,Agência de Segurança , polícia , proprietário de uma casa.

Reparandode linhas pode levar muito tempo , que torna o sistema muito mais segurançavulneráveis a ataques e desativar o envio de notificações a ninguémsobre quebrar em.Monitoramento de rádio - linhas funciona em frequências de amadore ladrões especializados pode perturbá-los com mais poderosotransmissores durante pausa no , para ganhar tempo adicional.GSM é muitomais difícil para desativar e permite a instalação longe das cidades ,praticamente a qualquer tempo (antes de começar endereço de casa , fabricaçãotelefone ou outra ligação para a casa construída novo).Apenas suficienteGSM nível de sinal é necessário para instalar este sistema.

GSMmódulo contém uma antena externa, que pode ser instalado no local ,onde sinal GSM é o mais forte e (.g.no telhado).Neste caso GSMmódulo pode minimizar a potência de transmissão durante o trabalho normalrealizar conexão.Margem de potência é suficiente para contrariarlimitado de micropropagação - ondas: condição mau tempo , chuva ,neve , névoa , folhas no árvores etc.GSM nível de sinal pode mudar emanos, devido ao novo edifício surge , cultivo de árvores etc.Por outromão do maior é o nível de sinal são menos distorção gerada

porMódulo GSM e antena.É especialmente importante para a construção - em ADCconversor , porque, no pior dos casos pode ser medida com aleijadaerros por cento poucas dezenas , o que os torna inutilizáveis.Antenainstalação no exterior do edifício em direção a base mais próxima GSMestação pode aumentar centenas de sinal de nível de vezes que proporcionalmenteaumenta a margem de energia para transmissão GSM , limites de potência de emissãoGSM de transmissão e distorções (erros) de construído - em ADC medição(E sensores analógicos localizados perto da antena).

GSMmódulo requer instalação do cartão SIM ativo e verificação, se nãoexpirado ou vazio (no caso de ativações pré-pagos).Se o cartão está vencidoou vazio, vários problemas podem aparecer:

- problemascom o envio de SMS (especialmente para outros operadores),
- incapazpara conectar sessões GPRS, etc.
- enforcamentode módulos GSM,
- epode mudar com o tempo e dependem de opções de operadores, tarifas).

TransmissãoSMS ou receber e-mails através de GSM/GPRS é muito longo (6 - 30 seg)e contínuas tentativas falhadas (causada pelo serviço GPRS ou inativofalta de recursos do cartão SIM), traz no uso da CPU grande deCommManager, eficiência cai para quaisquer outras funções e diminuiestabilidade de todo sistema de segurança.

GSMconfiguração é realizada por "CommManagerCfg.exe "aplicação, que permite a configuração de cada opção e intuitivaparâmetros para este módulo.Módulo GSM opções estão em três primeiroguias.

1)Geral,

2)Definições SMS,

3)configurações de email.

**RelatórioNível** permite escolher nível de logenviar para registrar pedido grabber (TCPLogger.exe) ou para RS - 485.EleCommManager informar que informações de log deve ser enviado (info, advertências, erros).É útil para a detecção e resolução de problemas (por exemplo,.nãorecursos no SIM Card, Sem sinal GSM, etc e tomar algumas medidas pararepará-lo).Para o Nível 1 = Relatório nada é enviado para registrar grabber.Esteopção só deve ser usada para detectar grave, problemas desconhecidos nasistema.esta opção seriamente utilizar CPU CommManager e afetara estabilidade e eficiência do sistema.

Omaior número no campo Nível de Relatório, Quanto menos informação seráenviar (apenas com prioridade maior do que nível do relatório).

Emcaso, não não precisa gerar logs 0 deve ser escolhido aqui.

**IncapacitarUART Logging.** Esta opção desativarenvio de logs para RS - 485 UART.Quando esta opção é ativada apenasRegistro de TCP/IP podem ser enviadas, após a conexão grabber Log de TCP/IPaplicação (TCPLogger.exe) para CommManager.No entanto, no caso deCommManager reposição TCPlogger.exe é desconectado e informações de logpara a próxima conexão de grabber log para CommManager será perdido.

AtivandoUART registro dá a oportunidade de registrar todas as informações, incluindo estaparte que normalmente seria perdida por TCPLogger.

Estemodo de registo só deve ser usado para resolver o problema muito grave (queaparecer no começo da execução do firmware) e TCP/IPproblema de comunicação.

Principaldesvantagem de UART registro é o envio contínuo para RS - 485 eutilizando os recursos do sistema, não importa se grabber log está ligado ounão (por TCP informações logs/IP registro são enviados somente quando

TCPLoggerestá conectado ao servidor).

Ooutro problema é que os logs são UART enviar para Ehouse um barramento de dados ,utilizar essa conexão e gerar algum tráfego , transmissãoinformações incompatíveis para eHouse enquadramento dispositivo 1 e pode perturbardispositivos para funcionar corretamente.Em outro para usar este modo de registo todoseHouse 1 dispositivos devem ser desconectados , removendo RS - 485 cruzamentocabo e conectar via cruzamento não (1 a 1) para RS232 - 485 Conversor .RS232 - 485 deve ser ligado a qualquer aplicação de terminal comohiper terminal de trabalho em 115200 , paridade , 1 bit de parada , nenhum fluxocontrolar.No caso de uma ligação RS TCPLogger - 485 registro é descartadoe é direcionado para TCP/IP grabber.

**IncapacitarMódulo GSM.** Este opção permite desabilitar permanentede todas as funções do módulo GSM/GPRS, se não for instalado.

Contudoo tempo para CommManager e todos os dispositivos eHouse é retirado do GSMMódulo , para que ele pudesse perder alguma funcionalidade como horários de uso (devidoinválido para data e hora no sistema). Tempo, teoricamente, pode serexternamente programado por CommManagerCfg.exe , mas seráser redefinido em conjunto com Reset de CommManager de qualquer razão.

**GSMNúmero de telefone módulo** campo deveconsiste número de telemóvel válido (e.g.+48501987654), o qual é usadopor módulo GSM.Este número é usado para autorização e criptografiafins de cálculo, e mudar esse número irá desativarpossibilidade de autorização de TCP/IP dispositivos uns aos outros.

**PinCódigo.** O campo deve consiste válidoNúmero PIN (atribuído ao cartão SIM).No caso de colocar número errado ,CommManager desativa automaticamente cartão SIM , por várias tentativas paraestabelecer conexão.Devido à estacionário sistemainstalação é altamente recomendável desabilitar a verificação pino ,que o ganho em velocidade acima do tempo de ligar módulo GSM e registro deRede GSM.

**HashingNúmeros.** Este campo consiste adicionalinformações para cálculos de criptografia e de autorização eespera 18 dígitos hexadecimais (0, 1, 2, 3, 4, 5, 6, 7, 8, 9, um, b, c, d, e, f) um a um, sem quaisquer separadores. Depois de alterar esta configuração número deveser carregado a cada dispositivos EthernetHouse e TCP/IP painéis. Uso de GSMnúmero de telefone, em conjunto com os números de hash, como parte deargumentos da função de criptografia garante a criptografia individual /algoritmos de decodificação para cada instalação eHouse. Adicionalmente podeser alterada se for necessário para todos os dispositivos.

**AutorizadoNúmeros GSM.** Este campo - consisteNúmeros de telefone GSM para o sistema de gestão por SMS.Qualquer SMS de outrosnúmeros são automaticamente ignorado e excluído.

e.g.:" +48504111111 , +48504222222 "- separados por vírgula.

**ZonaMudar - Números de notificação por SMS.** Este campo - consiste telefone GSMnúmeros para o envio de notificação SMS sobre a mudança de zona de segurançajuntamente com o nome de zona.

e.g.:" +48504111111 , +48504222222 "- separados por vírgula.

SensoresAtivação - Números de notificação por SMS. Este campo - consiste telefone GSMnúmeros para o envio de notificação SMS sobre os sensores de segurança activa pornome (que violam alarme , advertência ou monitoramento na zona corrente).

e.g.:" +485041111111, +48504222222 "separados por vírgula.

**Desativação-** Números de notificação por SMS. Este campo - consiste telefone GSMnúmeros para o envio de notificação SMS sobre desativação sinais de alarmepor usuários autorizados (pela troca de zona de segurança).

e.g.:" +48504111111 , +48504222222 "separados por vírgula.

**ZonaAlterar sufixo.** Este campo - consiste sufixo adicionado ànome de zona para zona grupo notificação de alteração.

AlarmePrefixo. Este campo - consisteprefixo adicionado antes de nomes de alarme ativos de sensores para ativação do sensornotificação grupo.

**DesativaçãoAlarme.** Este campo – contémtexto enviado ao grupo de notificação desativação.

IncapacitarEnviar SMS. Isso desativa a opçãoenvio de todos os SMS de notificação do sistema de segurança.

**IncapacitarReceber SMS.** Isso desativa a opçãoSMS verificação e recepção para controlar sistema eHouse.

#### POP3Cliente (recepção e-mail)

POP3Cliente implementada em vários CommManager consiste protecçãomecanismos para assegurar um trabalho contínuo e estável, mesmo durante váriosataque ao sistema eHouse.

Emcaso de falha de uma das mensagens etapa de verificação é suprimidoimediatamente do servidor POP3, sem posterior verificação, downloade leitura de mensagens.

ApenaseMails dedicados para controlar o sistema eHouse (preparadas automaticamente pelaaplicações de gestão eHouse compatíveis) podem passar completamente todosmecanismos.

Todosmecanismos permite lutar de forma eficiente com spam, ataques, acidentale-mail, etc.

Estepassos são ultrapassadas para manter eficaz e eficiente contínuotrabalhar, não geram tráfego desnecessário através de GSM/GPRS, nãosobrecarga POP3 cliente e CommManager.

Verificaçãopassos são como se segue:

- Remetenteendereço tem de ser o mesmo que programado no sistema eHouse.
- Tamanho totalda mensagem deve ser inferior a 3 KB (este eliminar mails acidentais).
- Assuntode uma mensagem tem de ser o mesmo que programado no sistema eHouse.
- Mensagemdeve conter cabeçalho e rodapé válida em torno do sistema eHouse compatívelmensagem.
- Cabeçalhose rodapés de provedores de internet, adicionado ao corpo da mensagem por POP3, Servidores SMTP são automaticamente descartados.

TodosParâmetros do cliente POP3 e opções são definidas em CommManagerCfg.exeaplicação em **Configurações** de e-mail aba.

Aceito\* Endereço de e-mail campo - consisteendereço do qual a mensagem que serão efectuadas.Qualquermensagens de outros endereços são automaticamente excluídos da POP3servidor.

**POP3\* IP do servidor** campo consiste IPendereço do servidor POP3.Endereço de DNS não é suportado.

**POP3Porta Nr** \* campo consiste servidor POP3porta.

**POP3\* Nome de Usuário** campo consiste nome de usuáriopara registro de Correios (servidor POP3).

POP3\* Senha campo consiste senhapara que o usuário autorizar, servidor POP3.

**Mensagem\*** Assunto campo consiste programadoassunto válido para o envio de eventos para o sistema Ehouse via e-mail.Outroassunto da mensagem irá causar supressão automática sem maisrealizar.

**Internet\* Conexão Init** campo consistecomando para inicializar a conexão de internet em via GSM/GPRS.Paraa maioria dos operadores de comando é a sessão (o mesmo , usuário , password =" internet " ).Em caso de problema com a conexão do usuário deveser aconselhado por operadora GSM para estes parâmetros.

**POP3Servidor De \* Cordas** campo consistenome do cabeçalho, onde é armazenado o endereço do remetente , em caso de problemasresultado deve ser verificado diretamente no servidor POP3 usando telnetaplicação.

**Mensagem\* Header** e **Mensagem\* Rodapé** campos - consistem de cabeçalho erodapé para o sistema eHouse.Essa proteção é para o descarte automáticocabeçalhos e rodapés anexados à mensagem por servidores POP3 e SMTPe remover e-mails acidentais ou danificado .Apenas parte entre o cabeçalho e rodapé Ehouse são tratados como Ehousemensagem.O resto é ignorado.

IncapacitarServidor POP3/GPRS \* desativa o campoconexão com GPRS e controlo cíclico para e-mails.

Seguidoquestões e problemas (sobre não os sistemas GSM para o sistema eHousedirectamente) deve ser considerada , antes de ativar o cliente POP3 sobreGPRS:

- Emlocais onde baixo nível de sinal GPRS é detectada transmissãoPode ser impossível e para a eficiência e estabilidade do sistema GPRSapoio deve ser permanentemente desativado.Também poderia acontecersazonalmente.
- eMailrecepção sobre sessão GPRS utiliza a sério CommManagerMicrocontrolador.
- EnquantoSessão GPRS está em andamento (no celular ou módulos GSM) ,operador não envia SMS para o dispositivo de destino (que permanece em esperaFila até sessão GPRS será fechada) e SMS pode chegarhorário de destino muito mais tarde.
- Mesmodesconexão curta sessão GPRS por (GSM ou módulos) paraverificação de SMS recebidas não garantem a recepção de SMS, porque podeainda aguardam na fila de operador devido à latência grande sistema GSM.
- SMSpodem ser receber em 0 atraso grande 60 seg e depende de Operadora utilização da rede e muitas outras coisas.
- Despesasem GPRS e cíclico de abertura e fechamento para as sessões de GPRS (sequencialconsultas e-mails e SMS) é várias vezes maior que o uso de SMSrecepção apenas.
- Em caso deincapacitante **GPRS/servidor POP3** Módulo GSM é notificado imediatamente após recepção de SMS e latênciaentre o envio e recebimento de SMS é de cerca de 6 segundos.

#### SegurançaSistema.

SegurançaSistema incorporado em CommManager é independente e requer:

- Conexãosensores de segurança,
- Alarmechifre ,
- Alarmeluz,
- CedoBuzina de advertência,
- Notificação dispositivo da agência de monitoramento ou de segurança (se necessário).
- IntegrarExternalManager e InputExtenders em um dispositivo.

RFcontrole por chave eletrônica foi substituída pela direta, ilimitadogestão de telefones celulares, PDA, sem fio TCP/IP Painéis via SMS, eMail, LAN, WiFi, WAN.Ele pode ser controlado fora protegido eárea monitorada e notificação de alarme são imediatas após o sensoractivação (sem tempo de latência é usado como em sistemas de segurança controladospor teclados internos).

Acimade 24 zonas podem ser definidas.Cada zona consistir 4 máscara para cada nívelsensor ligado ao sistema de segurança.

ParaCada sensor entradas de segurança, 4 opções são definidas, no caso desensor de ativação do alarme (se a opção está habilitada na zona atual):

- Sirene de alarme em (A\* Alarme),
- Luz de alarme em (W\* Aviso),
- MonitoramentoNotificação sobre (para dispositivo de notificação de monitoramento ou de segurançaagência, se necessário) (M \* -Monitoramento),
- Eventoexecução atribuída à entrada de segurança (E\* Evento).

### \*nome do campo em " CommManagerCfg.exe " aplicação

Alarme ,aviso , monitoramento de resultados são ativar com atraso programado em conjuntocampo (" Mudança de Zona Delay e " \*) De mudança de fuso inicializar(Se a atividade do sensor foi detectada pela nova zona) , dando oportunidade deremover razão de alarme.Só " Early Warning " saída éativado imediatamente.As saídas estão se desligar automaticamente apósdesativação de todos os sensores que violam atual zona de segurança eatraso definido nos campos: " Tempo " alarme ; \* , " Tempo " aviso ;\* , " Monitoramento em Tempo " \* , " Tempo " Aviso Prévio ;\* Estão ematas , " Tempo " Aviso Prévio ; é expresso em segundos.

Acimade 48 sensores de segurança podem ser ligados a CommManager semmódulo de extensão ou até 96 com módulo de extensão.Sensor deve tercontato isolado de qualquer tensão fora do sistema eHouse (relé oumudar os conectores).Contato deve ser normalmente fechado (NC) e abriudevido à ativação do sensor.

Umcontato sensor de alarme deve ser conectado a entrada do sensor de CommManageroutro para GND.

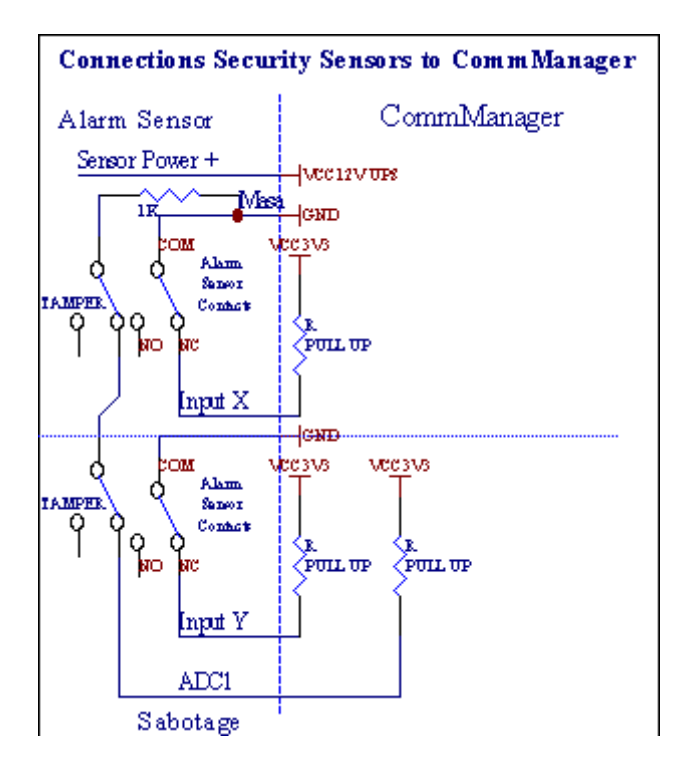

Aparentementea partir da criação saídas de hardware (Alarme, Monitoramento, Aviso, CedoAviso), CommManager envia notificação SMS para três grupos descritosacima.

Emcaso de violação de alarme, aviso ou notificação de monitoramento são enviadosPara o grupo definido no campo (SensoresAtivações - SMS Notificação Números \*) incluindo sensores de alarme nomes ativos.

Emcaso de mudança de fuso grupo notificação CommManager definida no campo (**ZonaMudar - SMS Notificação Números \*)** transmissãoNome da zona.

EmNeste caso, se o alarme , aviso ou monitoramento foi CommManager ativo tambémnotificar grupo definido no campo **(Desativação- SMS Notificação Números \*)**.

## ExternoDispositivos Manager (Rollers , portões , portas , colgaduras).

CommManagerimplementou controlador de rolos, que se estende da versãoExternalManager e permitir o controlo 27 (35 \*\*) rolos independentes ,portões , portas do sistema , sem módulo de extensão e 54 com omódulo.

\*\*em caso de desactivação saídas directas ADC (descrito no analógico ParaConversor Digital capítulo) 35 rolos independentes (opção deve serdesmarcada {Use controladora direta (rolos limite a 27) - Sem eventos\* Necessário definição} - na guia " Conversor analógico para digitalConfigurações " de CommManagerCfg.exe).

Lásão duas maneiras de condução: modo de rolos SOMFY ou modo direto servomotor .Apenas dirigindo usando o padrão Somfy é garantido e autorizado porqueneste sistema de rolos são equipados de controlo e protecçãomódulo de cilindros contra sobrecarga , bloquear , condução em ambosdireção , garantindo tempo de atraso adequada antes de mudar de direcção.

## Rolos ,portões , portas de saídas de unidades.

Estessaídas são pares de saídas para a condução de rolos , portões , unidades de portasem SOMFY padrão (configuração padrão) ou acionamento direto.

Cadarolo de canal em SOMFY padrão = rolo aberta (1 seg de pulso em umaoutput), perto rolo (1 seg pulso na

saída B), parar (1 seg pulso emambos, A e B} saídas.

Caso contráriosaídas podem ser usadas para controlar direta de unidades motoras (dirigiruma linha para se mover em uma direção, condução linha B para avançar naoutro sentido). As unidades devem ter de construção própriana protecção contra a ligar ambas as direcções, rolos de bloco, finalinterruptores, acelerar etc protecção.Caso contrário, em caso de avariado relé, configuração errada do módulo, unidade bloqueio por gelo ousabotar, é possível danificar o disco.Sistema foi construído emproteção de software contra o movimento em ambas as direções, mas pode't chequese a unidade chega a final ou não era't bloqueado e isn't suficiente paraproteger os roletes.Este modo pode ser usado apenas em conta e risco e iSysempresa não é responsável por danos de unidades.Somente o sistema Somfypode ser usado com segurança, pois incorpora própria proteção deunidades.

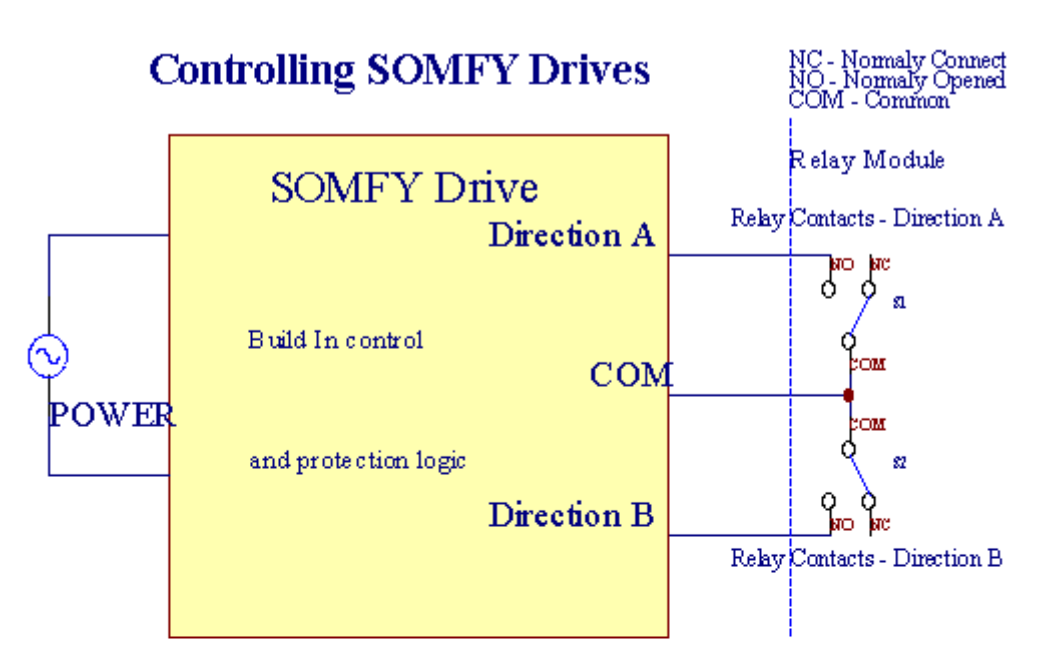

# **Direct Control of Drives**

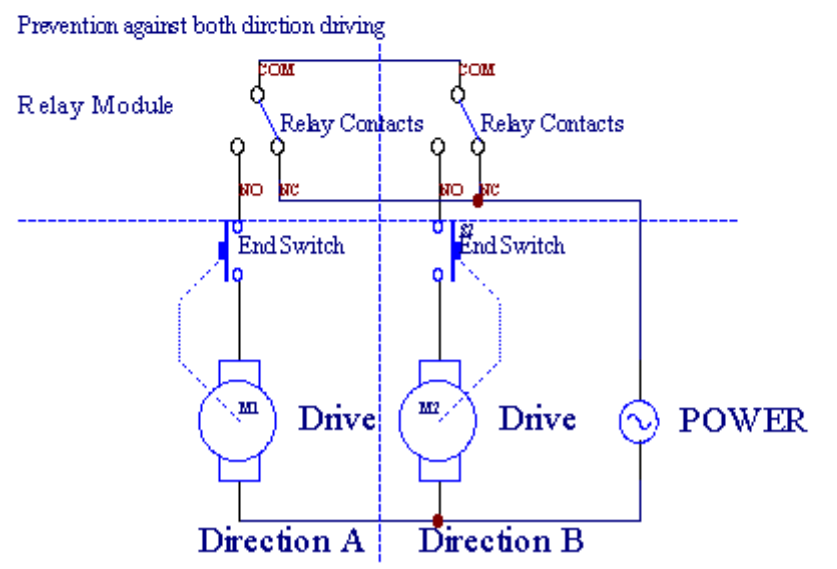

Rolosmodo pode ser definido em "Rolos "Configurações ; guia deCommManagerCfg.exe.

Umde posição livre pode ser selecionado: Somfy (" Somfy System " \*) ,Unidade servomotor direto (" Motores " \*) , ComumSaídas (" Outs normais e " \* - saídas individuais compatíveis comRoomManager's).

Adicionalmenteos seguintes parâmetros e as opções podem ser definidas para ajustar rolosdefinições:

- Atrasarpara mudar a direção de um para outro (" Atraso de MudançasDireção " \*) proteção de software de mudança imediatadireção que poderia danificar as unidades.
- MáximaRolos de tempo de movimento completo (" Rolos " tempo de movimento ; \*) -após este tempo (em segundos) o sistema tratar todos capotamento roletesoutra direção (se não fosse't Stop manualmente durante o movimento).Estetempo é também utilizado para o atraso de mudança de fuso, no caso de SegurançaA execução do programa (em conjunto com mudança de fuso).Principal razão não égeração de alarme de segurança se alterna confirmação rolos estãoinstalado.Em caso de rolos não têm essa opção deve ser definida a 0.
- Roloscontrolar o tempo de inicialização para o movimento rolos initialize no controleentrada (Rollers \* Tempo Drive) - (Em segundo). Este parâmetro é usado diretamenteem CommManager para o modo de escolher Rollers trabalho (SOMFY/Direct).Eledeve ser definida em valores reais (se o tempo é inferior a 10, éautomaticamente selecionado o modo Somfy, caso contrário CommManager trabalhamodo direto).Se o modo Somfy são escolhidos e servomotores diretos sãoservomotores conectados podem ser destruídos para Somfy valor deve ser definidoa 2 - 4 seg.Para o controle direto desta vez deve ser maior de váriossegundo de movimento mais lento rolo inteiro.

CadaRolo tem seguintes eventos:

- Fechar,
- Abrir,
- Pare,
- Dom'tMudança (N/A).

Encerramentoe abertura de rolo vai continuar até parar na posição final.

Paraparar de rolo em stop diferente posição manual deve ser iniciadadurante o movimento.

(" AdicionalRolos " \*) Sinalizador permite contagem dupla de rolos por conexãomódulo de extensão. Em caso de faltamódulo de extensão esta opção deve ser desativada.Caso contrário CommManagernão vai funcionar corretamente - proteções internas reiniciaráCommManager ciclicamente.

Cadarolete, porta, portão, toldo sombra pode ser nomeado em CommManagerCfgaplicação.

Onomes são levados para a geração de eventos eHouse.

#### Normalmodo de saídas.

Emcaso de falta de rolos, portões, portas, etc, é possível utilizaçãoCommManager's saídas como única saída padrão compatível comRoomManager.Isto permite atribuir este saídas localmente para SegurançaSensores de ativações ou analógico para níveis conversor digital.

Listade eventos associados normais saídas digitais:

- TransformarEm,
- Alternar,
- TransformarFora,
- TransformarEm tempo programado para (mais tarde off),
- Alternar(Se ligar tempo programado , depois desligado) ,
- TransformarDepois de latência programado,
- TransformarFora depois de latência programado,
- Alternardepois de latência programado,
- TransformarDepois de latência programado para o tempo programado (posteriormente desativado),
- Alternardepois de latência programado {se ligar para o tempo programado(Posteriormente desativado)}.

CadaSaída tem temporizador indivíduo.Os temporizadores podem contar segundos ou minutosdependendo opção em conjunto CommManagerCfg.exe ("AtasTime Out"\* - in "Saídas adicionais e" Tab \*).

Cadarolete, porta, portão, toldo sombra pode ser nomeado em CommManagerCfg.exeaplicação.

Onomes são levados para a geração de eventos eHouse.

### SegurançaProgramas

Segurançaprogramas permitem agrupar todas as configurações de rolos e de zona de segurança em umevento.

Acimaa 24 programas de segurança podem ser definidas para CommManager

Emprogramas de segurança para cada rolos seguintes eventos são possíveis:

- Fechar,
- Abrir,
- Pare,
- Fazernão mudar (N/A).

Adicionalmenteem conjunto com as configurações de rolos zona necessário pode ser seleccionada.

Cadaprograma de segurança pode ser nomeado em CommManagerCfg.exe.

Onomes são levados para a geração de eventos eHouse.

Zonamudança é ativado com latência igual a máxima rolos completostempo de movimento ("Rolos" tempo de movimento; \*).

Estelatência é necessário, para assegurar que todos os roletes atingem o fim ,antes de iniciar a mudança de fuso (caso contrário, muda rolos confirmandofecho pode gerar alarmes).

Paraalterar as definições do Programa de Segurança:

- SelecionarPrograma de Segurança da lista,
- Nome pode seralterar o i campo Segurança Alterar \* Nome do Programa),
- Mudartodos os rolos de ajuste para os valores desejados,
- Selecionarzona se necessário (Zona de Segurança \* Atribuído),
- Imprensabotão (Update \* Programa de Segurança),
- RepetirTodos os passos para todos os programas de segurança necessários.

#### 16canal de conversor analógico para digital.

CommManagerestá equipada de 16 entradas ADC com resolução 10b (escala < 0 ; 1023>), e faixa de tensão < 0 ; 3.3V).

Qualquersensor analógico, alimentado a partir de 3.3V podem ser ligados às entradas ADC.Elepode ser qualquer um de: temperatura, nível de luz, umidade, pressão, gás, vento, etc.

Sistemapode ser escalado para sensores com escala linear (y = a \* x + b), que permitemedida exata de e sensores analógicos.g.LM335, LM35, Tensão, por cento%, escala por cento invertido %, são criados automaticamente no sistema.

Outrosensores podem ser definidos inserindo valores equação no arquivo de configuraçãopara o tipo de sensor. Sensores de escala não lineares podem ser descritos na tabela deconversão (entre o valor real eo valor por cento), que consiste 1024e pontos.g.gerado a partir de aplicações de matemática.

Análogosensor deve ter pequena corrente de trabalho e ser fornecidos a partir de 3.3VCommManager.Alguns sensores não necessitam de fonte de alimentação e.g.LM335, diodos de fotos, transistores de fotos, resistores de fotos, termistores, porque são alimentados por Puxe - Resistores Up (4.7K), a fonte de alimentação 3.3V.

Paraobter precisão máxima de sensores de cabo de conexão:

- obrigaçãoser blindado,
- comocurto possível,
- longea partir de fontes de distorção (GSM antenas, Monitoramento de rádionotificação, linhas de alta potência, etc).

CommManagercontém Módulo GSM, que também pode distorcer seriamente a adequadamedição de sensores analógicos valores crescentes seus erros.

Antenado módulo GSM ou CommManager todo deve ser instalado em localem que o sinal GSM forte foi medido.

O melhormaneira é verificar o nível de distorções antes de construir o gesso comativo módulo GSM envio de SMS e receber e-mails.

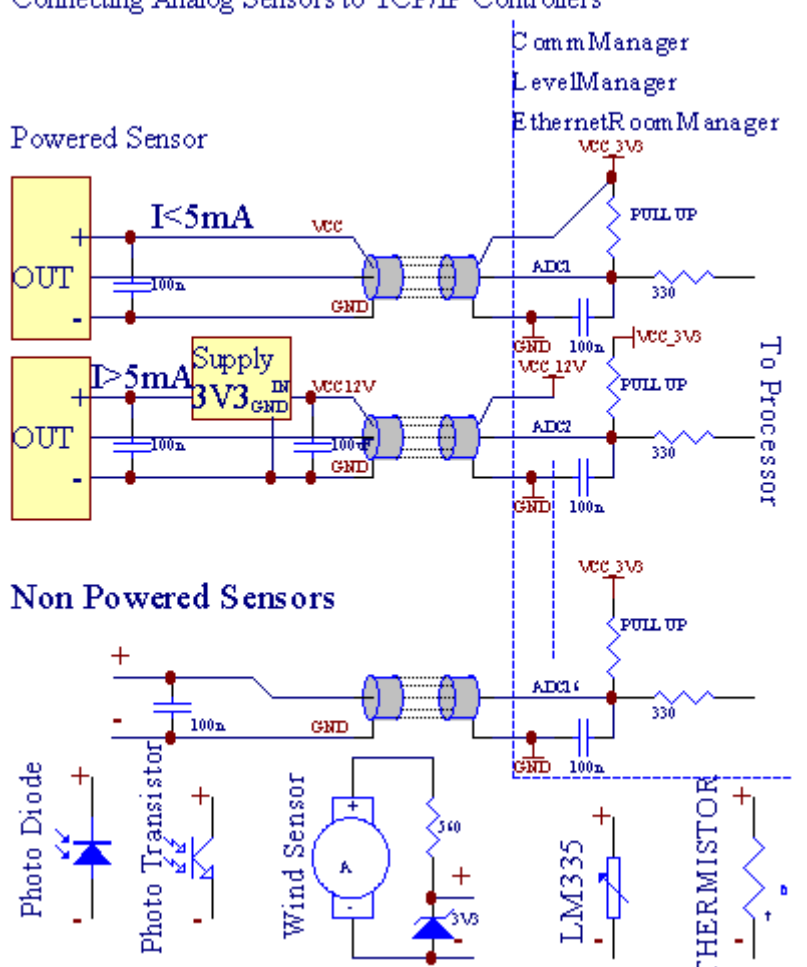

Cadaconfiguração do canal de Conversor Analógico Digital é realizado emCommManagerCfg.exe no "Conversor analógico para digitalConfigurações " \* Guias.

Paramudar ADC parâmetro ("Modificação permitiu" \*) EmGuia Geral \* devem ser selecionados.

# Connecting Analog Sensors to TCP/IP Controllers

A maioriaopção importante é definição global para o controle de saída direta (" UsarControladora direta (rolos limite para 27) - nenhuma definição Eventos" necessário ; \*) Atribuídos para cada canal Esta bandeira permitecomutação automática na saída dedicado a ADC canal e soltandoabaixo (Min \* Valor).Saída será desligado após ultrapassar (Max\* Valor).Estes níveis são definidos individualmente para cada Programa ADCe cada um dos canais ADC.

Viradanesta opção aloca última 8 sistema de rolos (saldo disponível27) ou 16 de saída no modo normal, que são dedicados a dirigircontrole dessa produção como saídas ADC.Escolhendo esta opção liberaa partir de eventos de atribuição de níveis de ADC, e saídas de ADC são controladosno dispositivo local (sem evento de execução de controlador local, ou outroum).Em Rollers modo de saída não há outra forma de obter locaiscontrole de saídas de ADC.

CadaADC canal tem os seguintes parâmetros e opções:

SensorNome : Pode ser a mudança no campo "MudarAdc Nome Entrada"\*.

**SensorTipo** : Tipos de padrão são LM335 ,LM35 , Tensão , % , % Invertido ( % Inv).O usuário pode adicionar o tipo novo sensor ,adicionando novo nome para o arquivo ADCSensorTypes.txt.Além disso arquivosdeve ser criado com o mesmo nome como o nome de tipo de sensor , em seguida, um espaço ee extensão a 16 ".txt ".Neste arquivo de 1024 subseqüentenível deve existir.Texto doesn'matéria de t para CommManager , único índicesão armazenadas e carregadas para o controlador.

MínimoValor (" **Min Value** " \*) - Descartandoabaixo deste valor (uma vez durante travessia) - Evento armazenados em (Under\* Evento campo) será lançado e saída correspondente será definido(No modo de saída direta para ADC).

**MáximaValor (" MaxValor " \*)** - ultrapassar acimaeste valor (uma vez durante a travessia) - Evento armazenados em (Over \* Evento)campo será lançado e saída correspondente será apagada (emModo de saída direta para ADC).

**EventoMin** (Sob \* Evento) - Evento para executar ,se cair abaixo programado valor mínimo (uma vez durante a passagem) paraatual Programa ADC.

**EventoMax** (Over \* Evento) - Evento para executar ,se ultrapassar acima do valor máximo programado (uma vez durante travessia) paraprograma ADC atual.

## Análogopara Programas conversor digital.

ADCprograma consiste todos os níveis para cada canal ADC.Até 24 ADCprogramas podem ser criados para CommManager.

Elepermite a mudança imediata de canais de todos os níveis ADC, definido como ADCprograma (e.g.para aquecimento individual em casa), executando evento.

Paramodificar o programa ADC:

- Escolherprograma da lista.
- nome pode seralterada no campo ("Alterar nome de Programa "\*).
- Conjuntotodos os níveis (ADC min , max) para o programa atual.
- Imprensabotão ("Programa de Atualização "\*).
- Repetirestes passos para todos os programas.

# 3.4.3 .Soquetes e PCB Layout de CommManager , LevelManager e outros grandesControladores Ethernet

A maioriacontroladores de eHouse usa dois soquetes de linha da IDC que permitem muitoinstalação rápida, desinstalação e serviço.Cabos fixa de usoque é de 1 mm de largura, não necessitam de fazer conjuntos de cabos.

Pinnão.1.tem forma retangular no PCB e, adicionalmente, seta no soquetecobrir.

Pinossão numerados com prioridade linha:

| 2 4 6 8 10 12 14 16 18 20 22 24 26 28 30 32 34 36 38 40 42 44 4648 50 |  |
|-----------------------------------------------------------------------|--|
| 1 3 5 7 9 11 13 15 17 19 21 23 25 27 29 31 33 35 37 39 41 43 4547 49  |  |
|                                                                       |  |
|                                                                       |  |

# ADCENTRADAS – Análogo - para - conversor digital (entradas ADC) (0 ; 3 , 3V) emreferência para GND – Não ligue quaisquer potenciais externos(IDC - 20)

1- Gnd/groud (0V) 2 - Gnd/terra (0V)

3- ADC NO 0 4 - ADC IN 8

5- ADC 1 6 - ADC IN 9

- 7- ADC NO 2 8 ADC IN 10
- 9- ADC NO 3 10 ADC 11
- 11- ADC 4 12 ADC IN 12
- 13- ADC 5 14 ADC 13
- 15- ADC NO 6 16 ADC IN 14

17- ADC NO 7 18 - ADC 15

19- VDD (três , 3V) 20 - VDD (três , 3V) - Requer a instalação do resistor100 OM para limitação de corrente para alimentar sensores analógicos

Page 55 of 99

# ENTRADAS DIGITAISDIRIGIR - (ON/OFF) de curto ou desconectar para o chão de controlador(Não ligue potenciais externos) (IDC - 16)

- 1- Entrada Digital 1 \* 2 Entrada Digital 2 \*
- 3- Entrada Digital 3 \* 4 Entrada Digital 4 \*
- 5- Entrada Digital 5 \* 6 Digital 6 \*
- 7- Entrada Digital 7 \* 8 Entrada Digital 8 \*
- 9- Entrada Digital 9 \* 10 Entrada Digital 10 \*
- 11- Entrada Digital 11 \* 12 Entrada Digital 12 \*
- 13- Entrada Digital 13 \* 14 Entrada Digital 14 \*
- 15- Entrada Digital 15 \* 16 GND

Entradapodem ser alocados internamente dependendo do tipo de hardware oucontrolador.Não conecte.Poderia causar Permanente destruir docontrolador.

# DIGITALENTRADAS ESTENDIDA - (0 ; 3.3V) - (On/Off) de curto ou desligar atérreo do controlador (Não ligue potenciais externos(IDC - 50pin) (versão 1)

- 1- Entrada Digital 1 2 Entrada digital 2
- 3- Entrada Digital 3 4 Entrada Digital 4
- 5- Entrada Digital 5 6 Digital 6
- 7- Entrada Digital 7 8 Entrada digital 8
- 9- Entrada Digital 9 10 Entrada Digital 10
- 11- Entrada Digital 11 12 Entrada Digital 12
- 13- Entrada Digital 13 14 Entrada Digital 14
- 15- Entrada Digital 15 16 Entrada Digital 16
- 17- Entrada Digital 17 18 Entrada Digital 18
- 19- Entrada Digital 19 20 Entrada Digital 20
- 21- Entrada Digital 21 22 Entrada Digital 22
- 23- Entrada Digital 23 24 Entrada Digital 24
- 25- Entrada Digital 25 26 Entrada Digital 26
- 27- Entrada Digital 27 28 Entrada Digital 28
- 29- Entrada Digital 29 30 Entrada Digital 30
- 31- Entrada Digital 31 32 Entrada Digital 32
- 33- Entrada Digital 33 34 Entrada Digital 34

- 37- Entrada Digital 37 38 Entrada Digital 38
- 39- Entrada Digital 39 40 Entrada Digital 40
- 41- Entrada Digital 41 42 Entrada Digital 42
- 43- Entrada Digital 43 44 Entrada Digital 44
- 45- Entrada Digital 45 46 Entrada Digital 46
- 47- Entrada Digital 47 48 Entrada Digital 48
- 49- GND 50 GND (Para ligar/encurtamento entradas)

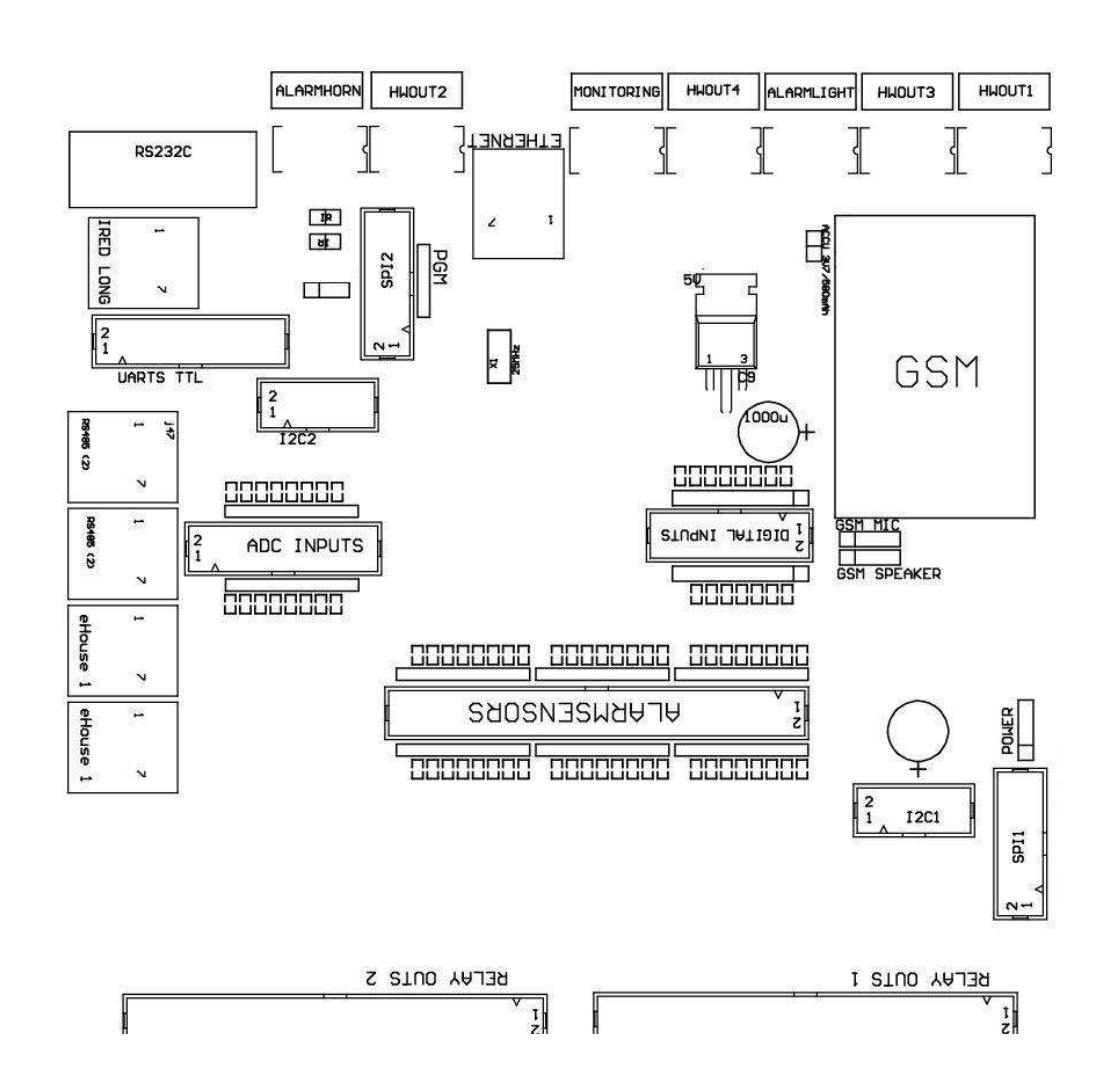

# DIGITALENTRADAS ESTENDIDA - (0 ; 3.3V) - (On/Off) de curto ou desligar atérreo do controlador (Não ligue potenciais externos(IDC - 10PIN) (versão 2)

- 1- Entrada Digital (n \* 8) 1<br/> 2 - Entrada Digital (n \* 8) 2
- 3- Entrada Digital (n \* 8) 3 4 Entrada Digital (n \* 8) 4
- 5- Entrada Digital (n \* 8) 5 6 Entrada Digital (n \* 8) 6
- 7- Entrada Digital (n \* 8) 7 8 Entrada Digital (n \* 8) 8
- 9- GND chão controlador 10 GND controlador de solo paraconectar/encurtando entradas

# DIGITALSaídas 1 (RELÉS OUTS 1) – saídas com relé para motoristasconexão direta de indutor do relé (IDC - 50)

1- VCCDRV – Fonte de alimentação do relé Indutor (12 UPS V não)(Fixação de diodo para proteger motoristas contra a alta tensãoindução)

2- VCCDRV - Fonte de alimentação do relé Indutor (12 UPS V não) (apertodiodo de protecção contra a indução condutores de alta tensão)

3- Saída digital com motorista para o relé relé conexão diretaindutor (12V/20mA) não.1 - Drive/Servo direção 1 A (CM)

4- Saída digital com motorista para o relé relé conexão diretaindutor (12V/20mA) não.2 - Drive/Servo 1 direção B (CM)

5- Saída digital com motorista para o relé relé conexão diretaindutor (12V/20mA) não.3 - Drive/Servo direção 2 A (CM)

6- Saída digital com motorista para o relé relé conexão diretaindutor (12V/20mA) não.4 - Drive/2 Servo direção B (CM)

7- Saída digital com motorista para o relé relé conexão diretaindutor (12V/20mA) não.5 - Drive/Servo direção 3 A (CM)

8- Saída digital com motorista para o relé relé conexão diretaindutor (12V/20mA) não.6 - Drive/Servo direção B 3 (CM)

9- Saída digital com motorista para o relé relé conexão diretaindutor (12V/20mA) não.7 - Drive/Servo direção 4 (CM)

10- Saída digital com motorista para o relé relé conexão diretaindutor (12V/20mA) não.8 - Drive/Servo direção B 4 (CM)

11- Saída digital com motorista para o relé relé conexão diretaindutor (12V/20mA) não.9 - Drive/Servo direção 5 A (CM)

12- Saída digital com motorista para o relé relé conexão diretaindutor (12V/20mA) não.10 - Drive/Servo 5 direção B (CM)

13- Saída digital com motorista para o relé relé conexão diretaindutor (12V/20mA) não.11 - Drive/Servo direção 6 A (CM)
14- Saída digital com motorista para o relé relé conexão diretaindutor (12V/20mA) não.12 - Drive/Servo direção B 6 (CM)

15- Saída digital com motorista para o relé relé conexão diretaindutor (12V/20mA) não.13 - Drive/Servo direção 7 A (CM)

16- Saída digital com motorista para o relé relé conexão diretaindutor (12V/20mA) não.14 - Drive/7 Servo direção B (CM)

17- Saída digital com motorista para o relé relé conexão diretaindutor (12V/20mA) não.15 - Drive/Servo direção 8 A (CM)

18- Saída digital com motorista para o relé relé conexão diretaindutor (12V/20mA) não.16 - Drive/Servo direção B 8 (CM)

19- Saída digital com motorista para o relé relé conexão diretaindutor (12V/20mA) não.17 - Drive/Servo sentido 9-A (CM)

20- Saída digital com motorista para o relé relé conexão diretaindutor (12V/20mA) não.18 - Drive/Servo 9 direção B (CM)

21- Saída digital com motorista para o relé relé conexão diretaindutor (12V/20mA) não.19 - Drive/Servo direção 10 A (CM)

22- Saída digital com motorista para o relé relé conexão diretaindutor (12V/20mA) não.20 - Drive/10 Servo direção B (CM) 23- Saída digital com motorista para o relé relé conexão diretaindutor (12V/20mA) não.21 - Drive/Servo direção 11 A (CM) 24- Saída digital com motorista para o relé relé conexão diretaindutor (12V/20mA) não.22 - Drive/Servo direção B 11 (CM) 25- Saída digital com motorista para o relé relé conexão diretaindutor (12V/20mA) não.23 - Drive/Servo direção 12 A (CM) 26- Saída digital com motorista para o relé relé conexão diretaindutor (12V/20mA) não.24 - Drive/12 Servo direção B (CM) 27- Saída digital com motorista para o relé relé conexão diretaindutor (12V/20mA) não.25 - Drive/Servo direção 13 A (CM) 28- Saída digital com motorista para o relé relé conexão diretaindutor (12V/20mA) não.26 - Drive/13 Servo direção B (CM) 29- Saída digital com motorista para o relé relé conexão diretaindutor (12V/20mA) não.27 - Drive/Servo direção 14 A (CM) 30- Saída digital com motorista para o relé relé conexão diretaindutor (12V/20mA) não.28 - Drive/14 Servo direção B (CM) 31- Saída digital com motorista para o relé relé conexão diretaindutor (12V/20mA) não.29 - Drive/Servo direção 15 A (CM) 32- Saída digital com motorista para o relé relé conexão diretaindutor (12V/20mA) não.30 - Drive/Servo direção B 15 (CM) 33- Saída digital com motorista para o relé relé conexão diretaindutor (12V/20mA) não.31 - Drive/Servo direção 16 A (CM) 34- Saída digital com motorista para o relé relé conexão diretaindutor (12V/20mA) não.32 - Drive/16 Servo direção B (CM) 35- Saída digital com motorista para o relé relé conexão diretaindutor (12V/20mA) não.33 - Drive/Servo direção 17 A (CM) 36- Saída digital com motorista para o relé relé conexão diretaindutor (12V/20mA) não.34 - Drive/Servo direção B 17 (CM) 37- Saída digital com motorista para o relé relé conexão diretaindutor (12V/20mA) não.35 - Drive/Servo direção 18 A (CM) 38- Saída digital com motorista para o relé relé conexão diretaindutor (12V/20mA) não.36 - Drive/18 Servo direção B (CM) 39- Saída digital com motorista para o relé relé conexão diretaindutor (12V/20mA) não.37 - Drive/Servo direção 19 A (CM) 40- Saída digital com motorista para o relé relé conexão diretaindutor (12V/20mA) não.38 - Drive/19 Servo direção B (CM) 41- Saída digital com motorista para o relé relé conexão diretaindutor (12V/20mA) não.39 - Drive/Servo direção 20 A (CM) 42- Saída digital com motorista para o relé relé conexão diretaindutor (12V/20mA) não.40 - Drive/Servo direção B 20 (CM) 43- Saída digital com motorista para o relé relé conexão diretaindutor (12V/20mA) não.41 - Drive/Servo direção 21 A (CM) 44- Saída digital com motorista para o relé relé conexão diretaindutor (12V/20mA) não.42 - Drive/21 Servo direção B (CM) 45- GND/0V aterramento do controlador

46- GND/Terra 0V

47- GND/Terra 0V

48- PWM 1 (PWM Dimmer nenhuma cor ou um vermelho para RGB TTL – semmotorista de poder) 3.3V/10mA (para controle direto de diodo levou do PoderMotorista opto - isolador)

49- PWM 2 (PWM Dimmer nenhuma cor verde para 2 ou RGB TTL – semmotorista de poder) 3.3V/10mA (para controle direto de diodo levou do PoderMotorista opto - isolador)

50- PWM 3 (PWM Dimmer nenhuma cor azul ou 3 para RGB TTL – semmotorista de poder) 3.3V/10mA (para controle direto de diodo levou do PoderMotorista opto - isolador)

# DIGITALSAÍDAS 2 (RELÉS OUTS 2) – saídas com relé para motoristasconexão direta de indutor do relé (IDC - 50)

1- VCCDRV – Fonte de alimentação do relé Indutor (12 UPS V não)(Fixação diodo proteger motoristas contra a indução de alta tensão)
2- VCCDRV - Fonte de alimentação do relé Indutor (12 UPS V não) (apertodiodo de protecção contra a indução de condutores de alta tensão)

3- Saída digital com motorista para o relé relé conexão diretaindutor (12V/20mA) não.43 - Drive/Servo direção 22 A (CM) 4- Saída digital com motorista para o relé relé conexão diretaindutor (12V/20mA) não.44 - Drive/22 Servo direção B (CM) 5- Saída digital com motorista para o relé relé conexão diretaindutor (12V/20mA) não.45 - Drive/Servo direção 23 A (CM) 6- Saída digital com motorista para o relé relé conexão diretaindutor (12V/20mA) não.46 - Drive/23 Servo direção B (CM) 7- Saída digital com motorista para o relé relé conexão diretaindutor (12V/20mA) não.47 - Drive/Servo direção 24 A (CM) 8- Saída digital com motorista para o relé relé conexão diretaindutor (12V/20mA) não.48 - Drive/24 Servo direção B (CM) 9- Saída digital com motorista para o relé relé conexão diretaindutor (12V/20mA) não.49 - Drive/Servo direção 25 A (CM) 10- Saída digital com motorista para o relé relé conexão diretaindutor (12V/20mA) não.50 - Drive/25 Servo direção B (CM) 11- Saída digital com motorista para o relé relé conexão diretaindutor (12V/20mA) não.51 - Drive/Servo direção 26 A (CM) 12- Saída digital com motorista para o relé relé conexão diretaindutor (12V/20mA) não.52 - Drive/26 Servo direção B (CM) 13- Saída digital com motorista para o relé relé conexão diretaindutor (12V/20mA) não.53 - Drive/Servo direção 27 A (CM) 14- Saída digital com motorista para o relé relé conexão diretaindutor (12V/20mA) não.54 - Drive/Servo direção B 27 (CM) 15- Saída digital com motorista para o relé relé conexão diretaindutor (12V/20mA) não.55 - Drive/Servo direção 28 A (CM) 16- Saída digital com motorista para o relé relé conexão diretaindutor (12V/20mA) não.56 - Drive/Servo direção B 28 (CM) 17- Saída digital com motorista para o relé relé conexão diretaindutor (12V/20mA) não.57 - Drive/Servo direção 29 A (CM) 18- Saída digital com motorista para o relé relé conexão diretaindutor (12V/20mA) não.58 - Drive/29 Servo direção B (CM) 19- Saída digital com motorista para o relé relé conexão diretaindutor (12V/20mA) não.59 - Drive/Servo direção 30 A (CM) 20- Saída digital com motorista para o relé relé conexão diretaindutor (12V/20mA) não.60 - Drive/Servo direção B 30 (CM) 21- Saída digital com motorista para o relé relé conexão diretaindutor (12V/20mA) não.61 - Drive/Servo direção 31 A (CM) 22- Saída digital com motorista para o relé relé conexão diretaindutor (12V/20mA) não.62 - Drive/31 Servo direção B (CM) 23- Saída digital com motorista para o relé relé conexão diretaindutor (12V/20mA) não.63 - Drive/Servo direção 32 A (CM) 24- Saída digital com motorista para o relé relé conexão diretaindutor (12V/20mA) não.64 - Drive/32 Servo direção B (CM) 25- Saída digital com motorista para o relé relé conexão diretaindutor (12V/20mA) não.65 - Drive/Servo direção 33 A (CM) 26- Saída digital com motorista para o relé relé conexão diretaindutor (12V/20mA) não.66 - Drive/33 Servo direção B (CM) 27- Saída digital com motorista para o relé relé conexão diretaindutor (12V/20mA) não.67 - Drive/Servo direção 34 A (CM) 28- Saída digital com motorista para o relé relé conexão diretaindutor (12V/20mA) não.68 - Drive/Servo direção B 34 (CM) 29- Saída digital com motorista para o relé relé conexão diretaindutor (12V/20mA) não.69 - Drive/Servo direção 35 A (CM) 30- Saída digital com motorista para o relé relé conexão diretaindutor (12V/20mA) não.70 - Drive/35 Servo direção B (CM) 31- Saída digital com motorista para o relé relé conexão diretaindutor (12V/20mA) não.71 - Drive/Servo direção 36 A (CM) 32- Saída digital com motorista para o relé relé conexão diretaindutor (12V/20mA) não.72 - Drive/Servo direção B 36 (CM)

33- Saída digital com motorista para o relé relé conexão diretaindutor (12V/20mA) não.73 - Drive/Servo direção 37 A (CM) 34- Saída digital com motorista para o relé relé conexão diretaindutor (12V/20mA) não.74 - Drive/37 Servo direção B (CM) 35- Saída digital com motorista para o relé relé conexão diretaindutor (12V/20mA) não.75 - Drive/Servo direção 38 A (CM) 36- Saída digital com motorista para o relé relé conexão diretaindutor (12V/20mA) não.76 - Drive/38 Servo direção B (CM) 37- Saída digital com motorista para o relé relé conexão diretaindutor (12V/20mA) não.77 - Drive/Servo direção 39 A (CM) 38- Saída digital com motorista para o relé relé conexão diretaindutor (12V/20mA) não.78 - Drive/39 Servo direção B (CM) 39- Saída digital com motorista para o relé relé conexão diretaindutor (12V/20mA) não.79 - Drive/Servo direção 40 A (CM) 40- Saída digital com motorista para o relé relé conexão diretaindutor (12V/20mA) não.80 - Drive/40 Servo direção B (CM) 41- GND/0V terra de controlador 42- GND/0V terra de controlador 43- GND/0V terra de controlador 44- GND/0V terra de controlador 45- PWM 1 (motorista de poder interno de PWM não um ou vermelho para RGB 12V/1A) 46- PWM 1 (motorista de poder interno de PWM não um ou vermelho para RGB 12V/1A) 47- PWM 2 (motorista de poder interno de PWM não 2 ou verde para RGB 12V/1A) 48- PWM 2 (motorista de poder interno de PWM não 2 ou verde para RGB 12V/1A) 49- PWM 3 (motorista de poder interno de PWM não 3 ou azul para RGB 12V/1A) 50- PWM 3 (motorista de poder interno de PWM não 3 ou azul para RGB 12V/1A)

#### PODERDC (4 - PIN Socket) Fonte de Alimentação

- 1- De entrada (5 V/2A alimentar Módulo GSM)
- 2- GND/Terreno/0V
- 3- GND/Terreno/0V
- 4- Entrada (5 fazer 12 V)/0.Controlador 5A alimentação com UPS -fornecimento ininterrupto de energia

## ETHERNET- soquete de conexão RJ45 para LAN (10Mbs) rede

## ACCU- Acumulador (3.7V/600mAH) para módulo GSM

- 1+ Acumulador
- 2- GND

### Ehouse1 - (RJ45) Tomada para conexão com eHouse 1 (RS - 485) de dados no businstalação híbrida (apenas

1 ,2 - GND/terra (0V)

3 ,4 - VCC 12 V , conectada à fonte de alimentação (+12 V com alimentação DCsocket) não conecte.

- 5 TX + (transmissão de saída positivo) diferencial
- 6 TX (Transmissão de saída negativo) diferencial
- 7 RX (Saída recepção negativa) diferencial
- 8 RX + (saída recepção positiva) diferencial

Soquetecumprir RoomManager, ExternalManager, HeatManager não padrãors232 - 485 conversor, embora cabo cruzamento é necessário para conectar-se aeHouse1 sistema.

 $TX \mathrel{+\!\!\!<} \mathrel{\scriptstyle \scriptstyle \bullet} > RX \mathrel{+}$ 

TX - < - > RX -

RX + < - > TX +

RX - < - > TX -

# HWOUT1, HWOUT2, HWOUT3, HWOUT4, ALARMLIGHT, ALARMMONITORING, ALARMHORN – Construir - em relê (Normalmente Fechado, Comum, Normalmente aberto)(Por CM)

ALARMLIGHT- A luz de advertência do sistema de segurança de CM

ALARMHORN- Sirene de alarme do sistema de segurança de CM

ALARMMONITORING– Monitoramento de alarme para notificação de alarme ao CM agência de segurança (Rádio - ativação da linha)

HWOUTx- Hardware saídas de controladores dedicados (efeitos futuros)

Conectorescontados a partir da esquerda para a direita

1- NF Normalmente fechado/conectado (a COM sem ligar relé) ,desligada quando o relé é alimentado

2- COM/Comum,

3- NÃO Normalmente Aberto (a COM sem ligar relé) ligado aCOM quando o relé é alimentado.

## I2C1 ,I2C2 , SPI1 , SPI2 , UARTS TTL , PGM – Slots de expansão da sérieinterfaces de

Fazernão ligar dispositivos externos fora extensões eHouse dedicados dispositivos. Interfaces de comunicação de diferentes variantes de eHouse controladores. Os pinos podem ser ligados a Digital Entradas, Saídas, Entradas ADC diretamente aos sinais de microcontroladores qualquer proteção. Conexão com outros sinais/voltagenspode causar controlador permanente destruir.

Page 63 of 99

## 3.5. Outros Dedicado e Ethernet Controllers.

Arquiteturae projeto de controladores Ethernet é baseada em microcontrolador(Microprocessador).

Elestem uma quantidade muito grande de recursos de hardware, interfaces de, digitale E/S analógica para ser capaz de executar todas as funções desejadas parapermanentes salas de controle, permises especiais ou eléctricosequipamento.

Basicamente, existem dois tipos principais de controladores(Hardware com base em PCB):

## Médiacontroladores com base na construção de EthernetRoomManager ,EthernetHeatManager , EthernetSolarManager:

- Acimaa 35 saídas digitais
- Acimapara 12 entradas digitais
- Acimaté 16 entradas de medição Análogo para digital (0, 3.3 V)
- Acimaa 3 dimmers PWM/DC ou 1 RGB
- InfravermelhoReceptor e Transmissor
- Oduas portas seriais, RS 232 TTL

#### Grandecontroladores com base na construção de CommManager, LevelManager

- Acimaa 80 saídas digitais
- Acimaaté 48 entradas digitais
- Acimaa 3 dimmers PWM/DC ou 1 RGB
- RS 232TTL , RS 485 Full Duplex
- GSM/ SMS
- Acimapara 8 saídas digitais com construir em relés
- Serialas interfaces I2C, SPI para expansão do sistema

Todoscontroladores eHouse construiu - em bootloader (é possível fazer o uploadqualquer firmware para o controlador dentro do mesmo hardware/equipamento)CommManagerCfg de aplicação.O firmware pode ser individualmenteescrito/modificar ou ajustado (baseado em controladores eHouse padrãomolde – versão de série do MTC controladores , LM , CM , LHO ,ESM).Firmware é criptografado e enginiering inverso não é bastantejustifica comercialmente.

Para encomendas maiores, é possível criar um firmware baseado dedicadonos controladores de hardware existentes.Firmware pode ser upload localmenteutilizando o software PC incluído (CommManagerCfg.Exe).

Estetambém dá a oportunidade para liberar atualizações ou corrigir bugs detectados efácil upload para controladores.

# 4.PC EhousePacote (eHouse para Ethernet)

Adicionalmentea eletrônica do sistema Ehouse módulos é equipado em auxiliarsoftware trabalhando sob o sistema Windows XP e sucessores.

# 4.1.Ehouse Aplicação (eHouse.exe)

Esteaplicação são dedicados para "Ehouse 1" sistema.Em" Ehouse Para Ethernet "aplicação do sistema que pode ser usadopara sincronização de dados de Ethernet Controllers bem.Nestecaso, deve ser executado com o parâmetro "ehouse.exe/viaUdp" para capturar os controladores de estado.

## 4.2.WDT paraEhouse (KillEhouse.exe)

VerDog Timer é acompanhar a aplicação para o sistema eHouse para a execução dee verificar Ehouse.exe para o trabalho contínuo.Em caso dedesligar, falhas, falta de comunicação entre os controladores e eHouseaplicação, KillEhouse.exe fecha a aplicação e reiniciar novamente.

Configuraçãoarquivos são armazenados em " killexec\" diretório.

WDTpara eHouse é configurado durante a instalação do sistema e é Ehouseautônoma se as configurações padrão é válido.

ParaEhouse.exe por idade padrão " *logs\externo.stp* " arquivo está marcada , que é de marcadorestado recente recebida de ExternalManager , porque este é o maisControlador importante e crítico para o sistema.Em caso deFalta ExternalManager , HeatManager nome (e.g. " logs\HeatManagerName.txt " ) Arquivo de log deve ser usado ouRoomManager (e.g." logs/Salão.txt " ).Em outro caso , WDTirá repor eHouse.exe ciclicamente , procurando log de existentes nãocontrolador.

Exemplopara eHouse.exe com RoomManager's só e um deles tem nomeSalão:

| e - CasaGerente                                  |
|--------------------------------------------------|
| ehouse.exe                                       |
| /NE/ Nr/nt/nd                                    |
| 100000                                           |
| 120                                              |
| c:\e - Comm\e - Casa\Logs\Salon.txt              |
| Subseqüentelinhas de parâmetros *.corre arquivo: |
| 1 Aplicaçãonome em janelas                       |

2 executávelarquivo em " bin\" diretório de sistema Ehouse

3 executávelparâmetros

4 máximatempo de trabalho para a aplicação [s]

```
5Tempo máximo de inactividade [s]
```

6 arquivonome, de verificar a idade de criação/modificação.

Arquivos" .corre " para aplicação Ehouse armazenados em " exec\" diretório têm a mesma estrutura.

Outroaplicação pode ser mantida por WDT colocando os ficheiros de configuraçãopara este diretório.

# 4.3 .Aplicação ConfigAux (ConfigAux.exe)

Esteaplicativo é utilizado para:

- o inicial do sistemaconfiguração
- o software eHousepainéis sobre todo o hardware/plataformas de software
- o auxiliaraplicações que requerem uma configuração simples
- o define a maioriaparâmetros importantes para a instalação eHouse.

Pararealizar uma configuração completa , correr com os parâmetros " ConfigAux.exe /ChangeHashKey ".

Parâmetros:

MóvelTelefone – Número de gateway SMS (para CommManager) (Énecessário para carregar a configuração de todos os controladores e controlarpainéis)

Hash Table - hash código para autenticação algoritmo paracontroladores e painéis (no código hexadecimal) (Depois de mudar oconfiguração, é necessário carregar as definições novas para todos oscontroladores e painéis de controle)

Controle Remoto E - CorreioEndereço - O endereço de e-mail para todas as aplicações , painéis -Radiodifusão Endereço eMailGate recepção - O endereço de e-mail paratodas as aplicações , painéis – para recepção SMTP Nome de Usuário(EMailGate) - SMTP usuário para aplicação eMailGate também utilizado pelopainéis de controle para diferentes plataformas

POP3 Nome de Usuário (eMailGate)- POP3 utilizador para aplicação eMailGate também usado pelos painéis de controlopara diferentes plataformas

Iterações após Resent Logs - nãousar

Nome do host local - o nome do host local para SMTPcliente

Tipo de login - Use apenas simples para CM

Senha SMTP, POP3Senha - senha para o cliente SMTP, POP3

Endereço do Servidor SMTP, Endereço do servidor POP3 - Endereço SMTP e POP3 - digite o endereço IP sepossível

Porta SMTP, Porta POP3 - Servidores SMTP e POP3portas

Assunto - Título da Mensagem (No change)

IP CommManagerEndereço - Endereço IP de CommManager

CommManager porta TCP - TCPporto de CommManager

Side Endereço Internet - Public TCP/IP ouDDNS dinâmico (serviço deve ser definido no router)

Porta Lateral Internet -Porta TCP do lado Internet

FTP Server, Diretório FTP, Usuário, Senha - a aplicação parâmetros s para sincronização de registros paraum servidor FTP (FTPGateway.exe).

Email Encryption - não use , elenão é suportado pelo CommManager

A

## 4.4 .CommManagerCfg - Configurar controladores Ethernet.

CommManagerCfg.exeaplicativo é usado para:

- realizarconfiguração completa de controladores eHouse4Ethernet
- manualmenteenviar eventos para controladores eHouse
- automáticoenviar evento da fila (PC diretório do Windows capturado porgateways auxiliares)
- corridamodo transparente entre Ethernet e interfaces seriais para configuraros módulos de extensão e detectar problemas
- Gerarconfiguração de software de todos os painéis de controle, comprimidos, smartphonese qualquer plataforma de hardware
- Paraconfiguração de qualquer controlador Ethernet, A aplicação deve ser executado emseguinte forma "CommManagerCfg.exe/a: 000201 ", com o IPendereço do parâmetro de controle (6 caracteres - preenchido comzeros).Na ausência de parâmetro padrão aberto para CommManagerconfiguração (endereço 000254).

Configurando CommManager comCommManagerCfg aplicação, foi discutida em CommManagerdescrição.

Descrição é limitado para EthernetRommManagerconfiguração.

A aplicação tem um certo número de abas que grupoas configurações e estão habilitadas ou não, o que depende do tipo deEthernet Controller.

## 4.4.Um Guia Geral- Configurações Gerais.

OGuia Geral contém os seguintes elementos.

- RelatórioNível Relatórios nível registra 0 não , 1 todos , em seguida (oQuanto maior o número , a informação menos exibido).
- DevsEhouse Conde 1 Número de RM (para a cooperação CommManager in híbridomodo de eHouse (eHouse 1 sob supervisão CommManager).Selecionar0.
- DispositivoNome O nome do controlador Ethernet
- ModificaçãoHabilitado Permite alterar os nomes e os mais importantesdefinições
- LoggingUART desativado Desativa enviar logs via RS 232 (a bandeira deve sermarcada)
- MTC selecionar o tipo de controlador (botão de rádio) EthernetRoomManager
- InfravermelhoConfigurações Infravermelhos de transmissão/recepção Configurações para ERM
- ConjuntoTempo Defina o tempo de controlador atual
- TransparenteEthernet/UART 1 modo transparente entre a Ethernet e serialporta 1 Para validar a operação de configuração e adequada dedispositivos periféricos
- TransparenteEthernet/UART 2 modo transparente entre a Ethernet e serialporta 2 Para validar a operação de configuração e adequada dedispositivos periféricos
- RestabelecerDispositivo Forçar controlador de reset
- CriarArquivo Móvel Gerar arquivos de configuração para os painéis de controle
- SalvarConfigurações escrever configuração, configurações e carregar o driver.
- LoggingDispositivo Lançamento TCPLogger.exe para verificar o controladorlogs em caso de problemas.
- EnviarEvento Teste vazio Teste envia um evento para o controlador paraverificação de conexão.
- EventoCriador Editar e executar eventos de sistema.
- Ojanela de mensagem primeira é usada para exibir logs de texto

| General Analog to Digital Converter Settings Analo | ig to Digital Converter Settings 2   Inputs Settings   Events   Programs   Net Settings |  |
|----------------------------------------------------|-----------------------------------------------------------------------------------------|--|
| Report Level                                       |                                                                                         |  |
| 1                                                  | Output Console                                                                          |  |
| eHouse 1 Devices count                             |                                                                                         |  |
| 0                                                  |                                                                                         |  |
| Device Name 000210                                 |                                                                                         |  |
| Test10                                             |                                                                                         |  |
|                                                    |                                                                                         |  |
| Modification Enabled                               |                                                                                         |  |
| 🔽 Disable Uart Logging                             |                                                                                         |  |
|                                                    |                                                                                         |  |
|                                                    |                                                                                         |  |
| Infra Bed Settings                                 |                                                                                         |  |
|                                                    |                                                                                         |  |
| Set Time                                           |                                                                                         |  |
|                                                    |                                                                                         |  |
| Transportert Ethomat ( ) UABT 2                    |                                                                                         |  |
|                                                    |                                                                                         |  |
|                                                    | Input Console                                                                           |  |
| Transparent Ethernet <-> UART 1                    |                                                                                         |  |
|                                                    |                                                                                         |  |
| Reset Device                                       |                                                                                         |  |
|                                                    |                                                                                         |  |
| Create Mobile File                                 |                                                                                         |  |
|                                                    |                                                                                         |  |
| Cause Cathings                                     |                                                                                         |  |
| Save Settings                                      |                                                                                         |  |
|                                                    |                                                                                         |  |
| Logging Device                                     |                                                                                         |  |
|                                                    |                                                                                         |  |
| Send test empty event                              |                                                                                         |  |
|                                                    |                                                                                         |  |
| Event Creator                                      |                                                                                         |  |
|                                                    |                                                                                         |  |

Osegunda caixa de texto é usado para modo texto transparente colocando a ser enviadopara o controlador.Pressionando " Insira " Envia dados para ocontrolador.Para texto ASCII só.

Page 71 of 99

# 4.4.2 . Análogo - para - conversores digitais - Configurações

Doisformas "Analógico para configurações conversor digital " (ADC) refere-sea configuração e parametrização de entradas de medição eadefinições dos programas ADC.Cada um contém 8 entradas ADC .A configuração de cada entrada é a mesma.

| 🚰 Ethernet eHouse Manager                                                                                                    |                                                                        |                                                                                                    |  |  |  |
|----------------------------------------------------------------------------------------------------|------------------------------------------------------------------------|----------------------------------------------------------------------------------------------------|--|--|--|
| General Analog to Digital Converter Settings Analog to Digital Converter Settings 2 Inputs Settings Events Programs Net Settings |                                                                        |                                                                                                    |  |  |  |
| A/D Converter 1<br>LM335<br>Min Value<br>2,3 C Under Event                                                                       | A/D Converter 2<br>LM335<br>Min Value<br>18.1 C Under Event            | ADC Programs     ADC Program 1     ADC Program 1     ADC Program 3     ADC Program 4                          |  |  |  |
| Max Value<br>5.2 C  Over Event<br>A/D Converter 3                                                                                | Max Value 18.8 C  Ver Event A/D Converter 4                            | ADC Program 5           ADC Program 6           ADC Program 7           ADC Program 8           ADC Program 9 |  |  |  |
| LM335<br>Min Value<br>20,1 C<br>Max Value                                                                                        | LM335<br>LM335<br>UM35<br>Voltage<br>2                                 | ADC Program 10<br>ADC Program 11<br>ADC Program 12<br>ADC Program 13<br>ADC Program 14<br>ADC Program 14      |  |  |  |
| A/D Converter 5                                                                                                    | % Inv<br>MCP9701<br>MCP9701<br>LM335 ▼                                 | ADC Program 15<br>ADC Program 16<br>ADC Program 17<br>ADC Program 18<br>ADC Program 19<br>ADC Program 19      |  |  |  |
| Min Value<br>22 C V Under Event<br>Max Value<br>25 2 C V Dure Event                                                              | Min Value<br>20,1 C Vulue Under Event<br>Max Value<br>23 C Vulue Event | ADC Program 21<br>ADC Program 22<br>ADC Program 23<br>ADC Program 24                                          |  |  |  |
| A/D Converter 7                                                                                                    | A/D Converter 8                                                        | Change Program Name                                                                                           |  |  |  |
| LM335<br>Min Value                                                                                                    | LM335  Min Value                                                       | Change ADC Input Name                                                                                         |  |  |  |
| 11 C Under Event<br>Max Value                                                                                                    | 14.3 C Under Event<br>Max Value                                        | A/D Converter 3                                                                                               |  |  |  |
| 12C Ver Event                                                                                                    | 18.1 C 🔽 Over Event                                                    | Update Program                                                                                                |  |  |  |

🔲 Use Direct Controlling (limit rollers to 27) - no Events definition Necessary
Para alterar as configurações principais , é necessário verificarbandeira de ativação " Modificação permitiu " em " Geral "Forma.

- Emo nome começando do sensor deve ser de edição (clicando nocaixa de grupo e mudar o nome na " Alterar ADC nome de entrada "
- Outrofactor crítico é a escolha do tipo de detector de medição: LM335 - sensor de temperatura ( - 40C , 56C) com uma gama limitada (10mV /C) , LM35 - sensor de temperatura , Tensão - medição de tensão< 0 , 3.3 V)</li>
   % - A medição da percentagem, em relaçãoà tensão de 3.3V
   % Inv - medir o valor do reversotaxa (100 % - x % ) Como a foto - transistor (escala negativamapeamento)
   MCP9700 - A temperatura do sensor de temperatura alimentado completaintervalo (10mV/C)
   MCP9701 - Sensor de temperatura alimentado por uma completaintervalo de temperaturas (19.5mV/C)
- Depoisdefinindo os tipos de sensores para todas as entradas, eventos pode ser atribuídopara os limiares superior e inferior dos eventos relevantes do sistema, por exemplo.(Ajuste de valor físico ou de sinalização do limite excedido).

Esteé feito clicando no rótulo " Em Event " - bruxo ,selecionando de uma lista de eventos eo evento correspondenteclicando em " Aceitar ".

O limite superior é definida porclicando em " Evento Max " etiqueta , seleccionando evento desejado eclicando em " Aceitar ".

- Depoisessas etapas, é necessário pressionar a tecla "Salvar configurações "em "Geral "Forma.
- Opróximo passo é dar os nomes dos programas ADC.
   Similarmente, eleÉ necessário sinalizar "Modificação permitiu " é habilitado.Elenão é registrada, e cada vez que é desactivado para evitar acidentalmodificação.
- Selecionaro programa da lista e no " Alterar nome de Programa "campo de definir o valor desejado.
- DepoisADC programa de edição definir limites (min , max) de todas as entradas ADCpara cada programa.
- Quandovocê inserir um valor de limiares em campo de dados selecionável, certifique-se depressione a seta para baixo para selecionar o valor mais próximo da lista.

Quando as definições de criação, para o ADC deve ser lembrado queduas abas de configuração do transmissor são tidos em conta eassegurar que os condutores quando existem mais entradas, ou configurar-los corretamente.

Número de entradas de medição estão disponíveisdepende do tipo de versão do controlador e hardware,

ligadoos sensores internos, o firmware do controlador.Pode, portanto,acontecer que uma parte da entrada está ocupada e não pode ser utilizado todo.Parainputs ocupadas não devem ser ligados em paralelo ou em curto sensores comoisso pode distorcer as medidas ou danificar o driver.

Depoisestabelecer limites superior e inferior para o programa , pressione o botão " AtualizarPrograma/Programa de Atualização ".

Depois de ter criado todos osprogramas necessários para carregar os drivers pressionando o botão " SalvarConfigurações/Salvar configurações ".

#### 4.4.2.1 .Calibração de entradas ADC

#### Ovalores;

listado, são calculados com base nocaracterísticas do sensor ea tensão medido comparando apoder suply ou tensão de referência, o que lhes permite ser calibrado, alterando o valor de um ficheiro de texto " % Ehouse % \Xxxxxx\VCC.CFG "para a fonte de alimentação (onde xxxxxx - é o endereço docontrolador).

Uma calibração mais precisa é possível editandoo "\*.Cfg " arquivo no diretório:" % Ehouse %\Xxxxx\ADCS\" para o número do sensor.

Oo significado de cada linha do arquivo é a seguinte (inclui apenasinteiros sem um ponto decimal).

Estes dados são calculados com basesobre a conversão de escala do sensor (em relação aotensão de alimentação ou de referência - ) normalizado por meio da análise da equaçãoFactor de deslocamento \* + x (em que x é o valor da indicação doADC < 0.. 1023>.

Primeiro (VCC ou Vref) \* 1000000000 - medidofalha de energia de tensão ou de referência de tensão se você instalou umfonte de tensão de referência.

Segundo offset \* 1000000000 - DC offsetvalor (por exemplo, no ponto 0)

Fator 3 \* 1000000000 - fator/escala

Precisão 4 - precisão/número de dígitosexibido após o ponto decimal

Opção 3 - o número deopções (tipo de sensor - campo de escolha, a partir de 0)

4Sufixo - texto adicional para o valor calculado para ser colocado emos logs ou painéis (por exemplo,.%, C, K)

Exclusão de arquivos sensores no" % Ehouse %\Xxxxx\ADCS\" faz com que a recriação automática ecálculo dos valores.

## 4.4.3.DigitalConfigurações de entrada

- Onomes das entradas digitais podem ser inserir ou alterar após a ativaçãode " Modificação habilitado " opção no Formulário Geral.Tabs" Nomes de entrada " ou " Configurações de fuso " (PorCommManager) Aparece.
- Onomes devem ser selecionados clicando em uma etiqueta com o nome eeditá-lo em " Mudança de nome do sensor " campo.
- Mais" configurações de segurança " será na mesma guia paraCommManager.
- Entrarconfigurações adicionais sobre " Configurações de entrada e " forma.
- Aquivocê pode definir o tipo de entrada (normal/inverter), alterando a bandeiralnverter (Inv).
- Emo caso do controlador de entradas normais reagir para entrada curtaterreno. Entrada invertida reagir para desligar a entrada doterreno.
   CommManager comportamento é oposto ao EthernetRoomManagerconfigurações do

Inversão.Porque os sensores de alarme geralmente funcionam "emabrindo o contato " retransmitir.

- Depoisvocê pode atribuir qualquer entrada para um determinado sistema evento eHouse.
- Esteé feito clicando nas etiquetas marcadas como'N/A'(Não programadopara entrada), e selecionar a partir da lista de eventos correspondentebruxo, e pressione o botão " Aceitar ".
- Quandotodas as alterações são feitas, pressione "Salvar configurações "botão" Geral "forma, para salvar a configuração e enviá-lopara o controlador.

O número de entradas disponíveis dependemdo tipo de controlador, versão de hardware, firmware, etc.O usuário tema perceber quantas entradas estão disponíveis para o tipo atual decontrolador e eu não tentar programar mais do que o disponívelquantidade, pois pode levar a conflitos de recursos com outros insumos ouem - sensores de bordo ou recursos.

| 🙁 Ethernet eHouse Manager                    |                                                           |                             |                |  |
|----------------------------------------------|-----------------------------------------------------------|-----------------------------|----------------|--|
| General Analog to Digital Converter Settings | Analog to Digital Converter Settings 2 Inputs Settings Ex | vents Programs Net Settings |                |  |
|                                              | ,                                                         |                             |                |  |
| Event Inv                                    | Event Inv                                                 | Event Inv                   | Event Inv      |  |
| N/A 🗖 Sensor 1                               | N/A 🥅 Sensor 25                                           | N/A 🥅 Sensor 49             | N/A Sensor 73  |  |
| N/A 🗖 Sensor 2                               | N/A 🥅 Sensor 26                                           | N/A 🥅 Sensor 50             | N/A Sensor 74  |  |
| N/A 🗂 Sensor 3                               | N/A 🥅 Sensor 27                                           | N/A 🥅 Sensor 51             | N/A Sensor 75  |  |
| N/A 🕅 Sensor 4                               | N/A 🥅 Sensor 28                                           | N/A 🥅 Sensor 52             | N/A Sensor 76  |  |
| N/A 🗖 Sensor 5                               | N/A 🥅 Sensor 29                                           | N/A 🥅 Sensor 53             | N/A Sensor 77  |  |
| N/A 🕅 Sensor 6                               | N/A 🥅 Sensor 30                                           | N/A 🥅 Sensor 54             | N/A Sensor 78  |  |
| N/A 🕅 Sensor 7                               | N/A 🥅 Sensor 31                                           | N/A 🥅 Sensor 55             | N/A Sensor 79  |  |
| N/A 🕅 Sensor 8                               | N/A 🥅 Sensor 32                                           | N/A 🥅 Sensor 56             | N/A Sensor 80  |  |
| N/A 🕅 Sensor 9                               | N/A 🥅 Sensor 33                                           | N/A 🥅 Sensor 57             | N/A Sensor 81  |  |
| N/A 🕅 Sensor 10                              | N/A 🥅 Sensor 34                                           | N/A 🥅 Sensor 58             | N/A Sensor 82  |  |
| N/A 🕅 Sensor 11                              | N/A 🥅 Sensor 35                                           | N/A 🥅 Sensor 59             | N/A Sensor 83  |  |
| N/A 🕅 Sensor 12                              | N/A 🕅 Sensor 36                                           | N/A 🥅 Sensor 60             | N/A Sensor 84  |  |
| N/A 🕅 Sensor 13                              | N/A 🥅 Sensor 37                                           | N/A 🥅 Sensor 61             | N/A Sensor 85  |  |
| N/A 🔂 Sensor 14                              | N/A 📃 Sensor 38                                           | N/A 🕅 Sensor 62             | N/A Sensor 86  |  |
| N/A 🕅 Sensor 15                              | N/A 🕅 Sensor 39                                           | N/A 🔲 Sensor 63             | N/A Sensor 87  |  |
| N/A 🔂 Sensor 16                              | N/A 🔂 Sensor 40                                           | N/A 🔲 Sensor 64             | N/A Sensor 88  |  |
| N/A 🔂 Sensor 17                              | N/A 📃 Sensor 41                                           | N/A 🔲 Sensor 65             | N/A Sensor 89  |  |
| N/A C Sensor 18                              | N/A 🔂 Sensor 42                                           | N/A 🔲 Sensor 66             | N/A Sensor 90  |  |
| N/A C Sensor 19                              | N/A 📃 Sensor 43                                           | N/A 🔲 Sensor 67             | N/A Sensor 91  |  |
| N/A Sensor 20                                | N/A Sensor 44                                             | N/A 🔽 Sensor 68             | N/A Sensor 92  |  |
| N/A Sensor 21                                | N/A 🗌 Sensor 45                                           | N/A 🔽 Sensor 69             | N/A Sensor 93  |  |
| N/A Sensor 22                                | N/A 🔂 Sensor 46                                           | N/A Sensor 70               | N/A Sensor 94  |  |
| N/A Sensor 23                                | N/A Sensor 47                                             | N/A Sensor 71               | N/A Sensor 95  |  |
| N/A Sensor 24                                | N/A 🔂 Sensor 48                                           | N/A 🗾 Sensor 72             | N/AJ Sensor 96 |  |
|                                              |                                                           |                             |                |  |
|                                              |                                                           |                             |                |  |
|                                              |                                                           |                             |                |  |
|                                              |                                                           |                             |                |  |
|                                              |                                                           |                             |                |  |
|                                              |                                                           |                             |                |  |

Page 76 of 99

Page 77 of 99

### 4.4.4 .Programação Agenda/Calendário de controladores eHouse4Ethernet

| 🦲 Etl | nernet                                                                                                    | eHouse Manager   |                |                     |      |        |      |       |     |     |      |      |       |      |      | _ 🗆 ×  |
|-------|----------------------------------------------------------------------------------------------------|------------------|----------------|---------------------|------|--------|------|-------|-----|-----|------|------|-------|------|------|--------|
| Gene  | General   Input Names   Analog to Digital Converter Settings   Analog to Digital Converter Settings 2   Inputs Settings   Events   Programs   Net Settings |                  |                |                     |      |        |      |       |     |     |      |      |       |      |      |        |
| ldx   | Time                                                                                                    | Date             | Event Name     | Direct Event        | Hour | Minute | Year | Month | Day | DOW | AdrH | AdrL | Event | Arg1 | Arg2 | Arg3 🔺 |
| 1     | 0:0                                                                                                    | ** *** **** (**) | ADC Program 1  | 00D2610000000000000 | 0    | 0      | 0    | 0     | 0   | 0   | 000  | 210  | 97    | 0    | 0    | 0      |
| 2     | 1:1                                                                                                    | ** *** **** (**) | Output 1 (on)  | 00D2210001000000000 | 1    | 1      | 0    | 0     | 0   | 0   | 000  | 210  | 33    | 0    | 1    | 0      |
| 3     | 6:0                                                                                                    | ** *** **** (**) | Output 1 (off) | 00D2210000000000000 | 6    | 0      | 0    | 0     | 0   | 0   | 000  | 210  | 33    | 0    | 0    | 0      |
| 4     | 6:0                                                                                                    | ** *** **** (**) | ADC Program 5  | 00D2610400000000000 | 6    | 0      | 0    | 0     | 0   | 0   | 000  | 210  | 97    | 4    | 0    | 0      |
| 5     | 17:0                                                                                                    | ин нин инин (ин) | ADC Program 2  | 00D2610100000000000 | 17   | 0      | 0    | 0     | 0   | 0   | 000  | 210  | 97    | 1    | 0    | 0      |
|       |                                                                                                    |                  |                |                     |      |        |      |       |     |     |      |      |       |      |      |        |
|       |                                                                                                    |                  |                |                     |      |        |      |       |     |     |      |      |       |      |      |        |
|       |                                                                                                    |                  |                |                     |      |        |      |       |     |     |      |      |       |      |      |        |
|       |                                                                                                    |                  |                |                     |      |        |      |       |     |     |      |      |       |      |      |        |
|       |                                                                                                    |                  |                |                     |      |        |      |       |     |     |      |      |       |      |      |        |
|       |                                                                                                    |                  |                |                     |      |        |      |       |     |     |      |      |       |      |      |        |
|       |                                                                                                    |                  |                |                     |      |        |      |       |     |     |      |      |       |      |      |        |
|       |                                                                                                    |                  |                |                     |      |        |      |       |     |     |      |      |       |      |      |        |
|       |                                                                                                    |                  |                |                     |      |        |      |       |     |     |      |      |       |      |      |        |
|       |                                                                                                    |                  |                |                     |      |        |      |       |     |     |      |      |       |      |      |        |
|       |                                                                                                    |                  |                |                     |      |        |      |       |     |     |      |      |       |      |      |        |
|       |                                                                                                    |                  |                |                     |      |        |      |       |     |     |      |      |       |      |      |        |
|       |                                                                                                    |                  |                |                     |      |        |      |       |     |     |      |      |       |      |      |        |
|       |                                                                                                    |                  |                |                     |      |        |      |       |     |     |      |      |       |      |      |        |
|       |                                                                                                    |                  |                |                     |      |        |      |       |     |     |      |      |       |      |      |        |
|       |                                                                                                    |                  |                |                     |      |        |      |       |     |     |      |      |       |      |      |        |
|       |                                                                                                    |                  |                |                     |      |        |      |       |     |     |      |      |       |      |      |        |
|       |                                                                                                    |                  |                |                     |      |        |      |       |     |     |      |      |       |      |      |        |
|       |                                                                                                    |                  |                |                     |      |        |      |       |     |     |      |      |       |      |      |        |
|       |                                                                                                    |                  |                |                     |      |        |      |       |     |     |      |      |       |      |      |        |
|       |                                                                                                    |                  |                |                     |      |        |      |       |     |     |      |      |       |      |      |        |
|       |                                                                                                    |                  |                |                     |      |        |      |       |     |     |      |      |       |      |      |        |

Aba" Eventos " é usado para programa Agenda/Calendário itens paracontrolador atual.

- Quandovocê bem clique sobre a linha desejada (cheio ou vazio), menu aparececontendo o " Editar " item.Depois de escolher Editar, Eventoassistente aparece.
- Paraprogramador/calendário gerente, apenas o mesmo dispositivo (local) pode seradicionado (" Nome do dispositivo ").
- Emo " Evento To Run ", escolher o evento apropriado.
- DepoisTipo de início deve ser de seleção:
- "Executar uma vez " para selecionaruma data do calendário e hora específicas.
   "Execuções múltiplas " seleccionar o programador avançado calendário com a possibilidade dequalquer repetição dos parâmetros (ano , mês , dia , hora , minuto ,dia da semana).
   "N/A No início up "
- Depoisselecionar um evento e tempo necessário para executar , " Adicionar ao scheduler "deve ser pressionada.
- Depoisa adição de todos os eventos programados, pressione o botão direito do mouse, selecione "Atualizar os dados ".
- Finalmente ,pressione o botão " Salvar configurações " em " Geral " aba.

| Event Creator for eHouse |          |                 |                     |       |
|--------------------------|----------|-----------------|---------------------|-------|
| Device Name              | Address: | C Execute Once  | Multiple Executions | C N/A |
| Test10                   | 000210   | Multi Execution | Dev OQV/aali        |       |
| Event To Run             |          |                 | Day of week         |       |
| Output 2 (on)            |          |                 | Any 🔟               |       |
|                          |          | Month           | Year                |       |
| Command Type Cmd Arg1Cap |          | Any 💌           | Any 💌               |       |

### 4.4.5 .Definindo Programas Saídas.

Oprogramas abrangem uma gama de saídas , ambas as saídas digitais efaróis baixos. Os programas são definidos na secção " Programas ".

Paramudar os nomes dos programas incluem:

- Conjuntoa bandeira " Modificação permitiu " sobre " Geral "forma
- Escolhera partir da lista de programa
- Emo " Alterar nome de Programa " nome do campo de programa pode sermodificado.
- Depoismudança de nomes de programas, cada programa utilizado pode ser definido
- Selecionara partir da lista o programa
- Conjuntoa combinação das saídas de seleção de configurações individuais paracada saída N/A - não altera a saída
  - ON Permitir
  - OFF Desligar

No Temp - Acendem-se temporariamente

- Conjuntoos níveis de intensidade da luz < 0.255>
- Imprensao " Atualização do programa "
- Repetirpara todos os programas necessários

| C Ethern  | net eHouse M | lanager                              |                                        |                        |          | _ D ×                             |
|-----------|--------------|--------------------------------------|----------------------------------------|------------------------|----------|-----------------------------------|
| General   | Input Names  | Analog to Digital Converter Settings | Analog to Digital Converter Settings 2 | Inputs Settings Events | Programs | Net Settings                      |
| Output 1  |              | N/A                                  | Output 29                              | N/A                    | •        | Security Programs                 |
| Output 2  |              | N/A                                  | Output 30                              | N/A                    | -        | Program 2                         |
| Output 2  |              | N/A                                  | Output 21                              | N/A                    | -        | Program 3<br>Program 4            |
| output 3  |              | N/A                                  |                                        | N/A                    |          | Program 5<br>Program 6            |
| Output 4  |              | 11/8                                 | U Output 32                            | 1078                   |          | Program 7                         |
| Output 5  |              | N/A                                  | Dutput 33                              | N/A                    |          | Program 8<br>Program 9            |
| Output 6  |              | N/A                                  | Output 34                              | N/A                    | -        | Program 10                        |
| Output 7  |              | N/A                                  | Output 35                              | N/A                    | -        | Program 11<br>Program 12          |
| Output 8  |              | N/A                                  | Output 36                              | N/A                    | -        | Program 13<br>Program 14          |
| Output 9  |              | N/A                                  | Output 27                              | N/A                    | •        | Program 15                        |
|           |              | N/A                                  |                                        | N/A                    |          | Program 16<br>Program 17          |
| Output 10 |              | IN IX                                |                                        | hi in                  |          | Program 18                        |
| Output 11 |              | INZA                                 | Dutput 39                              | IN/A                   |          | Program 19<br>Program 20          |
| Output 12 |              | N/A                                  | 🗂 Output 40                            | N/A                    | -        | Program 21                        |
| Output 13 |              | N/A                                  | Output 41                              | N/A                    | •        | Program 22<br>Program 23          |
| Output 14 |              | N/A                                  | Dutput 42                              | N/A                    | •        | Program 24                        |
| Output 15 |              | N/A                                  | Output 43                              | N/A                    | •        | Change Security Program Name      |
| Output 16 |              | N/A                                  | Output 44                              | N/A                    | •        | Dzień Rano                        |
| Output 17 |              | N/A                                  | Output 45                              | N/A                    | •        | Security Zone Assigned            |
| Output 18 |              | N/A                                  | Output 46                              | N/A                    | -        |                                   |
| Output 19 |              | N/A                                  | Output 47                              | N/A                    | -        | C Direct Motors                   |
| Output 20 |              | N/A                                  | Output 48                              | N/A                    | -        | Normal Outs                       |
| Output 21 |              | N/A                                  | Dutput 49                              | N/A                    | •        |                                   |
| Output 22 |              | N/A                                  | Dutput 50                              | N/A                    | •        | Dimmer 2 [G]                      |
| Output 23 |              | N/A                                  | Dutput 51                              | N/A                    | •        | 0  Rollers Activation Time 0      |
| Output 24 |              | N/A                                  | Output 52                              | N/A                    | •        | Dimmer 3 [B]                      |
| Output 25 |              | N/A                                  | Output 53                              | N/A                    | -        |                                   |
| Output 26 |              | N/A                                  | Output 54                              | N/A                    | -        | Update Security Program           |
| Output 27 |              | N/A                                  | Output 55                              | N/A                    | •        | Change Roller, Awnings, Gate Name |
| Output 28 |              | N/A                                  | Output 56                              | N/A                    | Ī        |                                   |

Ema imprensa final " Salvar configurações " em " Geral " aba ,para salvar e carregar a configuração para o controlador

Page 80 of 99

## 4.4.6 .Configurações da rede

Emo " Configurações Net " você também pode definir um controladoropções de configuração válidos.

Endereço IP - (Não recomendadopara alterar - ele deve ser o mesmo que o endereço do controladorconfiguração) deve estar em rede endereço 192.168.x.x

Máscara IP(Não recomendado a alteração)

Gateway IP (gateway para Internetde acesso)

SNTP Server IP - Endereço IP do servidor de tempo SNTPserviços

Mudança GMT - Tempo de deslocamento do GMT zona/hora

TemporadaPoupança diários - Ativar as alterações de horário de verão

SNTP IP – UsarIP do servidor SNTP endereço em vez do nome de DNS.

Endereço MAC -Não altere (endereço MAC é atribuído automaticamente - o último byteretirado do mais novo byte de endereço IP)

Nome do host - nãousado

Transmissão UDP - Porta para distribuir os dados dostatus do controlador via UDP (UDP 0 blocos de Radiodifusão)

AutorizaçãoTCP – Método mínima de Log para o servidor TCP/IP (porentradas adicionais da lista implica anteriormente , mais seguro maneiras)

DNS 1 ,DNS 2 - Servidor DNS resolve

| ernet eHouse M                                       | 1anager                                                                |                                                                                                    |                                                                                                    |                                                                                                    |                                                                                                    |                                                                                                    |                                                                                                    | _ 🗆 ×                                                                                                    |
|------------------------------------------------------|------------------------------------------------------------------------|----------------------------------------------------------------------------------------------------|----------------------------------------------------------------------------------------------------|----------------------------------------------------------------------------------------------------|----------------------------------------------------------------------------------------------------|----------------------------------------------------------------------------------------------------|----------------------------------------------------------------------------------------------------|----------------------------------------------------------------------------------------------------|
| al Input Names                                       | Analog to                                                              | Digital Converter Settings                                                                                      | Analog to Digital Converter S                                                                                                    | ettings 2   Inputs Settings   Events                                                                                                    | Programs Net Settings                                                                                                    |                                                                                                    |                                                                                                    | <b>_</b>                                                                                                    |
| Address<br>22.169.0.210<br>AC Address<br>004A3000000 | Analog to                                                              | Digital Converter Settings<br>P Mask<br>255.255.255.0<br>4ost Name<br>EHOUSE                                    | Analog to Digital Converter S<br>IP Gateway<br>192.168.0.253<br>UDP Broadcast Port<br>6789                                                                     | SNTP Server IP (Time)<br>212.213.168.140<br>TCP Authorisation<br>Chalange-Response                                                                                                    | GMT Shift                                                                                                    | ♥ Season Daily Savings<br>DNS 1<br>216.146.35.35                                                                                                    | SNTP IP<br>DNS 2<br>216.146.36.36                                                                                                    |                                                                                                    |
|                                                      |                                                                        |                                                                                                    |                                                                                                    |                                                                                                    |                                                                                                    |                                                                                                    |                                                                                                    | -                                                                                                    |
|                                                      | ernet eHouse N<br>Address<br>32:168:0.210<br>AC Address<br>004A3000000 | ernet eHouse Manager<br>al input Names Analog to<br>Address II<br>32:168:0.210<br>AC Address H<br>004A3000000 [ | ernet eHouse Manager<br>al Input Names Analog to Digital Converter Settings<br>Address IP Mask<br>2256.256.256.0<br>AC Address Host Name<br>004A3000000 EHOUSE | ernet eHouse Manager         al       Input Names       Analog to Digital Converter Settings       Analog to Digital Converter S         Address       IP Mask       IP Gateway         92.168.0.210       255.255.255.0       192.168.0.253         AC Address       Host Name       UDP Broadcast Port         004A3000000       EHOUSE       6789 | ernet eHouse Manager         al Input Names       Analog to Digital Converter Settings       Analog to Digital Converter Settings       Inputs Settings       Events         Address       IP Mask       IP Gateway       SNTP Server IP (Time)         32.168.0.210       255.255.255.0       192.168.0.253       212.213.168.140         AC Address       Host Name       UDP Broadcast Port       TCP Authorisation         004A3000000       EHOUSE       6789       Chalange-Response | al Input Names       Analog to Digital Converter Settings       Analog to Digital Converter Settings       Events       Programs       Net Settings         Address       IP Mask       IP Gateway       SNTP Server IP (Time)       GMT Shift         32.168.0.210       255.255.255.0       192.168.0.253       212.213.168.140       1         AC Address       Host Name       UDP Broadcast Port       TCP Authorisation         004A3000000       EHOUSE       6789       Chalange-Response | ernet eHouse Manager         al       Input Names       Analog to Digital Converter Settings       Analog to Digital Converter Settings       2       Inputs Settings       Events       Programs       Net Settings         Address       IP Mask       IP Gateway       SNTP Server IP (Time)       GMT Shift         32.168.0.210       255.255.255.0       192.168.0.253       212.213.168.140       1       Image: Season Daily Savings         AC Address       Host Name       UDP Broadcast Port       TCP Authorisation       DNS 1         2004A3000000       EHOUSE       6789       Chalange-Response       Image: Season Daily Savings | ernet eHouse Manager         al Input Names       Analog to Digital Converter Settings       Analog to Digital Converter Settings       Inputs Settings       Net Settings         Address       IP Mask       IP Gateway       SNTP Server IP (Time)       GMT Shift         32.168.0.210       255.255.255.0       192.168.0.253       212.213.168.140       1       Imput Section Section Sec |

### 4.5 .TCPLogger.exe.

Esteaplicativo é usado para coletar registros do controlador que pode sertransmitida via TCP/IP (conexão direta com o servidor).Comoparâmetro endereço IP do controlador deve ser especificada ," TCPLoger.exe 192.168.0.254 ".Dependendo do parâmetroconfigurações do relatório montante Controlador de Nível diferente de informação éexibido.Para 0 Logs são bloqueados.Por 1 é a quantidade máxima deinformação.Com o aumento do nível , diminui quantidade Relatório deinformações registradas.

TCPLogger aplicativo mantém TCP contínua/ Controlador IP do servidor e eficiência do processador pia , por isso deveapenas ser utilizado para a detecção de problemas , não operação contínua.

### 4.6 .eHouse4JavaMobile aplicação.

eHouse4JavaMobileé aplicação Java (MIDP 2.0, CLDC 1.1), para o telefone móvel edeve ser instalado no telefone inteligente ou PDA para local (via BlueToothlink) e remota (SMS, e-mail) o controle do sistema eHouse.Ele permiteo envio de eventos para o sistema eHouse e receber os logs do sistema via e-mail.Ele permite controle selecionando dispositivo e evento a partir das listas, adicionarpara a fila e, finalmente, enviar para o Sistema eHouse.

#### Escolhere verificação do telefone móvel para uso do sistema eHouse.

Paratelefones de sistema de controle eHouse PDA ou Smart são recomendados com construçãoNo Bluetooth transceptor , que aumentam o conforto e permitir livrecontrole local, em vez de pagar por SMS ou e-mail.Telemóveistrabalhar em sistemas operacionais como Symbian , Windows Mobile , etc , sãomuito mais confortável , porque a aplicação pode trabalhar o tempo todo emde fundo e pode ser facilmente e rapidamente acedidos , devido a multitarefasistema de operação.

Condiçõespara o telefone móvel para uso confortável e funcionalidade completa doAplicação Mobile Manager remoto:

- Compatibilidadecom Java (MIDP 2.0, CLDC 1.1),
- Construirno dispositivo Bluetooth com suporte a Java pleno (Classe 2 ou Classe 1),
- Construirno Sistema de Arquivo,
- Possibilidadede certificados de segurança de instalação para a assinatura de aplicação JAVA,
- MóvelTelefone com base no sistema operacional (Symbian , Windows Mobile , etc).
- Qwertyteclado é uma vantagem.

Antescompra de telefone celular para eHouse certificado de teste de sistema e testeversão deve ser instalado no dispositivo desejado, porque muitosfabricantes limita algumas funcionalidades de apoio java fazendo usode Remote Manager móvel desconfortável ou mesmo impossível.A outracoisas é limitações do operador como desabilitar a instalação decertificados , instalação desativação de novas aplicações , limitarfuncionalidade de telefone.O mesmo modelo de telefone móvel comprado em lojasem restrição operador pode funcionar corretamente em eHouseaplicação , e não pode trabalhar em algum operador devido à restrição dooperador (por exemplo,.simlock , certificados de assinatura , aplicaçãoinstalação).Limitações do mesmo modelo pode ser diferenteoutros operadores.

Softwarefoi testado, por exemplo, no Nokia 9300 PDA.

#### Passospara verificação do telefone móvel para uso Ehouse:

1. Coloque o cartão SIM e definir a data para 01 de fevereiro de 2008 (certidão de julgamentovalidade).

2 . Verificação de envio de SMS e e-mail do celular.

3 .Instalação de certificado de teste para o módulo.

Certidãodeve ser exemplar para telefone celular e em seguida, adicione no Gerenciador de CertificadosJava para assinatura de aplicativos.Em direitos de acesso para certificadoseguintes ações deve ser permitido (instalação de aplicativos , Javainstalação , rede segura).Verificação de certificado on-line deve serinválido.

Secertificado pode't ser instalado outro modelo de telefone deve serusado.

4 .Instalar o aplicativo de teste no celular.

Copiararquivos de instalação \*.jar e \*.jad para o celular com o sufixo" bt - assinado " - para o modelo com Bluetooth e instaladocertificado ou " assinado " - sem e com BlueToothcertificado instalado Instalar o aplicativo solicitado.Depoisinstalação digite Gerenciador de Aplicativos e definir configurações de segurança paraaplicações a mais alta disponível para eliminar questão contínuo desistema operacional.Configurações nomes e direitos podem ser diferentesdependendo do modelo do telefone e do sistema operacional.

Seguidodireitos de acesso usadas por Remote Manager Mobile:

- Acessoà internet: Sessão ou uma vez (para o envio de e-mails),
- Mensagens:sessão ou uma vez (para o envio de SMS),
- Automáticoexecução da aplicação (Session ou uma vez),
- LocalConexão: Sempre (por Bluetooth),
- Acessocom a leitura de dados: Sempre (leitura de arquivos de sistema de arquivo),
- Acessocom a escrita de dados: Sempre (gravação de arquivos de sistema de arquivo).

#### 5. A configuração da aplicação.

Em **ISYS** diretório fornecido com a mudança instalação de testenúmero de telefone de destino para envio de SMS em SMS.cfg (deixarlinha em branco o fim de arquivo).

Em" Bluetooth.cfg " arquivo de endereço do dispositivo de mudança para recepçãoBlueTooth comando (se o dispositivo deve enviar comandos por Bluetooth).BTDispositivo com esse endereço deve ser conectado ao PC com instalado eBlueGate configurado.exe.Telefone móvel deve ser emparelhado comdispositivo Bluetooth de destino.

Copiar" ISYS " conteúdo do diretório , a um dos seguintes locais:" D :/ ISYS/" , " C :/ ISYS/" , " ISYS/" , " Galeria/ISYS/" , " Galeria/ISYS/" , " Moje Pliki/ISYS/" , " Meuarquivos/Isys/".

#### <u>6 . Teste de aplicação de trabalho.</u>

CorrerAplicação TestEhouse.

- Janelacom dispositivo campos escolha, Evento com conteúdo deve aparecer (secampos estão vazios aplicação pode't ler arquivos em " ISYS "diretório e os arquivos devem ser copiados para outro local devido alimitação de acesso.Se em escolher campos chars regionais não sãopágina de código exibido deve ser definido para Unicode, região geográfica, linguagem para valor solicitado.Se ele doesn'ajuda t - telefone nãosuporte ao idioma ou página de código.
- Assimlonge aplicação shouldn't fazer qualquer pergunta (se foi definido como direitosespecificado como descrito acima).Outras formas que significa os direitos de acessowasn't activado para aplicação, o que significa seriamente limitação desistema.

-Verificando a recepção de e-mail. Configuração de conexão à internetdeve ser configurado no telefone.

Emmenu escolha a opção "Receber arquivos através de e-mail ".3 vantagensdeve aparecer na tela e depois de 3 ou 4 minutos "Ver Log "deve ser selecionar no menu e verificar o concurso de log.

Eledevem se parece com:

+ OKOlá lá

USUÁRIO.....

+ OKSenha necessária.

### PASS\*\*\*\*\*

+ OKlogado

STAT

+ OK.....

SAIR

Estesignifica uma recepção de e-mail foi concluída com êxito e log poderia serfechado ("Fechar Log ").Caso contrário, ligação à Internetser verificada, Poderia ser motivo de ativação GPRS configurações.

- VerificandoEnviando e-mail.

- Escolheu" Adicionar Evento " a partir do menu , adicionar evento a fila.
- Escolher" Enviar por e-mail " a partir do menu.
- Sistemapede aceitação e Usuário deve confirmar.
- "TransmissãoE-mail " informação aparece e depois de qualquer passo sucessivo + charaparece e finalmente " E-mail enviado OK ".
- Depoislog conclusão devem ser observados:

.....

```
> EHLOlá
```

< 250 - \*\*\*\*\*\*\*\*\*\*\*\*\*\*\*\*\*\*\*\*\*\*\*\*\*\*\*\*\*\*\*\*Olá Há [12.34.56.78]

••••

....

...

•••

< 235Autenticação sucedido

> CorreioDE: 123 @ 123.pl

< 2500k

> RCPTTO: 1312312 @ 123.pl

< 250Aceito

> DADOS

< 354 dados finais com < CR> < LF>. < CR> < LF>

> Transmissãocabeçalhos e corpo da mensagem

```
< 250Id = OK ***************
```

Emcaso de problemas de sinal de telefone celular deve ser verificado. Váriosensaios devem ser realizados.

- Verificaçãode envio de SMS:

- Escolheua partir do menu principal " Adicionar Evento ", adicionar evento a fila.
- Escolher" Enviar via SMS " a partir do menu.
- Sistemapede aceitação e Usuário deve confirmar.
- " SMSEnviado OK " Informações devem aparecer no visor , ea mensagem deve serrecebido em GSM telefone celular número programado.

- Verificaçãode envio de evento via Bluetooth:

- Emoutras para testar a transmissão BlueTooth, dispositivo definido no arquivoBluetooth.cfg deve estar perto do telefone.
- BlueGate.exeaplicação deve estar em execução, que envia confirmação.
- BlueToothdispositivos devem ser emparelhado.
- BlueGatetem de ser configurado como descrito para esta aplicação.
- Tantodispositivos devem ser interruptor.
- Escolheua partir do menu principal " Adicionar Evento ", adicionar evento a fila.
- Selecionara partir do menu " Enviar por Bluetooth ".
- Depoiscurto período de tempo (até 1 minuto) mensagem " Enviado via BlueTooth OK "significa que tudo estava OK.
- Caso contrárioregistro deve ser examinado (" Ver Log " ).

BlueToothLog deve semelhante ao seguinte:

Inquéritoem andamento (a)

Anfitrião\*\*\*\*\*\*\*\* (\*\*\*\*\*\*\*\*\*\*\*\*\*\*\*\*\*\*\*\*\*) Na Faixa

Pesquisandopara o Serviço de Ehouse

EhouseServiço Encontrado

Conectadopara o Serviço eHouse

LeituraResposta do Servidor (b)

Dadosrealizada com sucesso pelo servidor

Seapenas parte de log é exibido para apontar (a), este dispositivo meios delista em bluetooth.não era cfg't fundada, está desligado ou não está ema gama.

Separte final log exibido antes do ponto (b), Isso significa que não éautorizado ou não configurado corretamente.Dispositivos devem ser emparelhadopermanentemente, de modo que qualquer ligação pode ser estabelecida, sem qualquerconsultas para confirmação.

Setoras foi exibido até o ponto (b), isto significa que não BlueGatecorrer ou está conectado à porta errada.

### Javainstalação de software no PDA.

Váriospassos devem ser executados manualmente para instalar aplicação.

Certidãodeve ser exemplar para telefone celular e em seguida, adicione no Gerenciador de CertificadosJava para assinatura de aplicativos.Em direitos de acesso para certificadoseguintes ações deve ser permitido (instalação de aplicativos , Javainstalação , rede segura) , verificação de certificado on-line deve serinválido.

Secertificado pode't ser instalado outro modelo de telefone deve serusado.

#### 4 .Instalar o aplicativo no celular.

Copiararquivos de instalação \*.jar e \*.jad para o celular com o sufixo" bt - assinado " - para o modelo com Bluetooth e instaladocertificado ou " assinado " - sem e com BlueToothcertificado instalado Instalar o aplicativo solicitado.Depoisinstalação digite Gerenciador de Aplicativos e definir configurações de segurança paraaplicações a mais alta disponível para eliminar questão contínuo desistema operacional.Configurações nomes e direitos podem ser diferentesdependendo do modelo do telefone e do sistema operacional.

Seguidodireitos de acesso usadas por Remote Manager Mobile:

- Acessoà internet: Sessão ou uma vez (para o envio de e-mails).
- Mensagens:sessão ou uma vez (para o envio de SMS).
- Automáticoexecução da aplicação (Session ou uma vez)
- LocalConexão: Sempre (por Bluetooth)
- Acessocom a leitura de dados: Sempre (leitura de arquivos de sistema de arquivo)
- Acessocom a escrita de dados: Sempre (gravação de arquivos de sistema de arquivo)

Secertificado pode't ser instalado, versão de instalação com o sufixo" notsigned " devem ser realizados.No entanto esta aplicaçãoé porque não recomendada Sistema irá pedir usuário muitas vezes paraaceitação antes da conclusão de quaisquer operações acima descritas.

#### 5.A configuração da aplicação.

- Em ISYS directório fornecido com a instalação, mudarnúmero de telefone de destino para envio de SMS em SMS.cfg (deixarlinha em branco o fim de arquivo).
- Em" Bluetooth.cfg " arquivo de endereço do dispositivo de mudança para recepçãoBlueTooth comando (se o dispositivo deve enviar comandos por Bluetooth).BTDispositivo com esse endereço deve ser conectado ao PC com instalado eBlueGate configurado.exe.Telefone móvel deve ser emparelhado comdispositivo Bluetooth de destino.
- Copiar" ISYS " conteúdo do diretório, a um dos seguinteslugares:" D :/ ISYS/", " C :/ ISYS/", " ISYS/", " Galeria/ISYS/", " Galeria/ISYS/", " Galeria/ISYS/", " Moje Pliki/ISYS/", " Meuarquivos/Isys ".

#### BlueToothconfiguração.

BTconfiguração do link " Bluetooth.cfg " arquivo contém os endereços de dispositivos Bluetooth associados apoio sistema Ehouse cada endereçoem uma linha (até 10 endereços são aceitos).Aplicação antesjulgamento de transmissão Bluetooth , executar a função de descoberta , e, em seguida,envia eventos para o dispositivo encontrado em primeiro lugar da lista.Outros dispositivos Bluetoothem seguida, compatível com sistema não pode ser Ehouse adicionar ao arquivo de configuraçãoporque a transmissão Bluetooth requer confirmação do host .Telefone móvel devem ser colocados juntos com todos os dispositivos da listaem " Bluetooth.cfg " arquivo (para conexão automática, semquaisquer consultas (modo transparente).O mesmo é requerido a partir do ladoDispositivos Bluetooth , que deve ser emparelhado com telemóvel paraconexão automática.

Paracada dispositivos Bluetooth a mesma senha deve ser atribuído, eAUTHENTICATE + ENCRYPT opção deve ser usada.

Devidoa gama limitada de BlueTooth (especialmente para telefones celulares com BTClasse II - amplitude máxima é de cerca de 10 metros no ar livre).Em lugaresonde, em linha direta entre telefone celular e dispositivo Bluetooth de espessuraparede existe , chaminé , conexão de quebra de piso pode ser observada devidoa distúrbios de outros sistemas WiFi , GSM , etc.Contador de BlueToothmódulo deve ser aumentada para alcançar intervalo esperado de controlo ema casa e fora.Um dispositivo BT pode ser instalado no PC (Ehouseservidor) , resto pode ser conectado a RoomManager's slot de extensão.Dadostransferência via Bluetooth é gratuito e apenas local.

#### BlueToothconsideração.

BlueToothdevem ser manualmente ligar no telefone celular antes de inicializarconexão.Outra aplicação utilizada BlueTooth shouldn't serconfigurado para conexão automática para o celular , que frequentementealoca todos os canais Bluetooth disponíveis no telefone (e.g.NokiaPC Suite , Dial Up sobre ligação Bluetooth , Gerenciador de Arquivos como BlueSoleil).

Exemplodo bluetooth.cfg

01078083035F

010780836B15

0011171E1167

#### SMSConfiguração.

Umarquivo " SMS.cfg " precisa ser configurado para SMS de configuração .Este arquivo deve contém o número de telemóvel válido para a recepção de SMSatravés do sistema eHouse.

SMSGateno PC deve ser instalado e configurado corretamente , e ciclicamente executado .Outra solução é a recepção por CommManager , que incorpora GSMMódulo.

Exemplode SMS.cfg

+48511129184

#### eMailConfiguração.

Configuraçãode e-mail POP3 e SMTP clientes é armazenado em " e-mail.cfg "arquivo.

cadalinha subseqüente consistem seguinte configuração:

#### LinhaNão.valor exemplo parâmetro

- 1 SMTPendereço de e-mail (remetente) tremotemanager @ ISYS.pl
- 2 POP3endereço de e-mail (receptor) tehouse @ ISYS.pl
- 3 anfitriãonome para SMTP lá
- 4 IPendereço do servidor POP3 (mais rápido, então DNS): mail portnr.ISYS.PL: 110
- 5 POP3Nome de usuário tremotemanager + ISYS.pl
- 6 senhapara POP3 usuário 123456

7 IPendereço do servidor SMTP (mais rápido do que o DNS): mail portnr.ISYS.PL: 26

8 Usuárionome para ISYS + servidor SMTP tremotemanager.pl

9 Usuáriosenha para o servidor SMTP 123456

10 MensagemControll eHouse assunto

11Autorização para SMTP y , Y , 1 (se sim) ; n , N , 0 (se não)

12 vaziolinha

Esteconfiguração permite o envio de comandos ao sistema Ehouse , via e-mail .GPRS serviço deve ser ativado pelo operador GSM e conexão à internetdeve ser configurado para conexão automática.Além disso EmailGatedeve ser configurado e executado ciclicamente para verificação eHouse dedicadocorreios e logs de envio.

Transmissãoe recebimento de e-mail está a pagar e os custos dependem do operador.

#### MóvelUso Remote Manager.

Aplicaçãotem interface fácil e intuitiva, para assegurar a eficiente etrabalho confortável em como telefones número possível.Devido a muitos diferentestamanhos de exibição e proporção, nomes e as opções são minimizados, servisível em todos os telefones.

Dadospara aplicação Java são recriadas cada vez que a aplicação Ehouseé executado com a opção/móvel e deve ser recriado após o nomemudanças , criação de novos programas , etc , e copiados para o celular(ISYS) anuário.

Dispositivosnomes são armazenados em dispositivos.txt e pode ser individual eclassificada manualmente pelo usuário.Numa linha de um nome do dispositivo deve sercontida , no final do ficheiro.

Eventosnomes estão localizadas em arquivos com o mesmo nome que armazenado nadispositivos.txt com mudaram polonês chars regionais para ASCII padrãoletras (e extensão ".txt ", para evitar problemas com arquivocriação em muitos sistemas operacionais no celular.O conteúdo dos arquivospodem ser classificados de forma desejada (1 linha contém um evento), um vaziolinha no final do arquivo.

Todosarquivos de configuração são criados no PC por eHouse.exe compadrão do Windows código da página (janelas...) E devia't ser alterado .por exemplo.(Uso de outro sistema operacional).Em outro caso chars regionais vontadeser substituídos por outros chars " hashes " ou aplicaçãogerar erros mais graves.

3Campos de escolha estão disponíveis:

- Dispositivo,
- Evento,
- Modo.

Seguidoitens de menu disponíveis:

- AdicionarEvento,
- Enviarvia BlueTooth,
- Enviarvia SMS,
- Enviarvia e-mail,
- Receberarquivos por e-mail,
- CancelarOperação,
- MatarAplicação,

- VerEntrar,
- FecharEntrar,
- Sair.

#### Transmissãoeventos para o Sistema eHouse.

- Dispositivoe de eventos deve ser selecionar, e modo desejado, em seguida, Adicionar Evento a partir do menudeve ser executado.
- Estepasso deve ser repetido para cada evento desejado.
- Demodo de transmissão de menu deve ser executada: "Enviar viaBlueTooth ", "Enviar via SMS ", " Enviar por e-mail ".Eventos em fila interna são automaticamente excluídos depois de sucessotransmissão

#### Receberlogs do sistema via e-mail.

Seenviar logs Ehouse via e-mail está ativado, esta logs podem serrecebeu de telefone celular para os estados dispositivo de controlo, saída eentrada ativado, analógicas valores canais.

MenuItem deve ser executada "Receber arquivos via e-mail ", Móveltelefone baixar registros mais recentes, conversão e armazená-los como arquivosem "ISYS/logs/" diretório.

#### CancelandoTransmissão Corrente

Devidoa recursos móveis de telefone celular e possíveis problemas com faixa ,transmissão quebrada , Sistema de falhas GSM , mecanismo de segurança adicionalé emitido para cancelamento de transmissão.Se a transmissão dura muito tempoou apresentava problemas de espectáculos , esta função pode ser usada para soltar efinalizar todas as conexões por execução - " Cancelar Operação "no menu principal.

Parareenviar eventos após evento de falha de novo deve ser adicionado para permitir que.

#### AplicaçãoEntrar

Cadatransmissão atual é registrada e, em caso de dúvida se tudovai OK , Este registo pode ser verificada através da seleção

" VerEntrar " a partir do menu.Depois " Fechar Log " deve serexecutar.

## 4.7 .EHouse4WindowsMobile aplicativo (Windows Mobile 6.x)

eHouse4WindowsMobileé uma aplicação de software que permite o controle de eHouse sistemacom tela de toque, gráficopainéis, telefones celulares, PDAs, smartphones, em execução no WindowsMobile 6.0 ou mais elevado.Fornece um controle gráfico com simultâneavisualização de dispositivos e parâmetros reais de trabalho.Cada vista pode sercriado individualmente em CoreIDRW aplicação, depois de gerar os nomes dos objetos e eventos de eHouseaplicação.

No arquivo vazio " \*.Cdr " temlate arquivo paraEhouse existem macros úteis , para importar dados do sistema eHouseaplicação e exportação para qualquer sistema de painel de visualização.Criaropiniões serão discutidos mais adiante neste documentação.

EHouse4WindowsMobileaplicação permite em - linha de leitura de status controladores e executarvisualização gráfica de objetos, quando ligado a uma rede TCP/IPservidor em execução no módulo de comunicação ou Ehouseaplicação para PC supervisão.É possível controlar asistema através de WiFi ou Internet (em - linha), SMS, ou e - correio.

Paraterceiro - desenvolvedores de software e bibliotecas e modelos sãodisponível para Windows Mobile sistema escrito em C #:

- apóiacomunicação direta com controladores,
- automáticoe visualização personalizada
- estadoatualizações e visualização on-line
- dirigircontrole gráfico dos controladores ou de forma intuitiva e simples
- permiteque você crie seus próprios painéis de controle gráficos de software

### 4.8 .Aplicação eHouse4Android e bibliotecas

eHouse4Androidé uma aplicação de software que permite o controle de Ehousesistema de painéis touch screen gráficos, telefones celulares, PDAs, smartphones, comprimidos em execução no sistema operacional Android (2.3 ousuperior). Ele fornece um controle gráfico com simultâneavisualização do estado controladores e os parâmetros reais de trabalho. Cada vista pode ser criado individualmente na aplicação CoreIDRWdepois de gerar os nomes dos objetos e eventos do sistema eHousepacote.

Emo arquivo vazio " \*.Cdr " temlate arquivo para eHouse , temmacros úteis , para importar dados de aplicação do sistema e eHouseexportar para qualquer sistema do painel de visualização.Criar vistas serádiscutido mais tarde nesta documentação.

EHouse4Androidaplicação permite em - linha de leitura de status controladores e executarvisualização gráfica de objetos, quando ligado a uma rede TCP/IPservidor em execução no módulo de comunicação ou Ehouseaplicação para PC supervisão.É possível controlar asistema através de WiFi ou Internet (em - linha), SMS, ou e - correio.

Ehouse4Androidpode receber o status de transmissão dos controladores via UDP (semconexão permanente com o servidor TCP/IP).

Oaplicativo também permite que você controle o sistema com fala humana usando " reconhecimento de voz ".

Para o terceiro - festadesenvolvedores e bibliotecas de software estão disponíveis (modelos) paraAndroid:

- apóiacomunicação direta com controladores
- automáticoe visualização personalizada
- contínuoatualizações de status e visualização on-line
- dirigircontrole gráfico de controladores ou de forma intuitiva
- permiteque você crie seus próprios painéis de controle gráficos de software
- apóia" reconhecimento de voz "
- apóia" síntese de fala "

### 4.9 .Visualização e controle gráfico - Pontos de vista e de criação de objetos.

Depoisconfiguração final de todos os dispositivos de aplicação Ehouse: Nomeandodispositivos, Sinais (sensores analógicos, entradas digitais, saídas, programas, sensores de alarme, e evento de criação, Ehouse.exe devem ser executados com"/Cdr" parâmetro para a extração de todos os nomes e eventos paraCorel Draw Macro, para importá-lo para o arquivo de vista vazia.

Exibiçõescom o nome apropriado deve ser criado (no caso de uso ou visualizaçãocontrole gráfico - copiando parter arquivo vazio.cdr para uma nova chamadaVer como Nome futuro).Visitas podem ser criados em Corel aplicação Sorteio(Ver.12 ou mais) (pode ser de avaliação ou versão demo).

Depoisarquivo deve ser aberto pelo Corel Draw aplicação, com um duplo clique noarquivo de "File Explorer " e escolheu macro (ferramentas - > visualbásico - > jogo escolher Ehouse lista e, finalmente,Visualização.CreateForm).X, Tamanhos Y em metros deve ser inserido em seguidaAperte o botão Criar Documento.Isso vai cria página com especificadotamanho e camadas para cada dispositivo, e cada eventos.Uma camada serácriado com o nome {nome do dispositivo (nome do evento)}.Então script deve serfechados e tamanhos estão corretas e unidade é metro.Edição pode ser vistaconseguido de duas formas: desenho manual directamente no criado, vaziolona ou automático através da função macro auxiliar.

## 4.9.1.Desenho automático com o apoio da MacroFunção.

Estemodo é especialmente útil quando precisamos dimensão exacta ee locais.g.desenhar planta do edifício.Também asseguracompatibilidade com qualquer visualização disponível ou controlo gráficométodo no sistema eHouse.Este método realmente colocar objeto especificadocom os parâmetros definidos com precisão sobre a camada seleccionada.

Paraobjetos de desenho de abertura automática (ferramentas - > visual basic - > jogarescolher Ehouse lista e finalmente Visualization.NewObject).

- Definir OffsetX ,parâmetros offsetY que é o movimento do ponto (0, 0) definidaglobalmente.
- Escolheu de listaNome do dispositivo e evento (Layer) e depois " Criar/AtivarDispositivo ".
- Escolheu objeto delista para desenhar (elipse, poli linha, retângulo, volta retângulo, label).
- Definir solicitadoparâmetros (x1, y1, x2, y2, largura, cor, cor de preenchimento, circularidade).
- Pressione o botão " LugarObjeto " botão.
- Em caso deresultado indesejado " Desfazer " pode ser executado.
- Repita essas etapaspara cada objeto e cada camada.
- Depois de toda a criaçãoobjetos " Gerar arquivos " deve ser pressionado , e outrosvistas métodos de criação , que irá criar arquivos para muitos diferentestipos de visualização (Visual.exe , eHouseMobile , SVG , XML + SVG ,HTML + mapas).

### 4.9.2.Desenho manual de objetos.

Objetossão criadas manualmente sobre tela de vista, utilizando métodos de Coreldesenho.Devido à consistência do sistema figuras desconhecidas e parâmetros sãoignorados e apenas figuras conhecidas podem ser desenhar.

Paraconseguir uma boa imagem apenas o objeto a seguir pode ser desenhar:

DesenhoReticências colocar no retângulo coordena diagonal (X1, Y1) (X2, Y2). Parâmetros aceitos são:

- Largura do contorno,
- Cor de contorno,
- Preencha Cor.

DesenhoRetângulo com as coordenadas diagonal (X1, Y1) (X2, Y2). Aceitoparâmetros são os seguintes:

- Largura esboço,
- Cor Contorno ,
- Preencha Cor.

Desenholinha entre dois pontos (X1, Y1) (X2, Y2).Parâmetros aceitos são:

- Largura esboço,
- Cor Contorno ,
- Preencha Cor.

DesenhoRetângulo arredondado (X1, Y1) (X2, Y2).Parâmetros aceitos são:

- Largura esboço,
- Cor Contorno,
- Preencha Cor.
- Raio em %(Deve ser igual para todos os cantos)

ColocaçãoLabel (X1, Y1)

- EsboçarLargura,
- EsboçarCor,
- PreencherCor,
- Texto,
- {Tipoe tamanho de fonte pode ser alterado, mas deve ser verificada com outroscomputador sem Corel Draw e painéis TCP (Windows Mobile) comumfontes devem ser utilizados como Arial, Times New Roman, etc, para garantir a devidatrabalhar em várias plataformas (Windows XP, Windows Mobile, Muitos WebNavegadores em diferentes sistemas operacionais)}

Objetodeve ser criado em camada requerida atribuído ao estado do dispositivo.

TodosAs cores devem ser de cores RGB, caso contrário, será convertido para RGB sepossível.Se a conversão não for possível, será definido paracor padrão (preenchimento preto, contorno vermelho).Poder-se-, em seguida, substituído porcores RGB válidas da paleta

Parauso de controle de navegador da Internet ou visualização gráfica , navegador segurocores deve ser usado.

Depoisdefinir todos os objetos para cada dispositivos necessários, estados e eventos.Depois de toda a criação de objetos, macro exportação visualização tem de serexecutados (ferramentas - > visual basic - > jogo escolheu Ehouse da lista efinalmente Visualization.NewObject).

" GerarArquivos " deve ser pressionado , e outros métodos de criação de vistas ,que irá criar arquivos para muitos tipos diferentes de visualização(Visual.exe , eHouseMobile , SVG , XML , HTML + mapas).Ele dá a possibilidadepara alterar o método de controlo ou de usar muitas maneiras diferentes de controle.

# 5 .Notas:

Page 96 of 99

Page 97 of 99

# 6.Contato/Cooperação/Documentação

### lSys

Wygoda 14, 05 - 480 Karczew

Polónia

Tel: +48504057165

e-mail: Biuro@iSys.Pl

GPS: (N: 52 a 2min 44.3s; E: 21 15min 49.19s)

<u>Mapa</u>

Produtor , fabricante ,home page desenvolvedor: <u>www.iSys.Pl</u> Www.ISYS.pl / - Versão polonês <u>www.Home-Automation.isys.pl</u> Casa - automação.ISYS.pl / - Versão Inglês Www.ISYS.pl /? home automation - Outros idiomas

Exemplos, Faça-oYourself (DIY), programação, desenho, dicas e; truques:

www.Home-Automation.eHouse.Pro Casa - automação.ehouse.pro / Inglês e outras versões linguísticas

www.Inteligentny-Dom.eHouse.Pro Inteligentny - dom.ehouse.pro / Versão em polonês

Outros Serviços:

www.ehouse.pro www.ehouse.pro //

Sterowanie.biz /

TM® Copyright: <u>iSys.Pl</u>©, All Rights Reserved. eHouse4Ethernet97 Ehouse4Ethernet <u>www.Home-Automation.isys.pl</u> InícioAutomação @ iSys.Pl <u>www.Home-Automation.eHouse.Pro</u> Início - Automação.Ehouse.Pro

eHouse4Ethernet Copyright: <u>iSys.Pl</u>©, eHouse<sup>TM</sup> ® All Rights Reserved, Copying, Distribution, Changing only under individual licence <u>Ethernet eHouse - Home Automation</u>